| 목 차                                                                                                    |                                     |
|----------------------------------------------------------------------------------------------------|-------------------------------------|
| 간편 장부                                                                                                    |                                     |
| 1. 간편 장부 설치하기                                                                                                    | 5                                   |
| 2. 장부관리 사용 방법 및 안내         2-1 간편장부         2-2 총계정 원장         2-3 매입 매출장         2-4 미결/미수금 대장         2-5 계정 관리         2-6 장부 마감 관리         2-7 공급가 / 부가세액 계산기 | 6<br>8<br>9<br>10<br>10<br>11<br>11 |
| 3. 인사/급여 관리 방법<br>3-1 부서관리<br>3-2 직책관리<br>3-3 사원관리                                                                                                    | 12<br>12<br>13                      |
| 4. 근태 관리 방법 및 현황<br>4-1 근태 관리<br>4-2 년간 근태 현황                                                                                                    | 13<br>14                            |
| 5. 공제 비율 관리                                                                                                    | 15                                  |
| 6. 급여 대장 및 명세서 관리<br>6-1 급여 대장<br>6-2 급여 명세서                                                                                                    | 15<br>16                            |
| 7. 예산 매입 / 매출 관리         7-1 월별 매입 예산 관리         7-2 월별 매출 예산 관리         7-3 매입 / 매입 예산 총괄                                                                        | 17<br>17<br>18                      |
| 8. 프로젝트란 ?                                                                                                    | 19                                  |
| 9. 프로젝트 관리 및 현황<br>9-1 프로젝트 관리<br>9-2 프로젝트 현황                                                                                                    | 19<br>20                            |

| 9-3 프로젝트별 상세 내역                   | 21       |
|-----------------------------------|----------|
| 10. 자동 장부 설명 및 구성<br>10-1 자동 자부라? | 22       |
|                                   | 22       |
| 11. 통장 관리 / 장부 자동 정리              | 00       |
| 11-1 중경 된다                        | 22<br>23 |
| 11-3 옥션/지마켓 거래 내역으로 자동관리          | 25       |
| 12. 새로운 엑셀 유형 추가                  | 27       |
| 13. 재고 관리                         |          |
| 13-1 창고 / 위치 관리                   | 28       |
| 13-2 품목 관리                        | 29       |
| 14. 재고 등록 방법                      | 30       |
| 15. 재고 입고/출고/반품 관리 방법             |          |
| 15-1 재고 입고                        | 30       |
| 15-2 재고 출고                        | 31       |
| 15-3 반품 관리                        | 31       |
| 16. 재고별 현황                        |          |
| 16-1 전체 재고 현황                     | 32       |
| 16-2 품복별 재고 현황                    | 32       |
| 16-3 장고 / 위치별 재고 현황               | 33       |
| 17. 사업장 정보 등록 방법                  | 33       |
| 18. 고객 및 거래업체 관리 방법               |          |
| 18-1 고객 관리                        | 34       |
| 18-2 거래 업체 관리                     | 35       |
| 19. 일정 관리 방법 (월 달력)               | 35       |
| 20. 작업 지시서                        | 36       |
| 21. 시장 조사 등록 및 관리                 | 37       |
| 22. 광고/옹보/판족/이벤트 관리               | 38       |
| 23. 눈자 전송 사용 방법                   | 39       |
| 24. 매입 / 매출 결산서 관리                |          |

| 24-1 일일 결산서          | 40 |
|----------------------|----|
| 24-2 월간 결산서          | 41 |
| 24-3 년간 결산서          | 42 |
|                      |    |
| 25. 거래처별 통계 관리       | 43 |
| 26. 광고비 통계 관리        | 44 |
| 27. 매출 대비 광고비 통계 그래프 | 45 |
| 28. 채고 추가 입고 예상일     | 46 |
| 29. 재고별 매입/매출 통계     | 47 |
|                      |    |

| 30. 주요 거래별 매입/매출 및 순이익 통계 그래프         |    |
|---------------------------------------|----|
| 30-1 년/월/분기/일 별 통계 그래프 보기             | 47 |
| 30-2 주요 거래별 매입 통계 그래프 보기              | 49 |
| 30-3 주요 거래별 매출 통계 그래프 보기              | 50 |
| 30-4 년간 매입/매출/예산 통계 그래프 보기            | 51 |
| 30-5 년간 매출/매입/순이익 통계 그래프 보기           | 51 |
| 31. 매출 서식 즉시 발행 방법                    |    |
| 31-1 매출 계산서 발행 방법                     | 52 |
| 31-2 매출 간이 영수증 발행 방법                  | 53 |
| 31-3 매출 세금 계산서 발행 방법                  | 54 |
| 32. 매입 계산서/간이/세금 발행 방법                |    |
| 32-1 매입 계산서 발행 방법                     | 55 |
| 32-2 매입 간이 영수증 발행 방법                  | 55 |
| 32-3 매입 세금 계산서 발행 방법                  | 56 |
| 33. 발주서 발행                            | 57 |
| 34. 견적서 발행                            | 58 |
| 35. 입금표 발행                            | 59 |
| 36. 거래명세서 발행                          | 60 |
| 37. 세금 신고 방법                          |    |
| 37-1 부가세 계산                           | 61 |
| 37-2 국세청 홈텍스 접속                       | 62 |
| 37-3 매출처별 세금계산서 합계표 (매입처별 세금 계산서 합계표) | 63 |

| 38. 자료 백업 / 복원 안내     |        |
|-----------------------|--------|
| 38-1 백업 관리 / 자료 복원 방법 | <br>64 |

| 39. 서버로 자료 전송 / 자료 받기      |    |
|----------------------------|----|
| 39-1 서버로 자료 전송 하기          | 65 |
| 39-2 서버에서 자료 내려 받기         | 66 |
| 40. USB 메모리로 자료 복사 / 읽기 방법 |    |
| 40-1 USB 메모리로 자료 복사        | 66 |
| 40-2 USB 메모리에서 자료 읽기       | 67 |
| 41. 환경설정 및 단축키 관리 사용 안내    |    |
| 41-1 툴바 관리                 | 67 |
| 41-2 환경 설정                 | 68 |
| 41-3 자료 파일 환경 설정           | 69 |
| 41-4 단축키 사용                | 70 |
| 부록. 자주 문의하는 내용             | 71 |

# 간편 장부

# 1. 간편장부 설치

설치 시디 또는 홈페이지에서 설치 파일을 받아서 설치합니다.

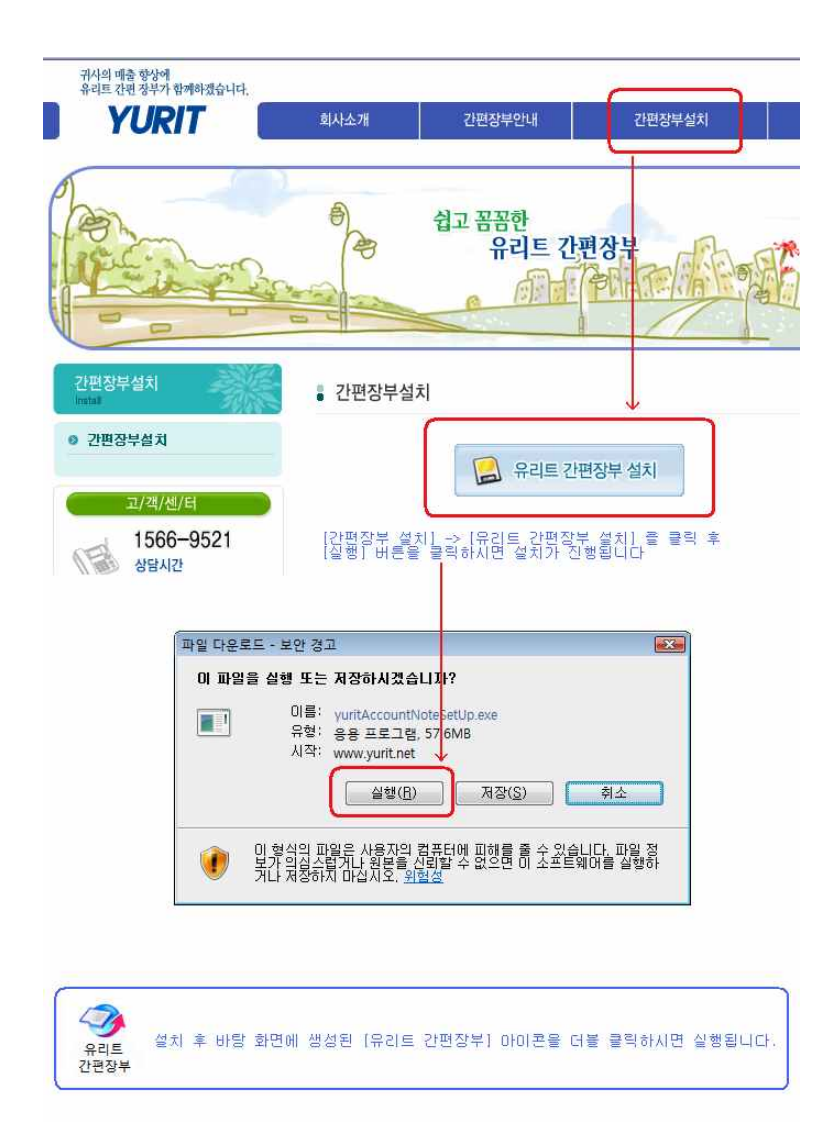

#### 2. 장부관리 사용 방법 및 안내

#### 2-1 간편장부

|            |       |        | 추려 에세 피자 프리 |           |         |          |         |           | 星ル          | 11  | THE T |
|------------|-------|--------|-------------|-----------|---------|----------|---------|-----------|-------------|-----|-------|
| 12003 원    |       |        | 27 72/10 20 | 2 두 🕜 단국기 | ਦਾਸ ਯ ਬ | 세에 미월/미- |         |           | <b>–</b> Ar |     |       |
| 일 자        | 계정    | 거래처    | 거 래 내 용     | 매출 (수입) 부 | 가세 액    | 매입 (비용)  | 부 가 세 액 | 잔 액       | 비고          | 상 태 | 프로적   |
|            |       |        | 저번달 이윌금     |           |         |          |         |           |             |     |       |
| 2009/05/01 | 상품매출  | 리라음악학원 | 바이올린        | 100,000   | 10,000  |          |         | 110,000   | 카드          |     |       |
| 2009/05/01 | 상품매출  | 우리 퍼니쳐 | 앨범          | 30,000    | 3,000   |          |         | 143,000   | 카드          |     |       |
| 2009/05/01 | 상품매출  | 김철수    | 앨범          | 20,000    | 2,000   |          |         | 165,000   | 카드          |     |       |
| 2009/05/02 | 상품매출  | 우리전자   | 앨범          | 20,000    | 2,000   |          |         | 187,000   | 카드          |     |       |
| 2009/05/02 | 상품매출  | 우리유치원  | 하계 원복 50 벌  | 1,500,000 | 150,000 |          |         | 1,837,000 | 카드          |     |       |
| 2009/05/04 | 광고비   | 광고대행사  | 온라인 광고비     |           |         | 500,000  | 50,000  | 1,287,000 | 카드          |     |       |
| 2009/05/04 | 상품매출  | 바다음악학원 | 플루트         | 110,000   | 11,000  |          |         | 1,408,000 | 카드          |     |       |
| 2009/05/04 | 기타경비  | 서버관리업체 | 서버 비용       |           |         | 200,000  | 20,000  | 1,188,000 | 카드          |     |       |
| 2009/05/04 | 상품매출  | 우리유치원  | 앨범          | 20,000    | 2,000   |          |         | 1,210,000 | 카드          |     |       |
| 2009/05/06 | 통신비   | 인터넷업체  | 인터넷요금       |           |         | 25,000   | 2,500   | 1,182,500 | 카드          |     |       |
| 2009/05/06 | 소모품비  | 컴퓨터업체  | 프린터 카트리지    |           |         | 40,000   | 4,000   | 1,138,500 | 카드          |     |       |
| 2009/05/06 | 상품매출  | 우리음악학원 | 바이올린        | 100,000   | 10,000  |          |         | 1,248,500 | 카드          |     |       |
| 2009/05/06 | 상품매출  | 한국어린이집 | 앨범          | 30,000    | 3,000   |          |         | 1,281,500 | 카드          |     |       |
| 2009/05/07 | 운반비   | 택배사    | 물품 배송       |           |         | 30,000   | 3,000   | 1,248,500 | 세계          |     |       |
| 2009/05/07 | 상품매출  | 리라음악학원 | 플루트         | 110,000   | 11,000  |          |         | 1,369,500 | 카드          |     |       |
| 2009/05/08 | 차량유지비 | 주유소    | 유류비         |           |         | 50,000   | 5,000   | 1,314,500 | 카드          |     |       |
| 2009/05/09 | 상품매출  | 우리음악학원 | 바이올린 2      | 220,000   | 22,000  |          |         | 1,556,500 | 카드          |     |       |
| 5 월        | 합 계   |        |             | 2,260,000 | 226,000 | 845,000  | 84,500  |           |             |     |       |
| 2009 14    | L 74  |        |             | 2 260 000 | 226,000 | 945,000  | 04 500  |           |             |     |       |

[일자] 는 같은 일자가 연이어 있을 때 첫 번째 일자는 검은색으로 두 번째부터 같은 일자 는 회색으로 출력됩니다.

[정렬] 은 기본적으로 일자로 정렬됩니다. 다른 영역으로 정렬을 할 때는 해당 영역의 제 목 부분을 마우스로 더블 클릭하면 됩니다.

[상태] 는 기본적으로 미선택이며, 외상 관리시 상태를 클릭하여 미수/미결을 선택할 수 있습니다. 또는 [자동 장부] 기능을 통해 어느 자료에서 자동으로 가져온 것인지 표시될 때 사용됩니다.

[프로젝트] 를 통해 매출/매입을 계정 외에 그룹별로 관리하여 어느 프로젝트 그룹에서 매 출/매입이 어느정도 발생하는지 통계/분석할 수 있습니다.

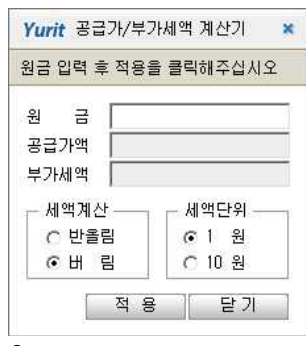

[매출/매입/매매 금액란] 을 마우스로 더블 클릭하시거나 F6 키를 누르시면 [공급가/부가세액 계산기] 가 호출됩니다.

원금을 입력하면 공급가액과 부가세액이 자동 계산되며, [적 용] 버튼을 클릭하시면 공급가액과 부가세액이 간편장부에 바로 반영됩니다. 기본 설정은 부가세액을 1 원 단위로 버림인데, 설정을 바꾸면 바뀐 설정으로 저장되어 다음 호출시 바뀐 설정으로 기본 세팅됩니다.

#### \* 간편 장부의 상단 버튼 설명

2009년 🔽 5월 💽: 간편장부의 출력 범위를 지정합니다.

■ 분기별 합계 출력 : 분기별 합계 금액을 출력합니다.

에셀저장 : 화면상의 내용을 프린터로 출력합니다.

프린트 : 화면상의 내용을 프린터로 출력합니다.

복사 : 현재 선택된 자료를 오늘 날짜 기준으로 복사해옵니다. 현재 선택된 자료는 파란색 배경으로 나타납니다. (아래 그림 참고) 복사는 화면상으로만 일단 복사하며 내용 정정, 확인 후 [저장] 버튼을 누를때 실제로 자료가 저장됩니다.

- 삭제 : 현재 선택된 자료를 삭제합니다.
- 저장 : 화면상의 내용을 저장합니다.
- 등록 : 새로운 자료를 입력할 수 있는 메뉴를 나타냅니다.

#### \* 간편 장부에 자료 등록하기

간편장부에서 자료를 입력하는 방식은 3 가지로 편장부, 매출증빙서로 입력, 매입 증빙서로 입력할 수 있습니다.

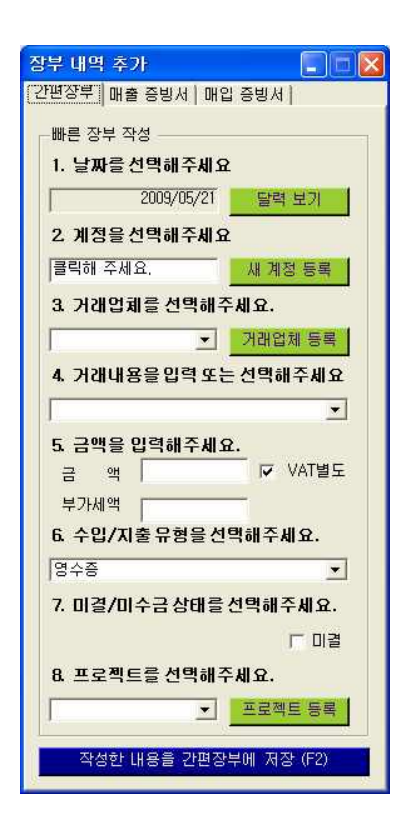

[간편장부] 입력 방식은 왼편 그림과 같습니다.

장부에 기재될 날짜, 계정, 거래처, 거래내용,금액 등의 기본적인 내용들을 입력 후 저장 버튼을 클릭하면 간편 장 부에 바로 기재됩니다.

그런데 장부를 관리하다보면 세금계산서 등의 증빙서를 주 고 받는 일이 잦은데, 간편 장부에서 기재하고, 증빙서도 또 따로 작성하려면 일이 이중으로 되기 때문에 처음 입력 부터 증빙서로 입력하면 세금계산서가 등록되면서 동시에 간편 장부도 함께 작성됩니다.

| <mark>장부</mark> (<br>간편징 | 바일<br>:부     | 4 4<br>04 | ミフ<br>音            | 증병             | IJ.М           | 0     | 바입       | 증   | 빙사            | 4        |          |    |   |     |         |                                       |       |          |          |    |          |        |            |        |             |   |    |     |     |          |          |
|--------------------------|--------------|-----------|--------------------|----------------|----------------|-------|----------|-----|---------------|----------|----------|----|---|-----|---------|---------------------------------------|-------|----------|----------|----|----------|--------|------------|--------|-------------|---|----|-----|-----|----------|----------|
| 증병                       | N N          | 선택        | ä                  |                | 曽              | AII E | ∃계       | 산/  | 3             | •        |          |    | 저 | 장   | <b></b> | 간판                                    | 장     | ₽H       | 5        | 록  | (F2      | )      |            |        |             |   |    |     |     |          |          |
|                          | 서            |           |                    | 2              | • 8            | স     |          | 1   | ł             | 83       | 서        |    |   | ( 공 | 33      | ·자                                    | 보     | 관용       | ₿)       |    | 책<br>일 i | 번<br>련 | ! 3<br>번 3 | Ž<br>Ž | 0           |   | 권  |     |     | -        | <u>ع</u> |
| 고                        | 등            | 록빈        | 1 호                | : 6            | 32             | 1 20  |          | 13  | <u>6939</u> 9 | 19       | 984      | 49 |   |     |         | 고                                     | 등     | 록        | 번호       | ž  |          |        |            | -      |             |   | -  | Ĩ   |     | Ī        |          |
| -<br>-                   | 상<br>(법      | 1인        | <sup>ゆ</sup><br>B0 | ; <del>F</del> | 우알             | 소     | <u>=</u> | i.  | (             | 성<br>대 표 | 명<br>E 자 | .) |   |     |         | · ··································· | 상(    | 법인       | 년<br>1 명 | ž) |          |        |            | ([     | 성명<br>(대표자) |   |    |     |     |          |          |
|                          | '사업장<br>(주소) |           |                    |                |                |       |          |     |               |          |          |    |   |     |         | 사<br>( -                              | en en | 1 7<br>소 | 5        |    |          |        |            |        |             |   |    |     |     |          |          |
| 자                        | 업            |           | 태                  | 8              |                |       |          |     | R             | 동목       | 1        |    |   |     |         | 자                                     | 업     |          | E        | H  |          |        |            |        |             | 葱 | 목  |     |     |          |          |
| 작                        |              | 성         |                    |                | 1              | ß     |          | E   | 2             | _        | 가        | 8  |   | 액   | _       |                                       |       | _        | 세        | _  |          |        |            | 액      |             |   | 1  | ы   |     |          | 고        |
| 년                        | PE           | 1 2       | 1                  | 응린             | ! <del>^</del> | 백     | 십        | 억   | 천             | 백        | 십        | 만  | 천 | 백   | 십       | 일                                     | 십     | 억        | 천        | 반  | 십        | 2      | ! 천        | 1 1    | 박 십         | 길 |    |     |     |          | _        |
| 2009                     | 0            | 5 2       |                    | <br>≖          |                | 5     | 2        |     |               | 2        | 7-       |    |   |     | 24      | U                                     | 다     |          | Ļ        | 71 | 1        | 2      | _          | 71     | ОН          | U | 4  | _   | OH  | н        | -7       |
| 05 21                    |              |           | _                  | <del>с</del>   |                | 57    | T        |     | -             | π        | 100      |    | ा | 2   | 0       |                                       | 근     |          | -        | ×r | 1        | 5      |            | 21     | 1           | ^ | ų: |     | 1   |          | <u>_</u> |
|                          |              |           |                    |                |                |       |          |     |               |          |          |    |   |     |         |                                       |       |          |          |    |          |        |            |        |             |   |    |     |     |          |          |
|                          |              |           |                    |                |                |       |          |     |               |          |          |    |   |     |         |                                       |       |          |          |    |          |        |            |        |             |   |    |     | _   |          |          |
| 합                        | 계<br>계       | 금         | 액                  |                | 현              | -     |          | ()E | 2             | 15       | Ŷ        |    | 1 | Ŧ   |         | о                                     |       |          | 음        |    | 오        | 상      | 0          | l 수    | 금           | 위 | Ē  | 금 앤 | [을[ | 9<br>9 4 | - •      |

[매출 증빙서] 탭을 선택하시면 위 화면처럼 증빙서 폼이 나옵니다. 증빙서 선택에서 계산 서, 영수증, 세금계산서 중에서 폼을 선택할 수 있습니다.

이 화면에서 세금계산서에 대한 내용을 기입 후 저장 버튼을 클릭하시면 세금 계산서가 등 록되면서 동시에 간편 장부에서도 내용이 함께 생성됩니다.

이렇게 관리하는 이점은 매출 세금 계산서가 즉시 등록되어 [매출 세금 계산서] 메뉴에서 즉시 서식을 발행할 수 있으며, 세금 계산 또는 전자 세금 신고시에 증빙서를 바탕으로 세 금을 계산하기 때문에 매출 증빙서 방식으로 등록하시면 장부 관리에 드는 이중 부담을 줄 일 수 있습니다.

#### 2-2 총계정 원장

설정한 기간 동안 계정별 매출/매입/매매 금액을 합산합니다. 금액이 없는 계정은 출력하지 않습니다.

| ! 장복 | 부 증빙서 인사/급여    | 프로젝트 자동장부 기       | 대고 업무 매출매(   | 입통계 보고서 .   | 세금신고 백업/복 | f원 현재실행메뉴 | - 고객센터  |         |     |
|------|----------------|-------------------|--------------|-------------|-----------|-----------|---------|---------|-----|
|      | 2009년 5월 1일 금요 | 1일 💌 ~ 2009년 5월 2 | 1일 목요일 🛃 🔽 [ | 미수/미결 금액 포함 | 밥         |           |         | 엑셀 저    | 장 프 |
|      | 계정 코드          | 계정 이름             | 매출 (수입)      | 부 가 세 액     | 매입 (비용)   | 부 가 세 액   | 매매 (자산) | 부 가 세 액 |     |
| 57   | 101            | 상품매출              | 2,260,000    | 226,000     |           |           |         |         |     |
|      | 202            | 광고비               |              |             | 500,000   | 50,000    |         |         |     |
| ·    | 403            | 소모품비              |              |             | 40,000    | 4,000     |         |         |     |
| 산서   | 501            | 통신비               |              |             | 25,000    | 2,500     |         |         |     |
|      | 507            | 차량유지비             |              |             | 50,000    | 5,000     |         |         |     |
| 1    | 508            | 운반비               |              |             | 30,000    | 3,000     |         |         |     |
| 래가   | 801            | 기타경비              |              |             | 200,000   | 20,000    |         |         |     |
| ~1   |                | 합 계               | 2,260,000    | 226,000     | 845,000   | 84,500    | 0       | 0       |     |
| >    |                |                   |              |             |           |           |         |         |     |

2000년 01월 01일 토요일 ✔ ~ 2008년 03월 24일 월요일 ✔ : 일자를 설정합니다.

| 엑셀 저장 | : | 화면상의 | 내용을 | 엑셀로 저 | 장합니다.  |
|-------|---|------|-----|-------|--------|
| 프린트   | : | 화면상의 | 내용을 | 프린터로  | 출력합니다. |

### 2-3 매입 매출장

지정한 기간 동안의 모든 매입, 매출을 출력합니다.

| 🚳 유리트 긴                                                                                                    | 편장부 - [매입매출장]     |                    |           |         |          |         |       |     |       |
|----------------------------------------------------------------------------------------------------|-------------------|--------------------|-----------|---------|----------|---------|-------|-----|-------|
| 多 예산 장!                                                                                                    | 부 증빙서 인사/급며 프로젝   | 트 자동장부 재고 업무       | 매출매입통계    | 보고서 세금( | 신고 백업/복원 | 현재실행메뉴  | 고객센터  |     | - 8 × |
|                                                                                                    | 2009년 5월 1일 금요일 💌 | ~ 2009년 5월 21일 목요일 | •         |         |          |         | 엑셀 저장 | 프린트 |       |
|                                                                                                    | 일 자 거래처           | 거 래 내 용            | 매출 (수입)   | 부 가 세 액 | 매입 (비용)  | 부 가 세 액 | 비고    | 상 태 |       |
| 신변영구                                                                                                    | 2009/05/01 우리 퍼니쳐 | 앨범                 | 30,000    | 3,000   |          |         | 카드    |     |       |
| 15                                                                                                    | 2009/05/01 김철수    | 앨범                 | 20,000    | 2,000   |          |         | 카드    |     |       |
| ~                                                                                                    | 2009/05/01 리라음악학원 | 바이올린               | 100,000   | 10,000  |          |         | 카드    |     |       |
| 일일결산서                                                                                                    | 2009/05/02 우리유치원  | 하계 원복 50 벌         | 1,500,000 | 150,000 |          |         | 카드    |     |       |
| -                                                                                                    | 2009/05/02 우리전자   | 앨범                 | 20,000    | 2,000   |          |         | 카드    |     |       |
| >                                                                                                    | 2009/05/04 서버관리업체 | 서버 비용              |           |         | 200,000  | 20,000  | 카드    |     |       |
| 은행거래가                                                                                                    | 2009/05/04 바다음악학원 | 플루트                | 110,000   | 11,000  |          |         | 카드    |     |       |
| MIN                                                                                                    | 2009/05/04 광고대행사  | 온라인 광고비            |           |         | 500,000  | 50,000  | 카드    |     |       |
| ٢                                                                                                    | 2009/05/04 우리유치원  | 앨범                 | 20,000    | 2,000   |          |         | 카드    |     |       |
| 카드로장부                                                                                                    | 2009/05/06 한국어린이집 | 앨범                 | 30,000    | 3,000   |          |         | 카드    |     |       |
| 49.69                                                                                                    | 2009/05/06 우리음악학원 | 바이올린               | 100,000   | 10,000  |          |         | 카드    |     |       |
| and a                                                                                                    | 2009/05/06 컴퓨터업체  | 프린터 카트리지           |           |         | 40,000   | 4,000   | 카드    |     |       |
| 재고입고                                                                                                    | 2009/05/06 인터넷업체  | 인터넷요금              |           |         | 25,000   | 2,500   | 카드    |     |       |
|                                                                                                    | 2009/05/07 리라음악학원 | 플루트                | 110,000   | 11,000  |          |         | 카드    |     |       |
|                                                                                                    | 2009/05/07 택배사    | 물품 배송              |           |         | 30,000   | 3,000   | 세계    |     |       |
| 재고출고                                                                                                    | 2009/05/08 우리음악학원 | 바이올린 2             | 220,000   | 22,000  |          |         | 카드    |     |       |
| and the second second sec | 2009/05/08 주유소    | 유류비                |           |         | 50,000   | 5,000   | 카드    |     |       |
| 1                                                                                                    |                   | 합 계                | 2,260,000 | 226,000 | 845,000  | 84,500  |       |     |       |
| 재고추가입                                                                                                    |                   |                    |           |         |          |         |       |     |       |
| 매출 향상에 유                                                                                                    | 리트 간편장부가 함께 하겠습니[ | l}                 |           |         |          |         |       |     | 1     |

2000년 01월 01일 토요일 ✔ ~ 2008년 03월 24일 월요일 ✔ : 일자를 설정합니다.

에셀저장 : 화면상의 내용을 엑셀로 저장합니다.

프린트 : 화면상의 내용을 프린터로 출력합니다.

#### 2-4 미결/미수금 대장

|     | 복 사 | 삭    | 제    | 저장    |   |  |  |  |
|-----|-----|------|------|-------|---|--|--|--|
|     | 비고  | 상 태  | ≞.   | 로 젝 트 | - |  |  |  |
| )00 | 카드  |      |      |       |   |  |  |  |
| 000 | 카드  | 미슈 🗸 | 6    |       |   |  |  |  |
| )00 | 카드  |      |      |       |   |  |  |  |
| )00 | 카드  | 미결   |      |       |   |  |  |  |
| 500 | 카드  | 미수   |      |       |   |  |  |  |
| 00  | 710 |      | an s |       |   |  |  |  |

외상 장부에서는 받을 외상 금액 또는 지불해야할 외상 금액을 확인하실 수 있습니다.

간편장부에서 [상태]를 미수 또는 미결로 체크하시 면 외상 장부에 나타내게 됩니다.

외상 장부에서 해당 자료가 미수에서 정산받은 자료 라면 [상태] 란을 클릭하여 [미수]에서 공백으로 선 택 후 [상태 저장] 버튼을 클릭합니다.

| 장부 증빙서 인사/급여 프로젝트 자동장부 재고 업무 매출매입통계 보고서 세금신고 백업/복원 현재실행메뉴 고객센터       -         2009년 5월 1일 금요일 ▼ ~ 2009년 5월 21일 목요일 ▼ 상태 ⓒ 미수 ⓒ 미결       액셀 저장 프린트       저 장         일 자 계 정       거 래 처       거 래 내 용       원 금       수 납 금       미 수 납 금       비 고       상태         2009/05/04       상품매출       바다음악학원       플루트       121.000       121.000       카드       미수                                                                                                    |
|----------------------------------------------------------------------------------------------------|
| Image: Second second seco |
| 월 자 계정 거래처 거래 내용 원 금 수 납 금 미수납금 비고 상태<br>2009/05/04 상품배출 바다음악학원 플루트 121.000 121.000 카드 미수                                                                                                    |
| 2009/05/04 상품매출 바다음악학원 플루트 121,000 121,000 카드 미수                                                                                                    |
|                                                                                                    |
| <b>합 개</b> 121,000 0 121,000                                                                                                    |

#### 2-5 계정 관리

| 🐲 유리트 간                                                                                                    | 편장부          | - [계정          | 관리]]                      |                            |
|----------------------------------------------------------------------------------------------------|--------------|----------------|---------------------------|----------------------------|
| 예산 장부<br>보고서 세금(                                                                                                    | 4 증빙<br>신고 백 | 서 인사,<br> 업/복원 | /급여 프로젝트 자동<br>현재실행메뉴 고객센 | 장부 재고 업무 매출매입통계<br>터 _ ㅋ > |
|                                                                                                    |              |                | 계정 추기                     | 바 삭제 저장                    |
| 가며자비                                                                                                    | 유            | 형              | 계정 코드                     | 계정 이 를                     |
| 120+                                                                                                    | 배술           | ×              | 101                       | 상품매출                       |
|                                                                                                    | 매            | 술              | 102                       | 상품외매출                      |
| <ul> <li></li> <li></li> <li><td>OH</td><td>입</td><td>201</td><td>상품매입</td></li></ul> | OH           | 입              | 201                       | 상품매입                       |
| 일일결산서                                                                                                    | DH           | 입              | 202                       | 광고비                        |
|                                                                                                    | DH           | 입              | 301                       | 급료                         |
|                                                                                                    | DH           | 입              | 302                       | 잡금                         |
| 은했거래가                                                                                                    | OH           | 입              | 303                       | 지급수수료                      |
|                                                                                                    | OH           | 입              | 401                       | 비품매입                       |
|                                                                                                    | OH           | 입              | 402                       | 제조경비                       |
| $\sim$                                                                                                    | OH           | 입              | 403                       | 소모품비                       |
| 카드로장부                                                                                                    | OH           | 입              | 404                       | 재료비                        |
| 00                                                                                                    | DH           | 입              | 501                       | 통신비                        |

간편 장부에 매출/매입/매매 내 용을 입력 시 어느 계정에 속하 는지 설정하게 되는데, 이때 사 용하는 계정 과목들을 계정 관 리에서 추가,삭제, 정정할 수 있습니다.

[계정추가] 버튼을 클릭하면 새 로운 계정 입력란이 생기는데 [유형] 을 [매출/매입/매매] 중 에서 선택하고, [계정 코드]를 1~3 자리 영문 또는 숫자로 임 의 설정하고,[계정 이름]을 입 력 후 [저장]을 누르면 계정이 생성됩니다. 2-6 장부 마감 관리

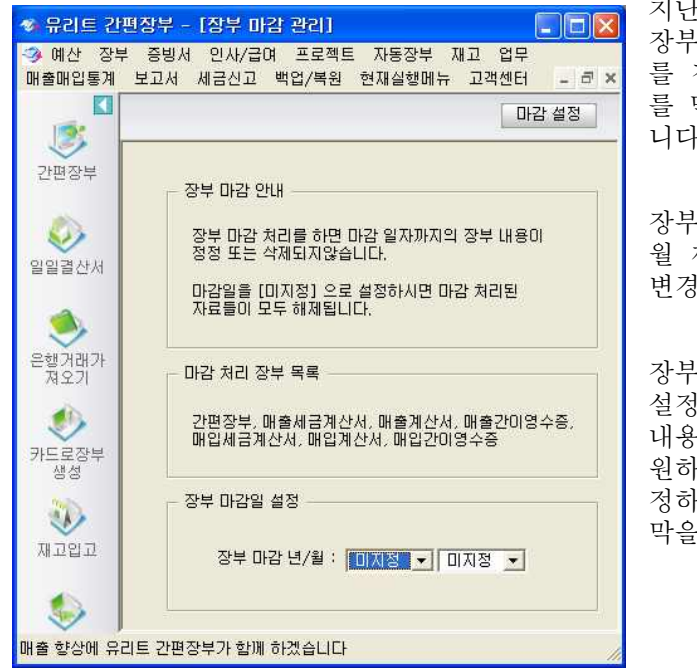

지난달까지 장부 작성을 완료 후 이번달 장부를 관리하다가 실수로 저번달 장부 를 정정하거나 삭제를 할 수 있는 경우 를 막기 위해 장부 마감 처리를 하게 됩 니다.

장부 마감 처리를 하게되면 마감된 년/ 월 까지의 간편 장부 내용을 삭제 또는 변경할 수 없게됩니다.

장부 마감은 기본 값이 미지정으로 마감 설정을 사용하지 않으며 1 달 동안의 내용을 모두 입력 후 장부 내용 변경을 원하지 않을 때는 장부 마감 년/월을 설 정하여 내용이 바뀌거나 삭제되는 것을 막을 수 있습니다

#### 2-7 공급가 / 부가세액 계산기

| 원 금 (<br>공급가액<br>부가세액<br>시액계산                       | 간편장부의 금액  | 더블클릭시 자동실행 |
|-----------------------------------------------------|-----------|------------|
| 공급가액<br>부가세액<br>이반올림<br>이반올림<br>이 반 리 원             | 원 금 🗌     | 0          |
| 부가세액 / / 세액단위 / / / 세액단위 / / / / 원<br>이 반올림 이 이 1 원 | 공급가액      |            |
| - 세액계산 ── 세액단위 ──<br>○ 반올림<br>○ 비 리 ○ 10 원          | 부가세액      |            |
| ○반올림 ○1원                                            | ┌─세액계산 ── | 세액단위       |
| · · 배 린 · · · 이 위                                   | ○ 반올림     | ● 1 원      |
|                                                     | ⓒ 버 림     | O 10 원     |

공급가/부가세액 계산기의 '원금'란에 물품의 원금을 입력하시면 공급가와 부가세액을 계산할 수 있습니다.

[세액계산]에서 부가세액 계산시 반올림 또는 버림 기 준을 선택할 수 있으며 [세액단위]에서 부가세액을 1 원 단위로 할지, 10 원 단위로 할지 선택할 수 있습니 다.

기본 설정은 1 원 단위, 버림이며 설정을 바꾸게되면 바뀐 상태로 설정이 저장됩니다.

[공급가/부가세액 계산기] 는 간편 장부 입력시 매출/ 매입 등의 금액란을 더블클릭하면 자동 호출되도록 되 어있습니다.

# 3. 인사/급여 관리 방법

#### 3-1 부서관리

부서를 추가, 삭제, 정정합니다.

| <mark>변장부 - [부사</mark><br>= 증방서 인시<br>재실행메뉴 고: | 관리]]<br>/급여 프로젝트<br>백센터                                               | 자동장부                                                                                                    | 재고                                                                                                    | 업무 [                                                                                                    | 매출매입통계                                                                                                    | 보고서                                                                                                    | 세금신고<br>· · ·                                                                                                    |
|------------------------------------------------|-----------------------------------------------------------------------|----------------------------------------------------------------------------------------------------|----------------------------------------------------------------------------------------------------|----------------------------------------------------------------------------------------------------|----------------------------------------------------------------------------------------------------|----------------------------------------------------------------------------------------------------|----------------------------------------------------------------------------------------------------|
|                                                |                                                                       |                                                                                                    | 부서                                                                                                    | 추가                                                                                                    | 삭 제                                                                                                    | সাহ                                                                                                    | 3                                                                                                    |
| 부서코드                                           | 부 서 명                                                                 |                                                                                                    |                                                                                                    | 메                                                                                                    | 모                                                                                                    |                                                                                                    |                                                                                                    |
| 10001                                          | 영업팀                                                                   |                                                                                                    |                                                                                                    |                                                                                                    |                                                                                                    |                                                                                                    |                                                                                                    |
| 10002                                          | 고객팀                                                                   |                                                                                                    |                                                                                                    |                                                                                                    |                                                                                                    |                                                                                                    |                                                                                                    |
| 10003                                          | 개발팀                                                                   |                                                                                                    |                                                                                                    |                                                                                                    |                                                                                                    |                                                                                                    |                                                                                                    |
|                                                |                                                                       |                                                                                                    |                                                                                                    |                                                                                                    |                                                                                                    |                                                                                                    |                                                                                                    |
|                                                |                                                                       |                                                                                                    |                                                                                                    |                                                                                                    |                                                                                                    |                                                                                                    |                                                                                                    |
|                                                |                                                                       |                                                                                                    |                                                                                                    |                                                                                                    |                                                                                                    |                                                                                                    |                                                                                                    |
| 리트 간편장부가                                       | 함께 하겠습니다                                                              |                                                                                                    |                                                                                                    |                                                                                                    |                                                                                                    |                                                                                                    | 1.                                                                                                    |
|                                                | 변상부 - 1부처<br>: 증빙서 인사<br>재실행메뉴 고:<br>부서 코드<br>10001<br>10002<br>10003 | 별상부 - [부서 관리]<br>· 증빙서 인사/급여 프로젝트<br>재실행메뉴 고객센터<br>부 서 코 드 부 서 명<br>10001 영업팀<br>10002 고객팀<br>10003 개발팀<br>· · · · · · · · · · · · · · · · · · · | 별상부 - [부서 관리]<br>: 증빙서 인사/급며 프로젝트 자동장부<br>재실행메뉴 고객센터<br>보 서 코 드 부 서 명<br>10001 영업팀<br>10002 고객팀<br>10003 개발팀<br>: · · · · · · · · · · · · · · · · · · · | 별상부 - [부서 관리]<br>: 증빙서 인사/급여 프로젝트 자동장부 재고<br>재실행메뉴 고객센터<br>부서 코드 부서 명<br>10001 영업팀<br>10002 고객팀<br>10003 개발팀<br>: · · · · · · · · · · · · · · · · · · · | 명상부 - [부서 관리]<br>: 증빙서 인사/급여 프로젝트 자동장부 재고 업무 [<br>재실행메뉴 고객센터<br>보서 추가<br>부서 코드 부 서 명 메<br>10001 영업팀<br>10002 고객팀<br>10003 개발팀<br>: · · · · · · · · · · · · · · · · · · · | 명상부 - [부서 관리]<br>: 증빙서 인사/급여 프로젝트 자동장부 재고 업무 매출매입통계<br>재실행메뉴 고객센터<br>보서 추가 작 제<br>부서 코드 부 서 명 메 모<br>10001 영업팀<br>10002 고객팀<br>10003 개발팀 · · · · · · · · · · · · · · · · · · · | 명상부 - [부서 관리]<br>: 증빙서 인사/급여 프로젝트 자동장부 재고 업무 매출매입통계 보고서<br>재실행메뉴 고객센터<br>부서 코 드 부 서 명 메 모<br>10001 영업팀<br>10002 고객팀<br>10003 개발팀<br>:리트 간편장부가 방께하겠습니다 |

부서 추가 : 새로운 부서를 등록할 수 있는 입력란을 생성합니다.

삭제 : 현재 선택된 자료를 삭제합니다.

저장 : 화면상의 내용을 저장합니다.

# 3-2 직책관리

직책을 추가, 삭제, 정정합니다.

| 🧆 유리트 간              | 편장부 - [직책             | 관리]      |      |       |        |        |
|----------------------|-----------------------|----------|------|-------|--------|--------|
| ④ 예산 장복<br>비구 비구 비비  | 부 증빙서 인사<br>여(보이 취재시키 | /급여 프로젝트 | 자동장부 | 재고 업무 | 매출매입통계 | 보고서    |
| 제금신고 백               | 입/족원 연세설9             | 방메류 고객센터 |      | 1.2   |        | - 0' × |
|                      |                       |          | 4    | 직책 추  | 가 삭제   | 저장     |
| 가펴자브                 | 직책코드                  | 직 책 명    |      | 메     | 모      |        |
| 2207                 | 10001                 | 사원       | -    |       |        |        |
|                      | 10002                 | 대리       |      |       |        |        |
| <ul> <li></li> </ul> | 10003                 | 과장       |      |       |        |        |
| 일일결산서                | 10004                 | 부장       |      |       |        |        |
|                      | 10005                 | 사장       |      |       |        |        |
| ۸                    |                       |          |      |       |        |        |
| 은행거래가<br>져오기         |                       |          |      |       |        |        |
| <b>(</b><br>카드로장부    |                       |          |      |       |        |        |
| 생성                   |                       |          |      |       |        |        |
| 매출 향상에 유             | "<br>리트 간편장부가 t       | 함께 하겠습니다 |      |       |        | 1.     |

| 직책 추가 | : 새로운 직책을 등록할 수 있는 입력란을 생성합니다. |
|-------|--------------------------------|
| 삭 제   | : 현재 선택된 자료를 삭제합니다.            |
| 저장    | : 화면상의 내용을 저장합니다.              |

#### 3-3 사원관리

사원을 추가, 삭제, 정정합니다.

| 👒 유리트 안                               | 편장부 -      | [사원 관  | 21)      |        |      |        |          |         |            |       |              |              |     |   |    |       |
|---------------------------------------|------------|--------|----------|--------|------|--------|----------|---------|------------|-------|--------------|--------------|-----|---|----|-------|
| 多 예산 장벽                               | 후 증빙서      | 인사/급   | 며 프로젝트 제 | 사동장부 재 | 고 업무 | 매출매입통  | 계 보고서 세  | 금신고 백업/ | 복원 현재실     | 행메뉴 고 | 객센터          |              |     |   |    | - 🖻 🗙 |
| K.                                    | 이름         | •      |          | 검색     | • 재직 | [중 C 퇴 | 직        | 엑셀저장    | 프린트        | 사원    | 등록           | 퇴직           | 삭 제 | 1 | 저장 |       |
| · · · · · · · · · · · · · · · · · · · | 사 번        | 이 름    | 주민등록번호   | 급 여    | 부 서  | 직 책    | 전 화      | 휴대전화    | 입 사 일      | 퇴 사 일 | 가족수<br>(자녀포함 | 20세이하<br>자녀수 | 주   | 소 | 메  | 모     |
| 2201                                  | 10001      | 구준표    |          |        | 영업팀  | 사원     |          | (e) (e) | 2009/05/21 | 11    | 1명           | 0명           |     |   |    |       |
| 1 Same                                | 10002      | 금잔디    | 5        |        | 고객팀  | 대리     | (7) (7)  | (5) (5) | 2009/05/21 | 11    | 1명           | 0명           |     |   |    |       |
| 임임겸산서                                 | 10003      | 홍길동    | 5        |        | 개발팀  | 과장     | 879 (75) | a as    | 2009/05/21 | 11    | 1명           | 0명           |     |   |    |       |
| the fact the bas ? If                 |            |        |          |        |      |        |          |         |            |       |              |              |     |   |    |       |
| ۹                                     |            |        |          |        |      |        |          |         |            |       |              |              |     |   |    |       |
| 은행거래가<br>져오기                          |            |        |          |        |      |        |          |         |            |       |              |              |     |   |    |       |
| ()<br>카드로장부<br>생성                     |            |        |          |        |      |        |          |         |            |       |              |              |     |   |    |       |
| 매출 향상에 유                              | <br>리트 간편경 | 당부가 함께 | 하겠습니다    |        |      |        |          |         |            |       |              |              |     |   |    | 1     |

| 이름    | •         | 검색     | : 사원 | 년을 검색 | 백합니다 |        |
|-------|-----------|--------|------|-------|------|--------|
| 오 재직중 | ♥퇴직 : 재직중 | 또는 퇴직  | 상태인  | 종사자   | 목록을  | 출력합니다. |
| 엑셀 저장 | : 엑셀 파일로  | 저장합니다  |      |       |      |        |
| 프린트   | : 프린터로 출  | 력합니다.  |      |       |      |        |
| 사원 등록 | : 새로운 사원  | 정보를 입력 | 벽할 수 | 있는 입  | 력란을  | 생성합니다. |
| 퇴 직   | : 현재 선택된  | 사원을 퇴직 | 직 처리 | 합니다.  |      |        |
| 삭 제   | : 현재 선택된  | 사원에 대학 | 한 자료 | 를 삭제  | 합니다. |        |
| 저장    | : 화면상의 내· | 용을 저장합 | 니다.  |       |      |        |

-

# 4. 근태 관리 방법 및 현황

-

# 4-1 근태 관리

출근, 지각, 조퇴, 결근, 유급휴가, 무급휴가를 관리합니다. 각 날짜의 빈 칸을 클릭하여 체크할 수 있습니다.

| 3 유리트        | 간편 | 장부 -  | 12       | 태 공   | 관리  | ]  |     |          |                         |     |            |    |    |     |          |    |    |    |     |    |    |    |      |      |     |    |    |         |      |      |     |      |             |                |    |    |     |      |       |
|--------------|----|-------|----------|-------|-----|----|-----|----------|-------------------------|-----|------------|----|----|-----|----------|----|----|----|-----|----|----|----|------|------|-----|----|----|---------|------|------|-----|------|-------------|----------------|----|----|-----|------|-------|
| 🧐 예산 - 경     | 장부 | 증빙서   | 인,       | 사/급   | 3Of | 프로 | 로젝! | E        | 자동                      | 장부  | 재          | 고  | 업되 | ₽ [ | 배출       | 개입 | 통계 | 5  | [고/ | Ч. | 세금 | 신고 | 백    | 1업/  | 복원  | 현  | 재슬 | 행머      | 뉴    | 고객   | 센터  |      |             |                |    |    |     |      | - 🗗 🗙 |
|              |    | 2009  | •        | 5 울   | 1   |    | ][  | 王        | 린트                      |     |            |    |    |     |          |    |    |    |     |    |    |    |      |      |     |    |    |         |      |      |     |      |             |                |    |    | प्र | 장    |       |
| 간편장부         |    |       |          |       |     |    |     |          | <                       | < ] | 20         | 09 | )  | 년   |          | Ę  | ō  | 월  |     |    |    | 근  |      | E    | H   |    | 곤  | 32      | Ē    | 4    | >   |      |             |                |    |    |     |      |       |
|              |    |       | 1        | 2     | 3   | 4  | 5   | 6        | 7                       | 8   | 9          | 10 | 11 | 12  | 13       | 14 | 15 | 16 | 17  | 18 | 19 | 20 | 21   | 22   | 23  | 24 | 25 | 26      | 27   | 28 2 | 9 3 | 0 31 |             | 10<br>10<br>10 |    |    |     |      |       |
| 일일결산서        |    | 이 름   | п        | 토     | 잂   | 윌  | 화   | 수        | 목                       | 긤   | 토          | 일  | 윌  | 화   | <b>수</b> | 목  | 금  | 토  | 일   | 웶  | 화  | 수  | 목    | 긤    | 토   | 일  | 윌  | 화       | 수    | 목    | 3 5 | 1 2  | <u> </u> 출: | - 지격           | 조퇴 | 티결 | 근유  | 급 무급 |       |
|              |    | 구준표   | ~        |       | 8   | x  | 1   | $\times$ | $-\infty^2$             | v   |            |    | 3  | 3   | 1        | 1  | 8  | 1  |     | 2  | 6  | 1  | 2.18 |      | i i |    |    | 2       |      | 1    | 1   |      | 8           | 0              | 0  |    | 0 0 | 0    |       |
| -            |    | 금잔디   | 3        |       | 0   | X  | 2   | Δ        | $\mathcal{E}_{i}^{(i)}$ | E.  |            |    | 3  | зł  |          |    | 8  |    |     |    | 0  | C  | 3-25 | - 33 |     |    |    |         | - 20 | 1    |     | 8    | 7           | 1              | 0  |    | 0 0 | 0    |       |
| 은행거래가<br>져오기 |    | 홍길동   | 13       |       | 0   | ×. | X   | *        | 5                       | Ø   |            |    | 13 | S.  |          |    | 8  |    |     |    | 0  |    |      |      | - C |    |    | · · · · |      |      |     | 3    | 7           | 0              | 0  |    | 0 1 | 0    |       |
|              |    |       |          | 출근    | ł,  | ΔΧ | 1각  | 1        | 조퇴                      |     | <b>▲</b> 길 | 1근 | Ø  | 1 # | 38       | 71 |    | 무급 | ¦ậ7 | Ł  |    |    |      |      |     |    |    |         |      |      |     |      |             |                |    |    |     |      |       |
| <b>V</b>     | F  |       |          |       |     |    |     |          |                         |     |            |    | _  |     | _        | _  | _  |    | _   |    |    |    | _    |      |     |    | _  |         | _    |      |     | -    | -           |                |    |    |     | -    | 1     |
| 카드로장부        |    |       |          |       |     |    |     |          |                         |     |            |    |    |     |          |    |    |    |     |    |    |    |      |      |     |    |    |         |      |      |     |      |             |                |    |    |     |      |       |
| 00           |    |       |          |       |     |    |     |          |                         |     |            |    |    |     |          |    |    |    |     |    |    |    |      |      |     |    |    |         |      |      |     |      |             |                |    |    |     |      |       |
| 매출 향상에       | 유리 | 트 간편질 | )<br>양부기 | · 함)) | 게 하 | 겠습 | LIC | F        |                         |     |            |    |    |     |          |    |    |    |     |    |    |    |      |      |     |    |    |         |      |      |     |      |             |                |    |    |     |      | 1     |

 2008
 ◀월

 : 근태를 관리할 연도와 월을 선택합니다.

 프린트
 : 화면상의 내용을 프린터로 출력합니다.

 저장
 : 화면상의 내용을 저장합니다.

# 4-2 년간 근태 현황

종사자별로 1 년동안의 근태 현황을 통계냅니다.

|   | 2009 | 10  | )001:7; | ₹Ŧ  |     | •   | 프린트 |    |     |     |     |      |      |      |    |    |
|---|------|-----|---------|-----|-----|-----|-----|----|-----|-----|-----|------|------|------|----|----|
|   |      |     | <'      | 200 | 9 I | 년 - | 귿E  | 비현 | 황   |     | 구音  | 준표   | E >  |      |    |    |
| ŀ | 유급휴가 | 1 윌 | 2 윌     | 3 윌 | 4 윌 | 5 윌 | 6 윌 | 소계 | 7 윌 | 8 월 | 9 윌 | 10 윌 | 11 윌 | 12 윌 | 소계 | 합계 |
| ľ | 출근   |     |         |     |     | 8   | -   | 8  |     |     |     |      | ľ    | 1    | l. | 8  |
| E | 지각   | Î   |         |     | ~   | Î   | ÷   | Ì  | Ĭ   |     |     |      | ľ    | ľ    | Ì. | 0  |
|   | 조퇴   |     |         |     |     | 1   |     |    |     |     |     |      | 1    | ľ    |    | 0  |
|   | 결근   | 1 1 |         |     | ~   | 1   |     |    |     |     |     |      | 1    | ľ    |    | 0  |
|   | 유급휴가 |     |         |     |     |     |     |    |     |     |     |      | 1    | 1    |    | 0  |
|   | 무급휴가 | i i |         |     | · · |     | ,   |    |     |     |     |      |      | ľ    |    | 0  |

| 2008 💌 :  | 통계낼 연도를 선택합니다.       |
|-----------|----------------------|
| 10003:홍길동 | ☑ : 통계낼 사원을 선택합니다.   |
| 프린트 :     | 화면상의 내용을 프린터로 출력합니다. |

# 5. 공제 비율 관리

건강보험, 국민연금, 고용보험, 주민세를 관리합니다.

| Ē | 584  | 21417    | 급내 프도   | .엑도 사람 | 5상부 새 | 고 입부    | 배울배입동   | 게 모고/  | 1 세금신  | 고 백입/백   | 특권 연새   | 알맹베류 .    | 고객센터  |            |      |     | - 0 |
|---|------|----------|---------|--------|-------|---------|---------|--------|--------|----------|---------|-----------|-------|------------|------|-----|-----|
|   | 건강보험 | 남 : 과제 7 | 지급금의 🗌  | 2,54 % | 국민    | 연금 : 과세 | 지급금의    | 4.5 %  | 고용     | 보험 : 지급한 | 발계의 🗍   | 0,45 %    | 주민세 : | 갑근세의       | 10 9 | 6   | 저장  |
|   | 갑근세  | 간이세액.    | 표 : 월급여 | 액은 비과  | 네/학자금 | 제외, 월급( | 계 천만원 [ | 상은 천만; | 원의 세액고 | 바 초과 금액  | 중 95% S | 비 35% 와 힡 | 계로 계산 |            |      |     |     |
|   | 월급여액 | (천원)     | 1.717   | 0.717  | 3 3   | 가 족     | 4 7     | 十즉     | 5 3    | 가 족      | 6       | 가 족       | 7 7   | <b>바 족</b> | 87   | F 족 | 9   |
| ŝ | 이상   | 미만       | 1.714   | 2714   | 일 반   | 다자녀     | 일 반     | 다자녀    | 일 반    | 다자녀      | 일 반     | 다자녀       | 일 반   | 다자녀        | 일 반  | 다자녀 | 일빈  |
|   | 800  | 805      | 0       | 0      | C     | 0       | 0       | 0      | C      | 0        | C       | 0         | 0     | 0          | 0    | 0   |     |
|   | 805  | 810      | 0       | 0      | /(C   | 0       | 0       | 0      | C      | 0        | C       | 0         | 0     | 0          | 0    | 0   |     |
|   | 810  | 815      | 0       | 0      | C     | 0       | 0       | 0      | C      | 0        | C       | 0         | 0     | 0          | 0    | 0   |     |
|   | 815  | 820      | 0       | 0      | C     | 0       | 0       | 0      | C      | 0        | C       | 0         | 0     | 0          | 0    | 0   |     |
|   | 820  | 825      | 0       | 0      | i c   | 0       | 0       | 0      | (      | 0        |         | 0         | 0     | 0          | 0    | 0   |     |
|   | 825  | 830      | 0       | 0      | 0     | 0       | 0       | 0      | (      | 0        |         | 0         | 0     | 0          | 0    | 0   |     |
|   | 830  | 835      | 0       | 0      | C     | 0       | 0       | 0      | (      | 0        |         | 0         | 0     | 0          | 0    | 0   |     |
|   | 835  | 840      | 0       | 0      | C     | 0       | 0       | 0      | C      | 0        | C       | 0         | 0     | 0          | 0    | 0   |     |
|   | 840  | 845      | 0       | 0      | C     | 0       | 0       | 0      | C      | 0        | C       | 0         | 0     | 0          | 0    | 0   |     |
|   | 845  | 850      | 0       | 0      | C     | 0       | 0       | 0      | (      | 0        | C       | 0         | 0     | 0          | 0    | 0   |     |
|   |      |          |         |        |       |         |         |        |        |          |         |           |       |            |      |     |     |

저장 : 화면상의 내용을 저장합니다.

#### 6. 급여 대장 및 명세서 관리

#### 6-1 급여 대장

[사원관리]에서 등록된 사원을 선택하시고 지급 내역을 입력하시면 건강보험, 국민연금 등 의 공제액이 자동으로 계산됩니다. 자동 계산된 금액이 다른 경우 마우스로 해당 금액을 클 릭하여 직접 정정하실 수 있습니다.

|          |                                       | AB AB                                                                                                    | 원명 :                                                                                                    |                                                                                                    | 검 색                                                                 | 엑셀                                                                                                    | 저장 프린                                                                                                    | !⊑ 🔽                                                                                                    | 공제액 자동 기                                                                                                    | 예산                                                                                                    | 급여 등록                                                                                                    | 삭제                                                                                                    | <b>天</b>                                                                                                    | 장                                                                                                    |
|----------|---------------------------------------|----------------------------------------------------------------------------------------------------|----------------------------------------------------------------------------------------------------|----------------------------------------------------------------------------------------------------|---------------------------------------------------------------------|----------------------------------------------------------------------------------------------------|----------------------------------------------------------------------------------------------------|----------------------------------------------------------------------------------------------------|----------------------------------------------------------------------------------------------------|----------------------------------------------------------------------------------------------------|----------------------------------------------------------------------------------------------------|----------------------------------------------------------------------------------------------------|----------------------------------------------------------------------------------------------------|----------------------------------------------------------------------------------------------------|
| -        | 지근임자                                  | 부 서                                                                                                    | 자녀포함                                                                                                    | 지 급                                                                                                    | 내 역 (                                                               | 과 세)                                                                                                    | 비과세                                                                                                    |                                                                                                    | 공                                                                                                    | 제 액                                                                                                    | 24                                                                                                    |                                                                                                    |                                                                                                    | 2                                                                                                    |
| 여년월      |                                       |                                                                                                    | 가족수                                                                                                    | 기본급                                                                                                    | 상여금                                                                 | 교통비                                                                                                    | 식 비                                                                                                    | 지급합계                                                                                                    | 건강보험                                                                                                    | 국민연금                                                                                                    | 고용보험                                                                                                    | 공제총액                                                                                                    | 차인지급액                                                                                                    | 비고                                                                                                    |
| A CARDEN | 사 원 명                                 | 직 책                                                                                                    | 자녀수                                                                                                    | 야근수당                                                                                                    | 특근수당                                                                | 직책비                                                                                                    | 차량유지비                                                                                                    |                                                                                                    | 갑근세                                                                                                    | 주 민 세                                                                                                    | 기 타                                                                                                    |                                                                                                    |                                                                                                    | Variation                                                                                                    |
| 009/05   | 2009/05/21                            | 고객팀                                                                                                    | 1명                                                                                                    | 1,500,000                                                                                                    |                                                                     |                                                                                                    |                                                                                                    |                                                                                                    | 38,100                                                                                                    | 67,500                                                                                                    | 6,750                                                                                                    |                                                                                                    |                                                                                                    |                                                                                                    |
|          | 금잔디                                   | 대리                                                                                                    | 0명                                                                                                    |                                                                                                    |                                                                     |                                                                                                    |                                                                                                    | 1,500,000                                                                                                    | 12,710                                                                                                    | 1,270                                                                                                    |                                                                                                    | 126,330                                                                                                    | 1,373,670                                                                                                    |                                                                                                    |
| 009/05   | 2009/05/21                            | 개발팀                                                                                                    | † 명                                                                                                    | 2,500,000                                                                                                    |                                                                     |                                                                                                    |                                                                                                    |                                                                                                    | 63,500                                                                                                    | 112,500                                                                                                    | 11,250                                                                                                    |                                                                                                    |                                                                                                    |                                                                                                    |
|          | 홍길동                                   | 과장                                                                                                    | 0명                                                                                                    |                                                                                                    |                                                                     |                                                                                                    |                                                                                                    | 2,500,000                                                                                                    | 61,440                                                                                                    | 6,140                                                                                                    |                                                                                                    | 254,830                                                                                                    | 2,245,170                                                                                                    |                                                                                                    |
| 009/05   | 2009/05/21                            | 영업팀                                                                                                    | 1명                                                                                                    | 2,000,000                                                                                                    | 1                                                                   |                                                                                                    |                                                                                                    |                                                                                                    | 50,800                                                                                                    | 90,000                                                                                                    | 9,000                                                                                                    |                                                                                                    |                                                                                                    |                                                                                                    |
|          | 구준표                                   | 사원                                                                                                    | 0명                                                                                                    |                                                                                                    |                                                                     |                                                                                                    |                                                                                                    | 2,000,000                                                                                                    | 31,190                                                                                                    | 3,110                                                                                                    |                                                                                                    | 184,100                                                                                                    | 1,815,900                                                                                                    |                                                                                                    |
| 합계       |                                       |                                                                                                    |                                                                                                    |                                                                                                    | ,                                                                   |                                                                                                    |                                                                                                    | 6,000,000                                                                                                    |                                                                                                    |                                                                                                    |                                                                                                    | 565,260                                                                                                    | 5,434,740                                                                                                    |                                                                                                    |
|          |                                       |                                                                                                    |                                                                                                    |                                                                                                    |                                                                     |                                                                                                    |                                                                                                    |                                                                                                    |                                                                                                    |                                                                                                    |                                                                                                    |                                                                                                    |                                                                                                    |                                                                                                    |
|          |                                       |                                                                                                    |                                                                                                    |                                                                                                    |                                                                     |                                                                                                    |                                                                                                    |                                                                                                    |                                                                                                    |                                                                                                    |                                                                                                    |                                                                                                    |                                                                                                    |                                                                                                    |
|          |                                       |                                                                                                    |                                                                                                    |                                                                                                    |                                                                     |                                                                                                    |                                                                                                    |                                                                                                    |                                                                                                    |                                                                                                    |                                                                                                    |                                                                                                    |                                                                                                    |                                                                                                    |
|          |                                       |                                                                                                    |                                                                                                    |                                                                                                    |                                                                     |                                                                                                    |                                                                                                    |                                                                                                    |                                                                                                    |                                                                                                    |                                                                                                    |                                                                                                    |                                                                                                    |                                                                                                    |
|          | 비년월 -<br>09/05<br>09/05<br><b>합 계</b> | 부년철 시 월 명<br>2009/05/21<br>금잔디<br>09/05 2009/05/21<br>홍길동<br>09/05 2009/05/21<br>홍길동<br>2009/05/21<br>구준표<br>합계 | 변설 시 2 명 지 전 4<br>사 원 명 전 책<br>2009/05 2 고객팀<br>금잔디 대리<br>2009/05/21 개발팀<br>홍길동 과장<br>2009/05/21 양입팀<br>구준표 사원<br><b>합 계</b> | 시 급급 (*)         가 지         가 목속 (*)           사 원 명         직 책 (*)         가 목속 (*)           1         사 원 명         직 책 (*)         가 목속 (*)           1         전 책 (*)         가 목 (*)         1 명           1         전 대 (*)         0 명         1 (*)           1         전 (*)         개발 (*)         1 (*)           1         0 (*)         1 (*)         1 (*)           1         0 (*)         1 (*)         1 (*)           1         0 (*)         1 (*)         1 (*)           1         0 (*)         1 (*)         1 (*)           1         1 (*)         1 (*)         1 (*)           1         1 (*)         1 (*)         1 (*)           1         1 (*)         1 (*)         1 (*)           1         1 (*)         1 (*)         1 (*)           1         1 (*)         1 (*)         1 (*)           1         1 (*)         1 (*)         1 (*)           1         1 (*)         1 (*)         1 (*)           1         1 (*)         1 (*)         1 (*)           1         1 (*)         1 (*)         1 (*)           1 | H년월 전 1 · 가족수 기 · 가족수 기 · 가족수 기 · 기 · 기 · 기 · 기 · 기 · 기 · 기 · 기 · 기 | 서료로여         자 지         가족           사원명         지석적         20책(다)         기본급         상여금           이건         지석적         20책(다)         이분수당         록구수당           1000         고객팀         1 명         1,500,000            1000         고객팀         1 명         1,500,000            1000         2000/05/21         개발팀         1 명         2,500,000            1000         2000/05/21         개발팀         1 명         2,000,000            1000         2000/05/21         1 명         0 명             1000         2000/05/21         1 명         0 명             1000         2000/05/21         1 명         0 명             1000         2000/05/21         1 명         0 명             1000         2000/05/21         1 명         0 명             1000         2000/05/21         1 명         0 명             1000         2000/05/21         1 명         1 명             1000         2000/05/21         1 명         1 명 | 비료         시 = 2 (N - 1)         가록         기 본급         상 여 금         교 통 비           사 원 명         직 책         20(4)(a)         0(24)         0(24)         0(24)         0(24)         0(24)         0(24)         0(24)         0(24)         0(24)         0(24)         0(24)         0(24)         0(24)         0(24)         0(24)         0(24)         0(24)         0(24)         0(24)         0(24)         0(24)         0(24)         0(24)         0(24)         0(24)         0(24)         0(24)         0(24)         0(24)         0(24)         0(24)         0(24)         0(24)         0(24)         0(24)         0(24)         0(24)         0(24)         0(24)         0(24)         0(24)         0(24)         0(24)         0(24)         0(24)         0(24)         0(24)         0(24)         0(24)         0(24)         0(24)         0(24)         0(24)         0(24)         0(24)         0(24)         0(24)         0(24)         0(24)         0(24)         0(24)         0(24)         0(24)         0(24)         0(24)         0(24)         0(24)         0(24)         0(24)         0(24)         0(24)         0(24)         0(24)         0(24)         0(24)         0(24)         0(24)         0(24) | 비료을         시 급 값 (1 )         기 (2 )         2 (2 )         2 (2 )         2 (2 )         2 (2 )         2 (2 )         2 (2 )         2 (2 )         2 (2 )         2 (2 )         2 (2 )         2 (2 )         2 (2 )         2 (2 )         2 (2 )         2 (2 )         2 (2 )         2 (2 )         2 (2 )         2 (2 )         2 (2 )         2 (2 )         2 (2 )         2 (2 )         2 (2 )         2 (2 )         2 (2 )         2 (2 )         2 (2 )         2 (2 )         2 (2 )         2 (2 )         2 (2 )         2 (2 )         2 (2 )         2 (2 )         2 (2 )         2 (2 )         2 (2 )         2 (2 )         2 (2 )         2 (2 )         2 (2 )         2 (2 )         2 (2 )         2 (2 )         2 (2 )         2 (2 )         2 (2 )         2 (2 )         2 (2 )         2 (2 )         2 (2 )         2 (2 )         2 (2 )         2 (2 )         2 (2 )         2 (2 )         2 (2 )         2 (2 )         2 (2 )         2 (2 )         2 (2 )         2 (2 )         2 (2 )         2 (2 )         2 (2 )         2 (2 )         2 (2 )         2 (2 )         2 (2 )         2 (2 )         2 (2 )         2 (2 )         2 (2 )         2 (2 )         2 (2 )         2 (2 )         2 (2 )         2 (2 )         2 (2 ) <th2 (2="" )<="" th=""> <th2 (2="" )<<="" td=""><td>비법용         시 등 적         가 적         가 분         기 분 급         상 여 려         교 통 비         식 비         지급값           1         1         1         1         1         1         1         1         1         1         1         1         1         1         1         1         1         1         1         1         1         1         1         1         1         1         1         1         1         1         1         1         1         1         1         1         1         1         1         1         1         1         1         1         1         1         1         1         1         1         1         1         1         1         1         1         1         1         1         1         1         1         1         1         1         1         1         1         1         1         1         1         1         1         1         1         1         1         1         1         1         1         1         1         1         1         1         1         1         1         1         1         1         1         1         1</td><td>Heat         Nation         Nation<!--</td--><td>Height         Name         Parial         Parial         Paria         Paria         Paria</td><td>Here         A a c M         M c M         M c M         M c M         M c M         M c M         M c M         M c M c M         M c M c M c M         M c M c M c M         M c M c M c M         M c M c M c M c M c M c M c M c M c M c</td><td>Heat         A a c A         A a c A         A a c A         A c A c A         A c A c</td><td>Heat         A and A         France         J A and A         J A and A         <thj a="" a<="" and="" th=""> <thj a="" a<="" and="" th=""> <thj a="" a<<="" and="" td=""></thj></thj></thj></td></td></th2></th2> | 비법용         시 등 적         가 적         가 분         기 분 급         상 여 려         교 통 비         식 비         지급값           1         1         1         1         1         1         1         1         1         1         1         1         1         1         1         1         1         1         1         1         1         1         1         1         1         1         1         1         1         1         1         1         1         1         1         1         1         1         1         1         1         1         1         1         1         1         1         1         1         1         1         1         1         1         1         1         1         1         1         1         1         1         1         1         1         1         1         1         1         1         1         1         1         1         1         1         1         1         1         1         1         1         1         1         1         1         1         1         1         1         1         1         1         1         1         1 | Heat         Nation         Nation </td <td>Height         Name         Parial         Parial         Paria         Paria         Paria</td> <td>Here         A a c M         M c M         M c M         M c M         M c M         M c M         M c M         M c M c M         M c M c M c M         M c M c M c M         M c M c M c M         M c M c M c M c M c M c M c M c M c M c</td> <td>Heat         A a c A         A a c A         A a c A         A c A c A         A c A c</td> <td>Heat         A and A         France         J A and A         J A and A         <thj a="" a<="" and="" th=""> <thj a="" a<="" and="" th=""> <thj a="" a<<="" and="" td=""></thj></thj></thj></td> | Height         Name         Parial         Parial         Paria         Paria         Paria | Here         A a c M         M c M         M c M         M c M         M c M         M c M         M c M         M c M c M         M c M c M c M         M c M c M c M         M c M c M c M         M c M c M c M c M c M c M c M c M c M c | Heat         A a c A         A a c A         A a c A         A c A c A         A c A c | Heat         A and A         France         J A and A         J A and A <thj a="" a<="" and="" th=""> <thj a="" a<="" and="" th=""> <thj a="" a<<="" and="" td=""></thj></thj></thj> |

| 2008/03 ✔ ~ 2008/04 ✔ : 저장된 급여 내역을 출력한 년/월의 범위를 설정합니다. |
|--------------------------------------------------------|
| 사원명: 김 색 : 사원명으로 급여 내역을 검색합니다.                         |
| 에셀저장 : 화면상의 내용을 엑셀로 저장합니다.                             |
| 프린트 : 화면상의 내용을 프린터로 출력합니다.                             |
| ▼ 공제액 자동계산 : 체크 상태에서 지급내역 입력시 공제액이 자동 계산됩니다.           |
| <b>급며 등록</b> : 새로운 급여 내역을 입력할 수 있는 입력란을 생성합니다.         |
| 색 제 : 선택된 자료를 삭제합니다.                                   |
| 저장 : 화면상의 내용을 저장합니다.                                   |

#### 6-2 급여 명세서

종사자별 급여에 대해 상세한 명세서를 출력합니다.

| 🐲 유리트 간                   | 편장부 - [급여              | 명세서]                 |         |                         |
|---------------------------|------------------------|----------------------|---------|-------------------------|
|                           | 부 증빙서 인사,<br>현재실행메뉴 고객 | /급여 프로젝트 자동장부<br>벽센터 | 재고 업무 매 | 출매입통계 보고서 세금신고<br>- 리 × |
|                           | 2009 💽 🛯               | 월 💽 10001:구준표        | 프르      | ! <b>E</b>              |
| 간편장부                      |                        | < 2009 년 5 월         | 급여명세    | 서 >                     |
| E.                        |                        | 사 원                  | 정 보     |                         |
|                           | 사 번                    | 10001                | 지 급 일 자 | 2009/05/21              |
| 일일일신제                     | 정 명                    | 구준표                  | 부서 / 직책 | 영업팀 /사원                 |
|                           |                        | 급 여 상                | 세 내 역   |                         |
|                           | 지                      | 급 내 역                | 공       | 저 내 역                   |
| 제오기                       | 기 본 급                  | 2,000,000            | 건강보험    | 50,800                  |
|                           | 상 여 금                  | 0                    | 국민연금    | 90,000                  |
| 카드르쟈비                     | 교 통 비                  | 0                    | 고용보험    | 9,000                   |
| 생성                        | 야근수당                   | 0                    | 갑 근 세   | 31,190                  |
| 30                        | 특근수당                   | 0                    | 주 민 세   | 3,110                   |
| ਸ਼ਰਾਹ                     | 직 책 비                  | 0                    | 기타      | 0                       |
| A fill store that store 1 | 식 비                    | 0                    | 공제 합계   | 184,100                 |
|                           | 차량유지비                  | 0                    |         |                         |
| 재고출고                      | 지 급 합계                 | 2,000,000            | 취야의 도.  | 교에 감사드립니다.              |
|                           | 차 감                    | 후 지 급 액              |         | 1,815,900               |
| -0)                       | 0                      |                      |         | 유알소프트                   |
| 매출 향상에 유                  | ,<br>리트 간편장부가 칠        | 함께 하겠습니다             |         |                         |

 2008
 ◀ 월
 : 출력할 급여 명세서의 연도와 월을 설정합니다.

 10003:홍길동
 : 급여 명세서를 출력할 사원을 선택합니다.

 프린트
 : 화면상의 내용을 프린터로 출력합니다.

# 7. 예산 매입 / 매출 관리

7-1 월별 매입 예산 관리

| <mark>= 간편장부 - [</mark><br>장부 중방서 | 월별 매입 예산<br>인사/급여 프로 <sup>®</sup> | <mark>관리]]</mark><br>빅트 자동장: | 부 재고 업     | 무 매출매입     | 통계 보고서     | 세금신고 | 백업/복원 | 현재실행 | 비뉴 고객센 | El   |      |      |
|-----------------------------------|-----------------------------------|------------------------------|------------|------------|------------|------|-------|------|--------|------|------|------|
| [2009년                            | 💌 🗆 예산 입력                         | 시 전체 월에                      | 적용         |            |            |      |       | 엑    | 셀저장 📗  | 프린트  | 초기화  | 저 집  |
| 계정                                | 1월                                | 2 월                          | 3 월        | 4 윌        | 5 월        | 6 월  | 7 윌   | 8 월  | 9 월    | 10 월 | 11 월 | 12 월 |
| 급료                                | 12,200,000                        | 12,200,000                   | 12,200,000 | 12,200,000 | 12,200,000 | 11   |       |      |        |      | 1    |      |
| 차량유지비                             | 300,000                           | 300,000                      | 300,000    | 300,000    | 300,000    |      |       |      |        |      |      |      |
| 통신비                               | 200,000                           | 200,000                      | 200,000    | 200,000    | 200,000    |      |       |      |        |      |      |      |
| 서 재료비                             |                                   |                              |            |            |            |      |       |      |        |      |      |      |
| 임차료                               | 500,000                           | 500,000                      | 500,000    | 500,000    | 500,000    |      |       |      |        |      |      |      |
| 소모품비                              |                                   |                              |            |            |            |      |       |      |        |      |      |      |
| 가 복리후생비                           | 1,400,000                         | 1,400,000                    | 1,400,000  | 1,400,000  | 1,400,000  |      |       |      |        |      |      |      |
| 운반비                               |                                   |                              |            |            |            |      |       |      |        |      |      |      |
| 제조경비                              | 2,000,000                         | 2,000,000                    | 2,000,000  | 2,000,000  | 2,000,000  |      |       |      |        |      |      |      |
| 부 기타경비                            | 1,000,000                         | 1,000,000                    | 1,000,000  | 1,000,000  | 1,000,000  |      |       |      |        |      |      |      |
| 상품매입                              |                                   |                              |            |            |            |      |       |      |        |      |      |      |
| 비품매입                              |                                   |                              |            |            |            |      |       |      |        |      |      |      |
| 광고비                               | 2,000,000                         | 2,000,000                    | 2,000,000  | 2,000,000  | 2,000,000  |      |       |      |        |      |      |      |
| 접대비                               |                                   |                              |            |            |            |      |       |      |        |      |      |      |
| 기부금                               |                                   |                              |            |            |            |      |       |      |        |      |      |      |
| 식비                                |                                   |                              |            |            |            |      |       |      |        |      |      |      |
| 잡금                                |                                   |                              |            |            |            |      |       |      |        |      |      |      |
| 지급수수료                             |                                   |                              |            |            |            |      |       |      |        |      |      |      |
| 월 예 신                             | 19,600,000                        | 19,600,000                   | 19,600,000 | 19,600,000 | 19,600,000 | 0    | 0     |      | )      | 0 0  | ) 0  |      |

연도를 선택하여 1 년 동안의 매입 예산을 월 단위로 관리합니다.

2008년 💌 : 매입 예산 작성 연도를 선택합니다

■ 예산입력시전체 월에적용 : 한달 예산 입력 시 모든 월의 예산에 동일한 금액이 적용됩니다.

에셀저장 : 화면 상의 내용을 엑셀 파일로 저장합니다.

- 프린트 : 화면상의 내용을 프린터로 출력합니다.
- 초기화 : 1 년 동안의 예산을 모두 0 으로 설정합니다.
- 저장 : 화면상의 내용을 저장합니다

#### 7-2 월별 매출 예산 관리

연도를 선택하여 1 년 동안의 매출 예산을 월 단위로 관리합니다.

|             | 2009년 💌 | □ 예산 입력    | 시 전체 월에    | 적용         |            |            |     |     |    | 옉   | 발저장 | 프린트  | 초기화  | ٦. | 장   |
|-------------|---------|------------|------------|------------|------------|------------|-----|-----|----|-----|-----|------|------|----|-----|
| 9           | 계 정     | 1 월        | 2 월        | 3 월        | 4 윌        | 5 월        | 6 월 | 7 월 | 6  | 8 월 | 9 월 | 10 월 | 11 월 | 1  | 2 월 |
| 간편상부 -      | 상품매출    | 20,000,000 | 21,000,000 | 22,000,000 | 22,000,000 | 23,000,000 |     | 11  | -1 |     |     |      |      | 1  |     |
| 100         | 상품외매출   |            |            |            |            |            |     |     |    |     |     |      |      |    |     |
| <b>&gt;</b> | 윌 예 산   | 20,000,000 | 21,000,000 | 22,000,000 | 22,000,000 | 23,000,000 | 1   | o   | 0  | 0   |     | 0    | 0    | 0  | 0   |
| 일일렬산서       |         |            |            |            |            |            |     |     |    |     |     |      |      |    |     |

2008년 💌 : 매출 예산 작성 연도를 선택합니다

■ 예산입력시 전체 월에 적용 : 한달 예산 입력 시 모든 월의 예산에 동일한 금액이 적용됩니다.
 액별 저장 : 화면 상의 내용을 엑셀 파일로 저장합니다.
 프린트 : 화면상의 내용을 프린터로 출력합니다.
 초기화 : 1 년 동안의 예산을 모두 0 으로 설정합니다.
 저장 : 화면상의 내용을 저장합니다

#### 7-3 매입 / 매입 예산 총괄

책정한 예산에 대비하여 매입 · 매출 실적 현황을 월별로 통계냅니다.

| 중 유리트 간                | 편장부 -         | ·[매입·매출 예송              | 산 총괄]<br>제도 - 파도자리 | 이 이미 제소     |           | <   |
|------------------------|---------------|-------------------------|--------------------|-------------|-----------|-----|
| ≫ 예전 영국<br>세금신고 백1     | F 등명ベ<br>컵/복원 | 한 전시/급대 프로<br>현재실행메뉴 고객 | 엑도 사용경구<br>1센터     | 세고 접수 매물미   | - 리       | ×   |
|                        | 2009 년        |                         |                    | 엑셀저         | 장 프린트     |     |
|                        | 윌             | 매 입 예 산                 | 매입합계               | 매 줄 예 산     | 매 출 합 계   |     |
| 간편상부                   | 1             | 19,600,000              |                    | 20,000,000  |           |     |
| N.                     | 2             | 19,600,000              |                    | 21,000,000  |           |     |
| <b>V</b>               | 3             | 19,600,000              |                    | 22,000,000  |           |     |
| 일일결산서                  | 4             | 19,600,000              |                    | 22,000,000  |           |     |
|                        | 5             | 19,600,000              | 929,500            | 23,000,000  | 2,486,000 |     |
| $\rightarrow$          | 6             |                         |                    |             |           |     |
| 은행거래가<br>저 이기          | 7             |                         |                    |             |           |     |
| 79.7.21                | 8             |                         |                    |             |           |     |
|                        | 9             |                         |                    |             |           |     |
| 카드로장부                  | 10            |                         |                    |             |           |     |
| 80                     | 11            |                         |                    |             |           |     |
| S.                     | 12            |                         |                    |             |           |     |
| 재고입고                   | 합 계           | 98,000,000              | 929,500            | 108,000,000 | 2,486,000 |     |
| <mark>매출 향</mark> 상에 유 | 리트 간편         | 장부가 함께 하겠습니             | .ICł               |             | 1         | 11. |

2008년 🔽 : 통계를 확인할 연도를 선택합니다

에셀 저장 : 화면 상의 내용을 엑셀 파일로 저장합니다.

프린트 : 화면상의 내용을 프린터로 출력합니다.

#### 8. 프로젝트란 ?

간편장부에서는 매출/매입을 계정별로 관리합니다. 그런데 매출이나 매입을 분석하기 위하 여 통계 분석시 계정별로 통계 내는 것이 아니라 사업장의 용도에 맞춘 특정 그룹별로 통계 내어 분석하는 것이 유용한 경우가 있습니다.

예를 들면, [상품판매] 계정에서 티셔츠, 다리미판, 앨범, 모자 등이 입력되어있을 때 티셔 츠와 모자를 의류로 그룹짓고 다리미판, 앨범을 생활용품으로 그룹지어 매출/매입 현황을 파악하면 세부적인 매출과 매입 현황을 더욱 명확하게 파악할 수 있습니다.

또는 사업자의 [영업팀], [개발팀], [고객팀], [마케팅팀] 등으로 그룹을 지어서 각 그룹별 로 발생한 매출과 매입 분석에 활용할 수 도 있습니다.

#### 9. 프로젝트 관리 및 현황

#### 9-1 프로젝트 관리

| 😻 유리트 간             | 편장부 - [프로젝트         | [관리]      |         |         |      |     |      |                |
|---------------------|---------------------|-----------|---------|---------|------|-----|------|----------------|
| 예산 장복<br>현재실행메뉴     | 부 증빙서 인사/급0<br>고객센터 | ᅧ 프로젝트 자동 | 통장부 재고  | 업무 매출   | 매입통계 | 보고서 | 세금신고 | 백업/복원<br>_ 급 × |
|                     | ☞ 진행중 프로젝트          | C 완료 프로젝. | Ē       | 프린트     |      | 로등록 | 삭 제  | 저장             |
| 가며자비                | 프로젝트명               | 담 당 자     |         | 상 세     | 내    | 용   |      | 상 태            |
| CCOT                | 사은품                 | 구준표       | 각동 사은품  |         |      |     |      | 진행중            |
| 10                  | 생활용품                | 구준표       | 앨범, 스피커 | , 옷걸이 등 |      |     |      | 진행중            |
|                     | 악기                  | 홍길동       |         |         |      |     |      | 진행중            |
| 월월월(2 M             | 의류                  | 홍길동       |         |         |      |     |      | 진행중            |
| 은행거래가<br>유왕기<br>정오기 |                     |           |         |         |      |     |      |                |
| 매출 향상에 유            | 리트 간편장부가 함께         | 하겠습니다     |         |         |      |     |      | 11             |

관리할 영역/분야에 대한 그룹을 프로젝트로 관리합니다.

● 진행중 프로젝트 ● 완료 프로젝트 : 현재 진행중인 프로젝트와 완료된 프로젝트 중 선택합니
 다

| 프린트   | : 화면상의 내용을 프린터로 출력합니다.           |  |
|-------|----------------------------------|--|
| 새로 등록 | : 새로운 프로젝트를 입력할 수 있는 입력란이 생성됩니다. |  |
| 삭 제   | : 선택된 자료를 삭제합니다.                 |  |
| 저장    | : 화면상의 내용을 저장합니다                 |  |

[프로젝트 관리] 에서 프로젝터를 생성 후 간편 장부에서 아래 그림처럼 프로젝트를 관리할 수 있습니다.

|      | 2009년 👱    | 5 월  | ▼ 	 분기별 합계 | 출력 엑셀 저장 프린 | ! 트 🥐 단축: | 이 안내 🔽 합 | 계에 미결/미= | 승금 포함   | 등 록       | 복 사 | 식   | 제 저장     |
|------|------------|------|------------|-------------|-----------|----------|----------|---------|-----------|-----|-----|----------|
|      | 일 자        | 계정   | 거래처        | 거 래 내 용     | 매출 (수입)   | 부 가 세 액  | 매입 (비용)  | 부 가 세 액 | 잔 액       | 비고  | 상 태 | 프로젝트     |
| ·부 - |            |      |            | 저번달 이월금     |           |          |          |         |           | Y   |     |          |
| 2    | 2009/05/01 | 상품매츌 | 리라음악학원     | 바이올린        | 100,000   | 10,000   |          |         | 110,000   | 카드  |     | খ্যা 🗸   |
| 2    | 2009/05/01 | 상품매출 | 우리 퍼니쳐     | 앨범          | 30,000    | 3,000    |          | 11      | 143,000   | 카드  |     |          |
| 2서 2 | 2009/05/01 | 상품매출 | 김철수        | 앨범          | 20,000    | 2,000    |          |         | 165,000   | 카드  |     | 사은품      |
| 2    | 2009/05/02 | 상품매출 | 우리전자       | 앨범          | 20,000    | 2,000    |          |         | 187,000   | 카드  |     | 생활용품     |
| 2    | 2009/05/02 | 상품매출 | 우리유치원      | 하계 원복 50 벌  | 1,500,000 | 150,000  |          |         | 1,837,000 | 카드  |     | 약기       |
| H가 2 | 2009/05/04 | 광고비  | 광고대행사      | 온라인 광고비     |           |          | 500,000  | 50,000  | 1,287,000 | 카드  |     | 의류       |
| 2    | 2009/05/04 | 상품매출 | 바다음악학원     | 플루트         | 110,000   | 11,000   |          |         | 1,287,000 | 카드  | 미수  | <u> </u> |
| 2    | 2009/05/04 | 기타경비 | 서버관리업체     | 서버 비용       |           |          | 200,000  | 20,000  | 1,067,000 | 카드  |     |          |
| 3부 2 | 2009/05/04 | 상품매출 | 우리유치원      | 앨범          | 20,000    | 2,000    |          |         | 1,089,000 | 카드  |     |          |
| 2    | 2009/05/06 | 통신비  | 인터넷업체      | 인터넷요금       |           |          | 25,000   | 2,500   | 1,061,500 | 카드  |     |          |
| 2    | 2009/05/06 | 소모품비 | 컴퓨터업체      | 프린터 카트리지    |           |          | 40,000   | 4,000   | 1,017,500 | 카드  |     |          |
| 고 2  | 2009/05/06 | 상품매출 | 우리음악학원     | 바이올린        | 100,000   | 10,000   |          |         | 1,127,500 | 카드  |     |          |
| 2    | 2009/05/06 | 상품매출 | 한국어린이집     | 앨범          | 30,000    | 3,000    |          |         | 1,160,500 | 카드  |     |          |
| 2    | 2009/05/07 | 운반비  | 택배사        | 물품 배송       |           |          | 30,000   | 3,000   | 1,127,500 | 세계  |     |          |
| 7    | 2009 년     | 누 계  |            |             | 2,260,000 | 226,000  | 845,000  | 84,500  |           |     |     |          |

#### 9-2 프로젝트 현황

간편 장부에 등록된 프로젝트를 토대로, 프로젝트별로 설정 기간 동안의 매출, 매입을 통 계냅니다.

| 🚳 유리트 긴  | ·편장부 - [프로젝트 | ■ 현황]     |            |            |           |          |        |        |      |
|----------|--------------|-----------|------------|------------|-----------|----------|--------|--------|------|
| 多 예산 장!  | 부 증빙서 인사/급C  | 셰 프로젝트 자동 | 통장부 재고     | 업무 매출매입    | 통계 보고서    | 세금신고     | 백업/복원  | 현재실행메뉴 | 고객센터 |
|          | ☞ 진행중 프로젝트   | C 완료 프로젝트 | [ 2000년 1] | 월 1일 토요일 🧕 | · ~ 2009년 | 5월 21일 목 | 요일 💌 🚺 | 엑셀 저장  | 프린트  |
|          | 프로젝트명        | 매출합계      | 매입합계       | 매 출 - 매 입  | -         | 상        | 세 내    | 용      |      |
| 컨편상두     | 사은품          | 0         | 0          | 0          | 각동 사은품    |          |        |        |      |
| 1        | 생활용품         | 0         | 0          | 0          | 앨범, 스피커,  | 옷걸이 등    |        |        |      |
| <b>V</b> | 악기           | 110,000   | 0          | 110,000    |           |          |        |        |      |
| 일일결산서    | 의류           | 1,650,000 | 0          | 1,650,000  |           |          |        |        |      |
| -        |              |           |            |            |           |          |        |        |      |
| ~        | ļ            |           |            |            |           |          |        |        |      |
| 매출 향상에 유 | 리트 간편장부가 함께  | 하겠습니다     |            |            |           |          |        |        | 11.  |

● 진행중 프로젝트 ● 완료 프로젝트 : 현재 진행중인 프로젝트와 완료된 프로젝트 중 선택합니
 다

2000년 01월 01일 토요일 ▼ ~ 2008년 03월 24일 월요일 ▼ : 통계 범위를 설정합니다. (기본값은 2000 년 1 월 1 일부터 오늘까지입니다.)

에셀저장 : 화면 상의 내용을 엑셀 파일로 저장합니다.

프린트 : 화면상의 내용을 프린터로 출력합니다.

#### 9-3 프로젝트별 상세 내역

프로젝트별 매출과 매입 상세 내용을 모두 출력합니다.

| 🧆 유리트 간   | 편장부 -      | [프로젝트별     | 상세 내  | 역]   |     |    |    |       |         |           |         |      |           |       |     |       |
|-----------|------------|------------|-------|------|-----|----|----|-------|---------|-----------|---------|------|-----------|-------|-----|-------|
| 🧇 예산 장복   | 후 증빙서      | 인사/급며      | 프로젝트  | 자동장  | 부   | 재고 | 업무 | 매출매   | 입통계     | 보고서 세금신   | !고 백업/  | 복원   | 현재실행메뉴    | 고객센터  |     | - 8 × |
|           | ☞ 진행중      | 프로젝트 ೧     | 완료 프로 | 젝트 📔 | 21  |    | ×  | 20005 | 년 1월 1  | 일 토요일 💌 ~ | 2009년 ! | 5월 2 | 21일 목요일 💌 | 엑셀 저장 | 프 린 | E     |
|           | 일 자        | 거래         | 처     | 거    | 래   | 내  | 용  | 매출    | (수입)    | 부가세액      | 매입 (비용  | 3)   | 부 가 세 액   | 비고    | 상   | EH    |
| 신편영구      | 2009/05/01 | 리라음악학원     | 4     | 바이올린 | 4   |    |    | 1     | 100,000 | 10,000    | 1       |      |           | 카드    |     |       |
| 15        |            |            |       |      | it. | я  |    |       | 100,000 | 10,000    |         | 0    | 0         |       |     |       |
| 010134444 |            |            |       |      |     |    |    | 총     | 합       | 110,000   | š į     | r I  | 0         |       |     |       |
|           |            |            |       |      |     |    |    |       |         |           |         |      |           |       |     |       |
| ۱         |            |            |       |      |     |    |    |       |         |           |         |      |           |       |     |       |
| 은행거래가     |            |            |       |      |     |    |    |       |         |           |         |      |           |       |     |       |
| 제포기       |            |            |       |      |     |    |    |       |         |           |         |      |           |       |     |       |
| ۲         |            |            |       |      |     |    |    |       |         |           |         |      |           |       |     |       |
| 카드근자티     | 리는 가메자     | ยาเลยพ สเว |       |      |     |    |    |       |         |           |         |      |           |       |     |       |
| 배를 알쏭에 주  | 니드 신편영     | 구기 입께 이당   | 서랍니다  |      |     |    |    |       |         |           |         |      |           |       |     | 14    |

● 진행중 프로젝트 ● 완료 프로젝트 : 현재 진행중인 프로젝트와 완료된 프로젝트 중 선택합니 다

♀류 \_\_\_\_ : 상세 내역을 파악할 프로젝트를 선택합니다

2000년 01월 01일 토요일 ✔ ~ 2008년 03월 24일 월요일 ✔ : 통계 범위를 설정합니다. (기본값은 2000 년 1 월 1 일부터 오늘까지입니다.)

엑셀저장 : 화면 상의 내용을 엑셀 파일로 저장합니다.

프린트 : 화면상의 내용을 프린터로 출력합니다.

#### 10. 자동 장부 설명 및 구성

#### 10-1 자동 장부란?

유리트 간편 장부에서는 간편하게 입력하는 것을 지원하고, 복사 기능을 통해 동일한 또는 비슷한 자료를 간단하게 관리하는 것도 지원하고 있습니다.

자동 장부는 간편 입력의 장점을 살리면서 더욱 빠르게 장부를 생성할 수 있습니다.

자동 장부는 통장에 생성된 입금과 출금 자료를 자동으로 불러와서 회계 장부의 매출과 매 입으로 저장할 수 있으며 옥션, 지마켓 등의 오픈 마켓, 사업장의 쇼핑몰에서 다운로드한 엑셀 파일을 읽어들여 회계 장부와 재고 장부를 생성할 수 있습니다. 또한 국세청에 등록된 사업자용 카드의 엑셀 파일을 통해서도 자동 작성을 지원합니다. 엑셀 파일의 형식은 유리트 간편장부에서 기본 지원하는 형식외에도 사용자가 직접 추가,정 정할 수 있으며 다른 오픈 마켓이나 쇼핑몰의 판매 자료도 직접 추가할 수 있습니다.

#### 10-2 은행거래 내역으로 생성이란?

은행에 생성된 입금과 출금 자료를 불러와서 장부로 저장하기 위해서는 2 가지 조건이 필요 합니다.

1) 해당 은행의 인터넷 뱅킹 가입 (은행에서 직접 신청)

2) 해당 은행의 빠른 조회 서비스 등록 (해당 은행의 홈페이지 첫 화면에서 등록 가능)
이 2 가지 조건이 충족되어야 은행 거래 내역을 불러올 수 있습니다.
[은행 거래 내역으로 생성] 메뉴는 [통장 관리] 와 [장부 자동 정리] 로 구성됩니다.

#### 11. 통장 관리 / 장부 자동 정리

#### 11-1 통장 관리

| 중방서 연사/급                                                                                                    | 며 프로젝트 자동장부 재고 업무 매출                                                                                                    | 매압통계 보고서 세금산고                                                              | 백업/복원       | 현재실행매뉴 고객센터                             | 1                                                                                     |             |
|----------------------------------------------------------------------------------------------------|----------------------------------------------------------------------------------------------------|----------------------------------------------------------------------------|-------------|-----------------------------------------|---------------------------------------------------------------------------------------|-------------|
| 인터넷 뱅킹과 빠른                                                                                                    | 조회 사비스에 가입된 계좌의 거래 내역을 자                                                                                                    | 동으로 가져올 수 있습니다                                                             | 역실 저장       | 8 I I I I I I I I I I I I I I I I I I I | 장동력   삭                                                                               | র সহ        |
| 본행 거래내역 2년                                                                                                    | 1오기 은 헬 통장평                                                                                                    | 계좌번호                                                                       | 암 호         | 주민동록번호                                  | 인터넷병칭 10                                                                              | 인터넷병칭 암호    |
| (음업                                                                                                    | - 😸 국민은행 🐷 국민은행동장                                                                                                    | 200200200                                                                  |             | 700000-100000                           | BANKID                                                                                |             |
| 사용함                                                                                                    |                                                                                                    | 1001001001000                                                              |             | 760000-100000                           | U.                                                                                    |             |
|                                                                                                    |                                                                                                    |                                                                            |             |                                         |                                                                                       |             |
|                                                                                                    |                                                                                                    |                                                                            |             |                                         |                                                                                       |             |
| 2009년 5월 1일 글<br>31 81 91 32                                                                                                    | 19월 🔹 - 2009년 5월 21일 목요일 💌                                                                                                    | ar a                                                                       | 24          | 비사장 프린트                                 |                                                                                       | 가의 과무 도로 (# |
| 2009년 5월 1일 등<br>거 려 일 자<br>2007/12/28                                                                                                    | 요일 • - 2009년 5월 21일 목요일 •<br>거 리 내 응                                                                                                    | 일 금                                                                        | 2           | 별 사장 프린트<br>금 잔                         | 24                                                                                    | 간편 창부 등록 내  |
| 2009년 5월 1일 홈<br>거 84 일 자<br>2007/12/29                                                                                                    | 요일 • - 200년 5월 21일 목요일 •<br>거 려 내 응<br>전자공용 오희진 선 한                                                                                                    | 일 곱<br>22,500                                                              | 역(<br>2 1   | 월 처장 프린트<br>금 관                         | 24<br>38.609                                                                          | 간편 장부 등록 내  |
| 2009년 5월 1일 등<br>거 81 일 자<br>2007/12/29<br>2007/12/25                                                                                      | 28일 ▼ ~ 2009년 5월 21일 목요일 ▼<br>기 라 내 용<br>전자금융 오회진 선 한<br>인터넷출동 우리이상동 예트로시<br>2011년 8월 21일 프라즈아                                                                                               | 일 금<br>22.500                                                              | <b>2</b>    | 별 채장 프린트<br>금 관<br>301,700              | 백<br>38.608<br>108<br>201 208                                                         | 간편 장무 등록 내  |
| 2009년 5월 1일 등<br>거 48 일 자<br>2007/12/29<br>2007/12/25<br>2007/12/25                                                                        | (요일 ▼ - 2009년 5월 21일 목요일 ▼<br>거 라 내 용<br>전자금융 오희진 선 한<br>인터넷슐클 우리이상용 예트로시<br>전화이에 최기적 무량증당<br>이타네이크 2015년 이라네.                                                                               | 일 클<br>22,500<br>32,500                                                    | ्थ<br>इ.स.  | 별 처장 프 큰 트<br>금 잔<br>301,700            | 24<br>38,608<br>108<br>301,808<br>263,208                                             | 간연 장무 등록 내  |
| 2009년 5월 1일 등<br>거 84 일 자<br>2007/12/28<br>2007/12/28<br>2007/12/25<br>2007/12/25                                                          | 요입 ▼     -     2009년 5월 21일 목요일 ▼       거 러 내 응       전자금용 오회진 선 한       인터넷용글 우리이상동 예트로시       전화이체 최기최 부용증양       인터넷입글 감행된 비행                                                             | 일 금<br>22,500<br>32,500<br>32,300                                          | <b>2</b>    | 별 처장 프 큰 트<br>금 잔<br>301,700            | 24<br>38,609<br>109<br>301,808<br>263,309<br>273,009                                  | 간원 장부 등록 내  |
| 2009년 5월 1일 중<br>거 81 일 자<br>2007/12/29<br>2007/12/25<br>2007/12/25<br>2007/12/22<br>2007/12/20                                            | 요입 ▼     -     2009년 5월 21일 목요일 ▼       거 러 내 용       전자금융 오희진 선 한       인터넷슐금 우리이상동 예트로시       전화이체 최기희 무량증당       인터넷입금 김창업 일착동       인터넷입금 감정업 일착동       인터넷입금 이번 시 화                     | 일 콤<br>22,500<br>32,500<br>32,300<br>28,500                                | 2<br>2<br>1 | 별 사장 프 큰 트<br>금 관<br>301,700            | 24<br>38,609<br>108<br>301,808<br>263,308<br>291,008<br>291,008                       | 간편 창부 등록 내  |
| 2009년 5월 1일 중<br>거 81 일 자<br>2007/12/29<br>2007/12/29<br>2007/12/25<br>2007/12/20<br>2007/12/14                                            | 요일 ▼ - 2009년 5월 21일 목요일 ▼<br>거 러 내 용<br>전자금용 오희진 선 한<br>인터넷슐르 우리이상동 예트로시<br>전화이체 최기희 무량증당<br>인터넷입금 길정털 입학동<br>인터넷입금 박전희 시화<br>전자금은 정석한 신 한                                                   | 일 콤<br>22,500<br>32,500<br>32,300<br>28,500<br>55,110                      | 2<br>2<br>2 | 별 사장 프 큰 트<br>금 관<br>301,700            | 108<br>108<br>108<br>201,808<br>201,808<br>201,008<br>192,508                         | 간편 참두 등록 배  |
| 2009년 5월 1일 중<br>거 려 월 자<br>2007/12/29<br>2007/12/26<br>2007/12/26<br>2007/12/26<br>2007/12/20<br>2007/12/14<br>2007/12/14                 | 19월 ▼     -     200년 5월 21일 목요일 ▼       거 려 내 8       전자금융 오희진 선 한       인터넷으로 우리이상동 예트로시       전체에서 최기의 무용운항       인터넷입금 김정일 일착동       인터넷입금 박편희 시화       전자금융 정석현 신 한       인터넷입금 노미속 테크노마 | 원 광<br>22,500<br>32,500<br>32,300<br>28,500<br>55,110<br>36,500            | 2<br>2<br>2 | 별 처장 프 큰 트<br>금 잔<br>301,700            | 24<br>38,609<br>100<br>301,808<br>263,308<br>231,008<br>192,508<br>194,000            | 간원 참두 등록 배  |
| 2009년 5월 1일 중<br>24 81 월 자<br>2007/12/29<br>2007/12/29<br>2007/12/29<br>2007/12/25<br>2007/12/25<br>2007/12/26<br>2007/12/14<br>2007/12/14 | [2월 ▼ - 200년 5월 21일 목요일 ▼<br>거 러 내 응<br>전자금융 오희진 선 한<br>인터넷출금 우리이상동 에트로시<br>전화이체 최기의 무용증강<br>인터넷입금 길장림 일착동<br>인터넷입금 보면의 시화<br>전자금융 정석한 선 한<br>인터넷입금 노마속 테크노마<br>인터넷입금 노마속 테크노마               | 원 공<br>22,500<br>32,500<br>32,300<br>28,500<br>55,110<br>38,500<br>110,000 | ्व<br>इ. ह  | 별 차장 프린트<br>금 잔<br>301,700              | 24<br>33,609<br>109<br>301,808<br>263,308<br>231,008<br>132,508<br>154,008<br>115,508 | 간편 장부 등록 바  |

은행 거래 내역을 가져올 통장에 대한 정보를 등록합니다.은행에 따라 필요한 정보만 입력 하면 되며 계좌번호, 암호, 주민번호, 인터넷 뱅킹 ID, 인터넷 뱅킹 암호 중에서 필요한 영 역은 배경이 하얀색으로 나오고, 입력하지 않아도 되는 영역은 배경이 회색으로 나옵니다. 해당 정보는 설치된 컴퓨터에만 저장되며, 보안을 위해 공인인증서나 보안카드 등에 대한 정보는 다루지 않습니다.

| 엑셀 저장         | 화면상의 내용을 엑셀 파일로 저장합니다.                               |
|---------------|------------------------------------------------------|
| 프린트           | 화면상의 내용을 프린터로 출력합니다.                                 |
| 통장 등록         | 새로운 통장을 등록할 수 있는 입력란을 생성합니다.                         |
| 삭 제           | 선택된 자료를 삭제합니다.                                       |
| 저장            | 화면상의 내용을 저장합니다                                       |
| 2007년 01월 01일 | 일월요일 ✔ ~ 2008년 03월 24일 월요일 ✔ : [장부 자동 정리]에서 이전에 가져왔던 |

은행 거래 내용들을 확인하기 위한 일자 범위를 설정합니다.

### 11-2 장부 자동 정리

은행의 입금과 출금 자료들을 불러와서 화면상에 나타냅니다.

| 🧆 유리트 간    | 편장    | 부 - [장부 자 | i동 정리]                                                              |                    |      |       |                             |                  |                   |                         |                                                           |          |         |      |         |
|------------|-------|-----------|---------------------------------------------------------------------|--------------------|------|-------|-----------------------------|------------------|-------------------|-------------------------|-----------------------------------------------------------|----------|---------|------|---------|
| - ④ 예산 장벽  | ‡ 증   | 방서 인사/급   | 여 프로젝!                                                              | 트 자동장부 자           | 고 업무 | 매출매입통 | 셰 보고서 서                     | 금신               | !고 백업             | /복원 현재실                 | 행메뉴 고객센E                                                  | 3        |         |      | - 8 ×   |
| []<br>간편장부 |       |           | 은행 페이지<br>  삼정보 설정<br>  라내역 가져<br>  라내역 분석<br>  라내역 분석<br>  가져오기 완료 | [접속중<br>오기 시작<br>중 |      | * E   | - 은행 거래<br>• 오늘 기<br>• 새로 생 | 가져:<br>준 한<br>성된 | 오기<br>달 자료<br>거래만 | 거래 금액<br>이 공급기<br>이 공급기 | 일괄 적용 『모든 자료 등록 체크.<br>[등록] 체크된 자료들에 일괄 적용합니다<br>기래처 ㆍ 적용 |          |         |      |         |
|            | D. R. | 정보 기재오기   | 설로                                                                  |                    |      | 1.5   | [새로 생성된                     | 거래               | 만] 기준             | 은 [장부에 저장               | ] 을 클릭한 이후                                                | 새로 생성된 기 | 거래 가져오: | 71 3 | · 부에 저장 |
| 일일결산서      | 등록    | 통장이름      | 거래일자                                                                | 은행 거래 내용           | 거래유형 | 거래 금액 | 통 장 잔 액                     |                  | 계 정               | 거래처                     | 거래내용                                                      | 공 급 가 액  | 부가세액    | 비고   | 프로젝트    |
| 6          |       | 기업은행      | 2009/05/11                                                          | 이상용                | 입금   | 1     | 924                         | ->               |                   | 이상용                     |                                                           | ji ji    | 1       | 세계   |         |
| ٠.         |       | 기업은행      | 2009/05/11                                                          | 미상용                | 입금   | 1     | 925                         | ->               |                   | 이상용                     |                                                           | 1        | 1       | 세계   |         |
| 은행거래가      |       | 기업은행      | 2009/05/11                                                          | 이상용                | 입금   | 1     | 926                         | ->               |                   | 이상용                     |                                                           | j. li    | 1       | ৸৸   |         |
| 져오기        |       | 기업은행      | 2009/05/11                                                          | 이상용                | 입금   | 1     | 927                         | ->               |                   | 이상용                     |                                                           | 1        | 1       | 세계   |         |
| <u></u>    |       | 기업은행      | 2009/05/11                                                          | 이상용                | 입금   | 1     | 928                         | ->               |                   | 이상용                     |                                                           | j. ii    | 1       | ৸৸   |         |
| 카드로장부      |       | 기업은행      | 2009/05/11                                                          | 이상용                | 입금   | 1     | 929                         | ->               |                   | 이상용                     |                                                           |          | 1       | 세계   |         |
| 생성         |       | 기업은행      | 2009/05/11                                                          | 이상용                | 입금   | 1     | 930                         | -> [             |                   | 이상용                     |                                                           | , û      | 1       | 세계   |         |
| 30         | Π     | 기업은행      | 2009/05/11                                                          | 이상용                | 입금   | 1     | 931                         | ->               |                   | 이상용                     |                                                           | 1        | 1       | ৸৸   |         |
| ULISIT I   |       |           |                                                                     |                    |      |       |                             |                  |                   |                         |                                                           |          |         |      |         |
|            |       |           |                                                                     |                    |      |       |                             |                  |                   |                         |                                                           |          |         |      |         |
|            |       |           |                                                                     |                    |      |       |                             |                  |                   |                         |                                                           |          |         |      |         |
| THICKET    |       |           |                                                                     |                    |      |       |                             |                  |                   |                         |                                                           |          |         |      |         |
| 加拉等五       |       |           |                                                                     |                    |      |       |                             |                  |                   |                         |                                                           |          |         |      |         |
| .0.        |       |           |                                                                     |                    |      |       |                             |                  |                   |                         |                                                           |          |         |      |         |
|            |       |           |                                                                     |                    |      |       |                             |                  |                   |                         |                                                           |          |         |      |         |
| 고예상일       |       |           |                                                                     |                    |      |       |                             |                  |                   |                         |                                                           |          |         |      |         |
| 매출 향상에 유   | 리트 공  | 간편장부가 함께  | 배 하겠습니티                                                             | ł                  |      |       |                             |                  |                   |                         |                                                           |          |         |      |         |
|            |       |           |                                                                     |                    |      |       |                             |                  |                   |                         |                                                           |          |         |      |         |

- 은행 거래 가져오기 ----● 오늘 기준 한달 자료 ● 새로 생성된 거래만 은행 거래 내역을 가져오는 기준 범위를 설정합니다.

[오늘 기준 한달 자료] 는 오늘 기준으로 한달 이내에 생성된 자료들을 가져옵니다. [새로 생성된 거래만]을 체크하고 은행 거래를 가져오는 경우는 이전에 은행 거래를 확인했던 시간

이후로 새로 생성된 거래만 확인합니다.

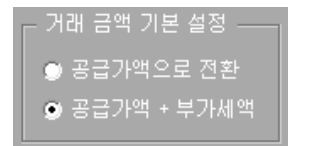

입금, 출금 내역을 가져올 때 기본 설정을 공급가로만 할 것인지, 공급가 + 부가세로 할것인지 정합니다.

| 일괄 적용         |          |
|---------------|----------|
| [등록] 체크된 자료들에 | 일괄 적용합니다 |
| 거래처 🔻         | 적 용      |

은행에서 가져온 내용을 간편 장부에 저장 시 하나 하나의 자료를 일일이 정정할 필요없이 선택된 자료들 에 대해 자료를 일괄 입력을 할 수 있습니다.

가져오기 : [통장관리] 에 등록된 통장들의 입금과 출금 내역들을 가져옵니다. 장부에 저장 : 등록 체크된 내용을 간편장부로 저장합니다.

• 은행 거래를 가져와서 간편 장부에 저장하는 방식

[가져오기] 버튼을 클릭하면 좌측의 빨간색 영역에 통장별로 생성된 입금과 출금 내역이 나 타납니다. 그리고 우측에는 장부에 저장되는 영역이 나타납니다. 장부에 저장을 원하는 자 료가 있을 때는 좌측의 은행에서 가져온 입금와 추금이 출력되는 영역에서 [등록] 란을 체 크 후 우측의 간편 장부에 저장되는 자료 영역에서 [계정]을 선택하고 추가적으로 입력해야 하는 부분이 있다면 입력 후 [장부에 저장]을 누르면 [등록] 란에 체크된 내용들이 간편 장 부에 저장됩니다.

| 🧆 유리트 간                               | 편장                                            | 부 - [장부 자                                                                                                    | ·동 정리]                                                       |        |                                                                                         |         |    |       |           |              |          |                                    |    |        |
|---------------------------------------|-----------------------------------------------|----------------------------------------------------------------------------------------------------|--------------------------------------------------------------|--------|-----------------------------------------------------------------------------------------|---------|----|-------|-----------|--------------|----------|------------------------------------|----|--------|
| 多 예산 장복                               | 후 증                                           | 빙서 인사/급                                                                                                    | 라며 프로젝트 자동장부 재                                               | 고 업무   | 매출매입통기                                                                                  | 계 보고서 서 | 금신 | 보고 백  | 백업/복원 현기  | 대실행메뉴 고객센터   | 1        |                                    |    | - 8 ×  |
| ()<br>간편장부                            | [2]99<br>[2]2<br>[2]2<br>[2]2<br>[2]2<br>[2]9 |                                                                                                    | 은헇 페이지 접속중<br>예좌정보 설정<br>거래내역 가져오기 시작<br>거래내역 분석중<br>가져오기 완료 | *<br>E | - 은행 거래 가져오기 → 가래 금액 기본 설정 일괄 적용<br>ⓒ [오늘 기준 한달 자료]<br>ⓒ 새로 생성된 거래만 ⓒ 공급가액 + 부가세액 거래치 ▼ |         |    |       |           |              |          | 모든 자료 등록 체크,<br>톨메 일괄 적용합니다<br>적 용 |    |        |
| 6                                     | <b>D</b> IRA                                  | e e da la compañía de la compañía de la compañía de la compañía de la compañía de la compañía de la compañía d | 1213                                                         |        |                                                                                         | [새로 생성된 | 거리 | 1만] 기 | 준은 [장부에 7 | 저장] 을 클릭한 이후 | 새로 생성된 기 | 래 가져오기                             | 3  | :부에 저장 |
| 일일결산서                                 | 등록                                            | 통장이름                                                                                                    | 거래일자 은행 거래 내용                                                | 거래유형   | 거래 금액                                                                                   | 통 장 잔 액 | Π  | 계     | 정 거래      | 처 거래내용       | 공 급 가 액  | 부 가 세 액                            | 비고 | 프로젝트   |
|                                       |                                               | 기업은행                                                                                                    | 2009/05/11 이상용                                               | 입금     | 1                                                                                       | 924     | -> |       | 이상용       |              | 1        |                                    | 세계 |        |
| ۵.                                    |                                               | 기업은행                                                                                                    | 2009/05/11 이상용                                               | 입금     | 1                                                                                       | 925     | -> |       | 이상용       |              | 1        |                                    | 세계 |        |
| 은행거래가                                 |                                               | 기업은행                                                                                                    | 2009/05/11이상용                                                | 입금     | 1                                                                                       | 926     | -> |       | 이상용       |              | 1        |                                    | 세계 |        |
| 져오기                                   |                                               | 기업은행                                                                                                    | 2009/05/11 이상용                                               | 입금     | 1                                                                                       | 927     | -> |       | 이상용       |              | 1        |                                    | 세계 |        |
| 1 A S                                 |                                               | 기업은행                                                                                                    | 2009/05/11 이상용                                               | 입금     | 1                                                                                       | 928     | -> |       | 이상용       |              | 1        |                                    | 세계 |        |
| 카드로장부                                 |                                               | 기업은행                                                                                                    | 2009/05/11 이상용                                               | 입금     | 1                                                                                       | 929     | -> |       | 이상용       |              | 1        |                                    | 세계 |        |
| 생성                                    |                                               | 기업은행                                                                                                    | 2009/05/11 이상용                                               | 입금     | 1                                                                                       | 930     | -> |       | 이상용       |              | 1        |                                    | 세계 |        |
| 20                                    |                                               | 기업은행                                                                                                    | 2009/05/11 이상용                                               | 입금     | 1                                                                                       | 931     | -> |       | 이상용       |              | 1        |                                    | 세계 |        |
| 재고입고<br>(아이지)<br>재고출고                 |                                               | 인                                                                                                    | 행에서 가져                                                       | 온 기    | 다료                                                                                      |         |    |       | 2         | <u></u> 면장부( | 에 저경     | 장될 나                               | 용  |        |
| · · · · · · · · · · · · · · · · · · · |                                               |                                                                                                    | 파 취계 스티 IEI                                                  |        |                                                                                         |         |    |       |           |              |          |                                    |    |        |
| 배울 양상에 유                              | 디드 신                                          | [편양부가 함]                                                                                                    | 제 야갔습니다                                                      |        |                                                                                         |         |    |       |           |              |          |                                    |    |        |

### 11-3 옥션/지마켓 거래 내역으로 자동관리

| 1편잡부 - [                                                                                   | 백셸 피밀로                                                                   | 요구 집입니                                         |                                       |                                             |                                                              |                                                         |                                          |                                |                                        |                                                       |                                                        |                                              |                                                  |                                   |                                      |                               |                                                         | _                                                  |                                                                         |
|--------------------------------------------------------------------------------------------|--------------------------------------------------------------------------|------------------------------------------------|---------------------------------------|---------------------------------------------|--------------------------------------------------------------|---------------------------------------------------------|------------------------------------------|--------------------------------|----------------------------------------|-------------------------------------------------------|--------------------------------------------------------|----------------------------------------------|--------------------------------------------------|-----------------------------------|--------------------------------------|-------------------------------|---------------------------------------------------------|----------------------------------------------------|-------------------------------------------------------------------------|
| 부 중빙서                                                                                      | 안사/급며 프                                                                  | 로젝트 자신                                         | 동장부                                   | 제고                                          | 업무                                                           | 매출배입                                                    | 2통계                                      | 보고서                            | 1 세금신고                                 | 백업/북원                                                 | 현재 실험이                                                 | 뉴 고객센터                                       | 1                                                |                                   |                                      |                               |                                                         | -                                                  | - 0                                                                     |
| 역설 파일                                                                                      | 유형 [옥신                                                                   |                                                | •                                     | 유형 4                                        | 47I                                                          | 유형 편                                                    | 장                                        | 재고명을                           | 을 한번 제장                                | 되고 나면 자동                                              | 8 성장됩니다                                                | h.                                           | 역설 읽기                                            |                                   | 4 M                                  | 장누                            | 14 別                                                    | 장                                                  | 부 저경                                                                    |
| 거래말자                                                                                       | 고유번 1                                                                    | 1 1                                            | 73 7                                  | 거래기                                         | 처 2                                                          | 비례내                                                     | 8                                        | \$ ₿                           | 단 가                                    | 판매금액                                                  | 정산금백                                                   | 정산계정                                         | 부가/세역                                            | 영수중                               | 상품                                   | 명                             | 재                                                       | <u>ي</u> 8                                         | 1                                                                       |
| 2008/01/05                                                                                 | 304333336                                                                | 상품매용                                           | + 2                                   | 방문용                                         | 013                                                          | 풀기픘트                                                    | 12                                       | 1                              | 0                                      | 14,900                                                | 15,910                                                 | 상품매을 🖌                                       | 1,354                                            | 카드 +                              | 아름기로                                 | 售 /                           | 인어공                                                     | 주신빌                                                | -                                                                       |
| 2008/01/05                                                                                 | 304240495                                                                | 상품매증                                           |                                       | 문선미                                         | 013                                                          | 통기표로                                                    | 17                                       | I                              | 0                                      | 9,900                                                 | 8,910                                                  | 상품매을 🗸                                       | 900                                              | 키드 🗸                              | 아름기프                                 |                               | ग्रीलड                                                  | 주크린                                                | -                                                                       |
| 000/01/05                                                                                  | 304359841                                                                | 상품매용                                           |                                       | 湖南                                          | 01                                                           | 書利品集                                                    | 7.2                                      | 1                              |                                        | 31,000                                                | 20.620                                                 | 상품에 응 👻                                      | 2.890                                            | 기도 🖂                              | ())居7(3)                             | E./                           | 21013                                                   | 주산범                                                | -                                                                       |
|                                                                                            |                                                                          |                                                |                                       |                                             |                                                              |                                                         |                                          |                                |                                        |                                                       |                                                        |                                              |                                                  |                                   |                                      |                               |                                                         |                                                    |                                                                         |
|                                                                                            |                                                                          |                                                |                                       |                                             |                                                              |                                                         |                                          |                                |                                        |                                                       |                                                        |                                              |                                                  |                                   |                                      |                               |                                                         |                                                    |                                                                         |
| 등록 자료                                                                                      | 2008/2                                                                   | 01월 01일                                        | #82                                   | •                                           | 2006                                                         | 把 03編                                                   | M21                                      | 월요일 _                          | 9                                      |                                                       |                                                        |                                              |                                                  |                                   |                                      |                               | 4                                                       | 111                                                |                                                                         |
| 등록 가성<br>거래일자                                                                              | - 11 2008년<br>고유번 1                                                      | 01월 01일                                        | 화요일<br>정 : 1                          | ·<br>기래기                                    | 2008<br>N. 2                                                 | 9년 03월<br>1 라니                                          | 24일                                      | 수 왕<br>월요일 _                   | •<br>단 가                               | 판매공력                                                  | 청산금백                                                   | 청산개정                                         | 부가/관학                                            | 영수중                               | 상 품                                  | 55                            | 석<br>. 개                                                | 개 및                                                |                                                                         |
| 등록 가성<br>거래일자<br>2008/01/05                                                                | 는 11 2008년<br>고 유 번 1<br>304350563                                       | 01월 01일<br>1. 개<br>상품매출                        | 화요일<br>전 : 1<br>위                     | •<br>거 래 /<br>재욱                            | 2006<br>NL 2<br>0 H                                          | 3년 03월<br>1 배 내<br>르기프트                                 | 24일<br>8<br>/ 1                          | <u>수양</u><br>월요일 _<br>2        | •]<br>단가                               | 판해금액<br>31.800                                        | 청산금액<br>28,620                                         | 정산개점<br>기타경비                                 | 부가/네박<br>2.890                                   | 영수종<br>카드                         | 상 등                                  | 5                             | 석 :<br>채<br>인머공                                         | 제<br>고 명<br>주신발                                    |                                                                         |
| 가해알자<br>2008/01/05<br>2008/01/04                                                           | 고 유 번 1<br>304350563<br>304108685                                        | 01월 01일<br>L 개<br>상품매출<br>상품매출                 | 화요일<br>경 :<br>유                       | <br>거 <i>래 /</i><br>7개육<br>(동국              | 2006<br>*** ><br>0 H                                         | 3년 03월<br>위 래 내<br>물기프트<br>물기프트                         | 2421<br>8<br>/ 3<br>/ 2                  | 월요일 _<br>수 당<br>2<br>1         | - 단가<br>연가<br>220                      | 판매금액<br>31.800<br>14.500                              | 청산금백<br>28,620<br>15,550                               | 정산개정<br>기타경비<br>기타경비                         | 学714(15)<br>2,690<br>1,318                       | 영수종<br>카드<br>카드                   | 상 품<br>월등원도<br>아름기드                  | 명<br>도 /                      | 석 :<br>채<br>인어공<br>1인어공                                 | 제<br>고 명<br>주신발<br>주프린                             | 1                                                                       |
| 거래월자<br>2008/01/05<br>2008/01/04<br>2008/01/04                                             | 고 유 번 3<br>304350563<br>304106655<br>304106655<br>304165382              | 01월 01일<br>1 개<br>상종매출<br>상종매출<br>상종매출         | 화요일<br>전 : :<br>유<br>박                | · 기 패 /<br>가패 /<br>:동국<br>(동석               | 2006<br>2006<br>2006<br>2006<br>2006<br>2006<br>2006<br>2006 | 9년 03월<br>위 래 내<br>로기프트<br>물기프트<br>특기프트                 | 24일<br>8<br>/ 3<br>/ 3<br>/ 3            | 월요일<br>수 당<br>2<br>1<br>1      | · 단 가<br>인 220<br>0                    | 판매금액<br>31,900<br>14,500<br>27,400                    | 청산급액<br>28,620<br>15,550<br>24,660                     | 정산계정<br>기타경비<br>기타경비<br>기타경비                 | 学21kil)<br>2,890<br>1,318<br>2,490               | 영수종<br>카드<br>카드<br>카드             | 상 홈<br>해들었던<br>아름기프<br>아름기프          | 명<br>도 /<br>도 /               | 석 :<br>채<br>인머공<br>1인머공<br>(나비백                         | 재<br>고 명<br>주신발<br>주드린<br>타이날                      | 1                                                                       |
| E E 204/<br>34889234<br>2008/01/05<br>2008/01/04<br>2008/01/04<br>2008/01/04               | 고유변 3<br>304350563<br>304106655<br>304165382<br>304114172                | 01월 01일<br>년 개<br>상품매출<br>상품매출<br>상품매출         | 화요일<br>전 : 유<br>보<br>보<br>신           | · 기 래 /<br>카패옥<br>(동역<br>(현식                | 2006<br>채 2<br>이용<br>이용<br>이용                                | 3년 03월<br>위 래 내<br>름기프트<br>름기프트<br>름기프트<br>름기프트         | 2492                                     | 월요일<br>수 당<br>1<br>1<br>1      | · 문 가<br>0<br>220<br>0<br>330          | 판매금박<br>31,800<br>14,500<br>27,400<br>14,500          | <u>청산금액</u><br>28,620<br>15,550<br>24,660<br>15,550    | 정산개평<br>기타경비<br>기타경비<br>기타경비<br>기타경비         | 年714년<br>2,890<br>1,318<br>2,490<br>1,318        | 영수종<br>카드<br>카드<br>카드<br>카드       | 상 봄<br>1933년<br>아름기프<br>아름기프<br>아름기프 | 명<br>로 /<br>로 /<br>로 /        | 석 :<br>채<br>인머공<br>1인머공<br>1인머공<br>1인머공                 | 제<br>고 8<br>주신발<br>루트린<br>타이날<br>주신발               | 57<br>87                                                                |
| 5 8 7042<br>74819274<br>2008/01/05<br>2008/01/04<br>2008/01/04<br>2008/01/04<br>2008/01/04 | 고 유 번 3<br>304350563<br>304106555<br>304165382<br>304114172<br>304123020 | 01월 01일<br>2 개<br>상동대출<br>상동대출<br>상동대출<br>상동대출 | 화요일<br>전 : :<br>위<br>번<br>번<br>건<br>강 | · 기 래 /<br>귀 래 /<br>대목<br>(동혁<br>(한식<br>2민정 | 2008<br>24<br>0H<br>0H<br>0H<br>0H<br>0H                     | 3년 03월<br>에 패 내<br>클기프트<br>클기프트<br>클기프트<br>클기프트<br>블기프트 | 24921<br>/ 3<br>/ 3<br>/ 2<br>/ 2<br>/ 2 | 월요일<br>수 당<br>1<br>1<br>1<br>1 | •<br>단 7)<br>0<br>220<br>0<br>330<br>0 | 관매금액<br>31,800<br>14,500<br>27,400<br>14,500<br>9,900 | 청산금백<br>28,620<br>15,550<br>24,600<br>15,550<br>11,410 | 정산개정<br>기타경비<br>기타경비<br>기타경비<br>기타경비<br>기타경비 | 举71间驾<br>2,600<br>1,318<br>2,460<br>1,318<br>900 | 영수종<br>카드<br>카드<br>카드<br>카드<br>카드 | 상 봄<br>1989년<br>아름기프<br>아름기프<br>아름기프 | 명<br>트 /<br>트 /<br>트 /<br>트 / | 석 :<br>개<br>인머공<br>1인머공<br>1인머공<br>2년미공<br>5인머공<br>7인머공 | 제<br>고 명<br>주신발<br>주진발<br>주신발<br>주신발<br>주신발<br>주신발 | 년<br>(1)<br>(1)<br>(1)<br>(1)<br>(1)<br>(1)<br>(1)<br>(1)<br>(1)<br>(1) |

옥션, 지마켓 등의 오픈 마켓 또는 사업장의 쇼핑몰에서 다운로드한 엑셀 파일을 읽어들여 서 간편장부에서 회계와 재고에 대한 내용을 자동 등록할 수 있습니다.

엑셀 읽기 버튼을 클릭하여 해당 엑셀 파일을 읽으면 화면 상단에 엑셀을 분석한 자료가 나타나며 장부저장 을 클리하면 회계와 재고 장부로 내용들이 각각 저장됩니다. 화면 하 단에서 예전에 불러와서 저장했던 엑셀 내용들이 나타납니다.

엑셀 파일 유형 <mark>옥션</mark>

[엑셀 읽기] 를 클릭하며 엑셀 자료 유형을 설정해주십시오

🔟 : 엑셀 파일을 받은 오픈마켓 또는 쇼핑몰을 지정합니다.

| <b>Yurit</b> 엑셀 저장 유형 관리               | ×                                       | 유형 추가 |
|----------------------------------------|-----------------------------------------|-------|
| 현재 유형 😝선                               | ▼ 추가 삭제 저장                              | 의 엑셀  |
| 유형 정보                                  |                                         | 참고)   |
| 유형이름 옥션                                | ☞ 간편 장부 저장 ☞ 재고 입출고 저장                  |       |
| 부 가 세 액 🔽 판매합계를 읽어<br>정산수수료 🔽 정산금액이 있을 | 공급가액 + 부가세액으로 계산<br>때 수수료 계산하여 간편 장부 생성 | 유형 편집 |
| 수수료계정 기타경비                             | ▼ (정산수수료 체크시 설정)                        | 일 구성  |
| 장 부 계 정 상품매출                           | ▼ (간편장부 등록 시 기본 계정 설정)                  | 참고)   |
| 영수증종류 신용카드                             | ▼ (간편장부 등록 시 기본 영수증 설정)                 |       |
| 프로젝트명 생활용품                             | ▼ (프로젝트로 관리한다면 설정)                      | (엑셀 저 |
| - 장부에 저장할 엑셀 정보 설정                     | 1                                       | 참고)   |
| 고 유 변 호 낙찰번호                           | ▼ 상품명물품명 ▼                              | L /   |
| 거 래 쳐 구매자                              | ▼ 거래내용 물품명 ▼                            |       |
| 판매 수량 수량                               | ▼ 단 가 [자료없음] ▼                          |       |
| 거 래 일 자 [결제일                           | ▾ 판매합계 금액 ▾                             |       |
| 정 산 금 액 정산예정금액                         | ▼ (판매가에서 수수료를 제외한 금액)                   |       |

엑셀 읽기

▶ : 새로운 오픈마켓 또는 쇼핑몰 유형을 추가합니다. (좌측 그림

| : 선택된 엑셀 파일의 자료 파 방식을 편집합니다. (좌측 그림

|장 유형 관리는 아래의 추가 설명

| 엑셀 읽기 : 장부여 | ㅣ저장할 엑셀 | 빌 파일을 읽어옵니다. |
|-------------|---------|--------------|
|-------------|---------|--------------|

| 찾는 위지(!)                                 | :   📕 2008년 1월                                                                                                    |                                                                                                    |                                                                                                | <u> </u>                                                                                                    | • 🔁 🚰 📰 🔻                                                                                          |                                                                                         |
|------------------------------------------|----------------------------------------------------------------------------------------------------|----------------------------------------------------------------------------------------------------|------------------------------------------------------------------------------------------------|----------------------------------------------------------------------------------------------------|----------------------------------------------------------------------------------------------------|-----------------------------------------------------------------------------------------|
| (Ea)                                     | 이름                                                                                                    | 수정한 날짜                                                                                                    | 유형                                                                                             | 크기                                                                                                    | 태그                                                                                                 |                                                                                         |
| 최근 위치<br>바탕 화면<br>indwrld<br>컴퓨터<br>네트워크 | <ul> <li>목선_발송:</li> <li>목선_발송:</li> <li>목선_발송:</li> <li>목선_발송:</li> <li>목선_발송:</li> <li>목선_발송:</li> <li>목선_발송:</li> <li>목선_발송:</li> <li>목선_발송:</li> </ul> | 주소록_(2008-01<br>주소록_(2008-01<br>주소록_(2008-01<br>주소록_(2008-01<br>주소록_(2008-01<br>주소록_(2008-01<br>주소록_(2008-01 | -02-1).xls<br>-02-3).xls<br>-03-2).xls<br>-04-1).xls<br>-04-3).xls<br>-05-1).xls<br>-05-3).xls | <ul> <li>옥션_발송주</li> <li>옥션_발송주</li> <li>옥션_발송주</li> <li>옥션_발송주</li> <li>옥션_발송주</li> <li>옥션_발송주</li> <li>옥션_발송주</li> <li>옥션_발송주</li> <li>옥션_발송주</li> </ul> | 소록_(2008-01-(<br>소록_(2008-01-(<br>소록_(2008-01-(<br>소록_(2008-01-(<br>소록_(2008-01-(<br>소록_(2008-01-( | 02-2).xls<br>03-1).xls<br>03-3).xls<br>04-2).xls<br>04-4).xls<br>04-4).xls<br>05-2).xls |
|                                          |                                                                                                    | 1-20.5 10 - 11 - 20                                                                                          | 本大学 (2008                                                                                      | 有11月11月23日1月                                                                                                    |                                                                                                    | 9710                                                                                    |

엑셀 파일을 선택 후 [열기] 버튼을 클릭하면 간편 장부와 재고 장부에 저장할 수 있도록 내용을 분석하여 화면상에 나타냅니다.

삭제 : 선택된 자료를 삭제합니다.

장부저장 : 화면상의 내용을 저장하면서 간편 장부와 재고 장부를 자동 생성합니다.

등록 자료 현황 2008년 01월 01일 화요일 ▼ ~ 2008년 03월 24일 월요일 ▼ : 엑셀 파일을 불러와서 등록 했던 내용들을 관리합니다.

◎ 목록 구성 안내

거래일자 고유번호 계 정 거 해 처 거 해 내 용 수량 단 가 판매금액 정산금액 정산계정 부가세액 영수증 상품명 재 고 명 - 거래일자 : 간편장부상세 등록되는 날짜이며, 물품이 실제로 거래된 날짜 - 고유번호 : 해당 거래건에 대해 생성된 고유번호로써 대부분의 판매 엑셀 자료에는 고유 번호를 가지고 있음 - 계정 : 간편장부에 저장시 해당 판매를 어느 매출 계정으로 저장할지 설정. - 거래처 : 물품을 구입한 사람/업체 - 거래내용 : 거래명 또는 거래한 물품 - 수량 : 거래 수량 - 단가 : 물품 단가 - 판매금액 : 간편 장부의 공급가액란에 저장되는 금액으로 총 판매 금액에서 부가세액을 제외한 부분 - 정산금액 : 수수료를 제외하고 받을 금액 - 정산계정 : 정산 수수료를 관리할 계정 - 부가세액 : 간편장부의 부가세액란에 저장되는 금액으로 총 판매 금액에서 부가세액으로 계산한 부분 - 영수증 : 거래 영수증 종류

- 상품명 : 물품명

- 재고명 : 재고 장부에 등록된 어느 재고와 연동시킬지 설정

#### 12. 새로운 엑셀 유형 추가

엑셀 유형을 새로 추가, 기존 엑셀 유형을 정정, 삭제할 수 있습니다.

|               |               | 추 가        | 삭 제         | 저 장   |
|---------------|---------------|------------|-------------|-------|
| 유형 정보         |               |            |             |       |
| 유형이름          | 옥션            | ☞ 간편 장부    | 저장 🔽 재고 입   | 출고 저장 |
| 부 가 세 액       | ☞ 판매합계를 읽어 공급 | 급가액 + 부가세역 | 빅으로 계산      |       |
| 정산수수료         | 🔽 정산금액이 있을때 4 | 수료 계산하며    | 간편 장부 생성    |       |
| 수수료계정         | 기타경비 👱        | (정산수수료     | 체크시 설정)     |       |
| 장 부 계 정       | 상품매출          | │ (간편장부 등· | 록 시 기본 계정 설 | [정)   |
| 영수증종류         | 신용카드 💌        | (간편장부 등    | 록 시 기본 영수증  | 설정)   |
| 프로젝트명         | 생활용품 💌        | (프로젝트로     | 관리한다면 설정)   |       |
| 장부에 저장함       | 알 엑셀 정보 설정    |            |             |       |
| 고유변호          | 낙찰번호 💌        | 상품명        | 물품명         | •     |
| 거래처           | 구매자 👱         | 거래내용       | 물품명         | •     |
|               | 수량 💌          | 단 가        | [자료없음]      | •     |
| 판매 수량         | I 24 TILIOI   | 판매합계       | 금액          | •     |
| 판매 수량<br>거래일자 |               |            |             |       |

💿 유형 정보

- 유형 이름 : 어디서 받은 엑셀 파일인지 구분하기위해 유형의 이름을 입력합니다

- 간편 장부 저장 : 엑셀 파일에서 불러온 후 간편 장부에 저장할 것인지 체크합니다

- 재고 입출고 저장 : 엑셀 파일에서 불러온 후 재고 장부에 저장할 것인지 체크합니다

- 부가세액 : 체크시 총 판매금액을 공급가액 + 부가세액(10 %) 로 설정하며, 체크 해제하 면 총 판매액이 공급가액으로 기본 설정됩니다.

- 정산 수수료 : 오픈 마켓등 정산시 수수료가 발생하는 경우 체크하며, 체크시 수수료에 대한 매입 자료를 간편 장부에 생성하게 됩니다.

- 수수료 계정 : 정산 수수료가 있을 때 어느 계정으로 저장할지 설정합니다.

- 장부 계정 : 판매 자료를 간편 장부의 어느 매출 계정으로 저장할 지 설정합니다.

- 영수증 종류 : 엑셀 파일에서 읽어서 화면상에 나타낼 때의 기본 영수증을 설정합니다.
- 프로젝트명 : 엑셀 파일에서 읽어서 화면상에 나타낼 때의 기본 프로젝트를 설정합니다.

• 엑셀 유형 분석을 위한 엑셀 파일 읽기

역설 읽기 : [장부에 저장할 엑셀 정보 설정]을 하기전에 [엑셀 읽기]를 클릭하여 해당 유 형에서 임의로 엑셀 파일 하나를 읽어옵니다.

엑셀 읽기를 하는 이유는 오픈마켓 또는 쇼핑몰에서 다운로드한 엑셀 파일을 유리트 간편장 부에서 읽어들여서 회계와 재고 자료들을 분석하기 위한 기준을 설정하기 위함입니다. 읽어 들인 엑셀 파일에서 고유 번호는 어느 영역이고, 판매합계는 어느 영역인지 설정하시면 엑 셀 파일에서 자료를 불러올 때 지정하신 영역으로 자료를 연동하게 됩니다.

| 고 유 번 호 |                    | ▼ 상품명        |           |
|---------|--------------------|--------------|-----------|
| 거래처     | [자료없음]<br>숙법       | 기래내용         |           |
| 판 매 수 량 | 구표<br>경매번호<br>낙찰번호 | 단 가          |           |
| 거 래 일 자 | 물품명<br>소량<br>그ශ    | . 판매합계       | 2         |
| 정산금액    |                    | ▼ (판매가에서 수수료 | 를 제외한 금액) |

• 장부에 저장할 엑셀 정보 설정

 1) [엑셀 읽기] 버튼을 클릭하여 해당 유형의 엑셀 파일을 불러오면 위 그림처럼 엑셀의 제목으로 구성된 목록이 생성됩니다.

2) 생성된 목록에서 각 영역별로 연동시킬 자료를 설정합니다.

3) 설정 후 [엑셀 파일로 장부 생성] 메뉴에서[엑셀 읽기] 를 클릭하여 엑셀 파일을 불러 오면 엑셀 파일을 지정된 정보에 따라 분석하여 화면상에 출력하게 됩니다.

13. 재고 관리

13-1 창고 / 위치 관리

재고가 실제 보관된 창고 또는 위치를 등록합니다. 창고 또는 위치를 등록함으로써 재고가 어느 창고에 있는지 그리고 어느 창고에 어떤 재고들이 있는지 현황 파악을 손쉽게 할 수 있습니다.

| 🐝 유리트 간편     | · 장부 | - [8     | 참고/   | 뮈치  | 관리]  |       |       |       |        |     |      |       |        |      |    |     |     |
|--------------|------|----------|-------|-----|------|-------|-------|-------|--------|-----|------|-------|--------|------|----|-----|-----|
| 🧈 예산 장부      | 증빙   | <u>н</u> | 인사/급  | 301 | 프로젝트 | 자동장부  | 재고    | 업무    | 매출매입통계 | 보고서 | 세금신고 | 백업/복원 | 현재실행메뉴 | 고객센터 |    | 17  | E × |
|              |      |          |       |     |      |       |       |       |        |     | [    | 프린트   | 창고 등록  | 삭    | 31 | 저 장 |     |
|              | 창    | 고        | 0     | 름   |      | 창     | 고     | 위     | 치      |     |      | 에     |        | 모    |    |     |     |
| 123-         |      | 성.       | z٨    |     | 사무실  | 2 총   |       |       |        |     |      |       |        |      |    |     |     |
| 10           |      | 창        | zв    |     | 서울시  | 관악구 봉 | 천7동 1 | 011-1 |        |     |      |       |        |      |    |     |     |
| ×>           |      |          |       |     |      |       |       |       |        |     |      |       |        |      |    |     |     |
| 일일결산서        |      |          |       |     |      |       |       |       |        |     |      |       |        |      |    |     |     |
|              |      |          |       |     |      |       |       |       |        |     |      |       |        |      |    |     |     |
|              |      |          |       |     |      |       |       |       |        |     |      |       |        |      |    |     |     |
| 은행거래가<br>저오기 |      |          |       |     |      |       |       |       |        |     |      |       |        |      |    |     |     |
|              |      |          |       |     |      |       |       |       |        |     |      |       |        |      |    |     |     |
| 매출 향상에 유리    | 트 간  | 편장부      | [가 함] | 게 하 | 겠습니다 |       |       |       |        |     |      |       |        |      |    |     | 1.  |

| 프린트   | : 화면상의 내용을 프린터로 출력합니다.         |
|-------|--------------------------------|
| 창고 등록 | : 창고를 새로 등록하기 위한 새 입력란을 생성합니다. |
| 삭 제   | : 선택된 자료를 삭제합니다.               |
| 저장    | : 화면상의 내용을 저장합니다               |

# 13-2 품목 관리

| 👒 유리트 간              | 편장부 -  | [품목 관 | 21]  |       |      |      |           |       |       |       |             |            |
|----------------------|--------|-------|------|-------|------|------|-----------|-------|-------|-------|-------------|------------|
| 예산 장부<br>고객센터        | 4 증방서  | 인사/급  | 며 프로 | .젝트 : | 자동장부 | 재고 됩 | 법무 매출매입통. | ᅨ 보고서 | 세금신고  | 백업/복원 | 현재실행메뉴<br>- | ;<br>. ∂ × |
|                      |        |       |      |       |      | 엑셀   | 저장 프린트    |       | 품목 등록 | 삭 제   | 저장          |            |
|                      | 품목코드   | į     | 뚝 목  | 円0    |      |      | 메         |       |       | 모     |             |            |
| 2284                 | jA−1   | 의류    |      |       | t.   |      |           |       |       |       |             |            |
|                      | A-2    | 신발    |      |       |      |      |           |       |       |       |             |            |
| <ul> <li></li> </ul> | A-3    | 가방    |      |       |      |      |           |       |       |       |             |            |
| 일일결산서                | A-4    | 모자    |      |       |      |      |           |       |       |       |             |            |
|                      |        |       |      |       |      |      |           |       |       |       |             |            |
| No. 1                |        |       |      |       |      |      |           |       |       |       |             |            |
| 은행거래가<br>지오기         |        |       |      |       |      |      |           |       |       |       |             |            |
|                      |        |       |      |       |      |      |           |       |       |       |             |            |
| 매출 향상에 유려            | 믜트 간편장 | 부가 함께 | 하겠습L | -ICF  |      |      |           |       |       |       |             | 1          |

재고에 품목을 추가, 정정, 삭제합니다.

| 엑셀 저장 | : | 화면상의 내용을 엑셀로 저장합니다.           |
|-------|---|-------------------------------|
| 프린트   | : | 화면상의 내용을 프린터로 출력합니다.          |
| 품목 등록 | : | 새 품목을 등록하기 위한 새로운 입력란을 생성합니다. |
| 삭 제   | : | 선택된 자료를 삭제합니다.                |
| 저장    | : | 화면상의 내용을 저장합니다                |

# 14. 재고 등록 방법

| 번 호 등록일자 품       |           |     |               |     | 12/     | A8 205 | 세고 중독   | শ শা শাও |
|------------------|-----------|-----|---------------|-----|---------|--------|---------|----------|
|                  | 특 명       | 품 목 | 금 격           | 단 위 | 창고 / 위치 | 구 입 처  | 매입단가 현재 | 수량 적정수   |
| 1 2009/05/21 인어공 | 응주신발      | 산발  | 190cm         | BOX | 창고시     | A도매처   | 10,000  |          |
| 2 2009/05/21 인어공 | 공주 프린팅 가방 | 가방  | 20 x 20 x 5cm | BOX | 창고B     | B공장    | 15,000  | Ĩ.       |
| 3 2009/05/21 나비넥 | 『타이남방     | 의류  | 60cm          | EA  | 창고시     | A도매처   | 20,000  |          |

재고를 등록, 정정, 삭제합니다.

| 품명    | <b>검색</b> : 등록된 재고를 검색합니다.     |
|-------|--------------------------------|
| 엑셀 저장 | : 화면상의 내용을 엑셀로 저장합니다.          |
| 프린트   | : 화면상의 내용을 프린터로 출력합니다.         |
| 재고 등록 | : 재고를 새로 등록하기 위한 새 입력란을 생성합니다. |
| 삭 제   | : 선택된 자료를 삭제합니다.               |
| 저 장   | : 화면상의 내용을 저장합니다               |

#### 15. 재고 입고/출고/반품 관리 방법

15-1 재고 입고

재고 입고를 추가 등록, 삭제, 정정합니다.

| 🌶 유리트 간편 | 장부 - [재고   | 입고]                 | and the second second s |          |         |            |     |       |        |      |           | - 0 × |
|----------|------------|---------------------|----------------------------------------------------------------------------------------------------|----------|---------|------------|-----|-------|--------|------|-----------|-------|
| 🥩 예산 장복  | 부 증빙서      | 인사/급여 프             | 프로젝트 자동장                                                                                                    | 부 재고 업육  | P 매출매입통 | 계 보고서 서    | 금신고 | 백업/복원 | 현재실행메뉴 | 고객센터 |           | - 8 × |
|          | 2009년 5    | 월 1일 💌 ~            | 2009년 5월 211                                                                                                    | 일 🛨 품명 🗌 |         | 검색         |     | [     | 엑셀저장   | 프린트  | 입고 등록 🌱 삭 | 제 저장  |
|          | 입고 일자      | 罟                   | 명                                                                                                    | 입 고 수 량  | 입고단가    | 입 고 금 액    | 품   | 목     | 규 격    | 단 위  | 창고 / 위치   | 구 입 처 |
| 간편상두     | 2009/05/21 | <mark>나비넥타이남</mark> | 방                                                                                                    | 500      | 20,000  | 10,000,000 | 의류  |       | .60cm  |      | 창고시       | A도매처  |
| 10       |            | 합                   | 계                                                                                                    | 500      | 20,000  | 10,000,000 |     |       |        |      |           |       |
|          |            |                     |                                                                                                    |          |         |            |     |       |        |      |           |       |
| 22204    |            |                     |                                                                                                    |          |         |            |     |       |        |      |           |       |
|          |            |                     |                                                                                                    |          |         |            |     |       |        |      |           |       |
| 은행거래가    |            |                     |                                                                                                    |          |         |            |     |       |        |      |           |       |
| 져오기      | 4          |                     |                                                                                                    |          |         | .11        | Ú,  |       |        |      |           |       |
| 매출 향상에 유 | 리트 간편장복    | 부가 함께 하겠;           | 습니다                                                                                                    |          |         |            |     |       |        |      |           |       |
|          |            |                     |                                                                                                    |          |         |            |     |       |        |      |           |       |

2000년 01월 01일 토요일 🔽 ~ 2008년 03월 24일 월요일 🔽 : 검색할 입고 일자 범위를 설정합니다. 품명

검색 : 입고된 재고를 검색합니다.

에셀저장 : 화면상의 내용을 엑셀로 저장합니다.

| 프린트   | : 화면상의 내용을 프린터로 출력합니다.     |
|-------|----------------------------|
| 입고 등록 | : 입고된 재고에 대한 수량 정보를 등록합니다. |
| 삭 제   | : 선택된 자료를 삭제합니다.           |
| 저장    | : 화면상의 내용을 저장합니다           |

# 15-2 재고 출고

재고가 보관된 창고/위치를 등록합니다.

| 출고 일자         품         영         출고 단가         출고 수 당         출고 금 액         거         래         메         모           2009/05/21         년방일타이날방         22,000         4.5명처         요평물           2009/05/21         나비넥타이남방         29,900         1         29,900         노매처         지마첫           2009/05/21         나비넥타이남방         17,000         1         17,000         노매처         옥선           2009/05/21         나비넥타이남방         22,000         1         22,000         노매처         홍길동 | 2009년 5     | 월 1일 💌 ~ 200 | 9년 5월 | 21일 - 검색 | 출고일자  | • I    | 검색    | 엑셀저장 프린트 출고 등 | 록 삭제 저 |
|----------------------------------------------------------------------------------------------------|-------------|--------------|-------|----------|-------|--------|-------|---------------|--------|
| 2009/05/21         나비넥타이남발         22,000         1         22,000 시도매처         쇼핑몰           2009/05/21         나비넥타이남발         29,900         1         29,900 시도매처         지마켓           2009/05/21         나비넥타이남발         17,000         1         17,000 시도매처         육선           2009/05/21         나비넥타이남발         22,000         1         22,000 시도매처         홍길동                                                                                                    | 출고 일자       | 품            | 명     | 출고 단 가   | 출고 수량 | 출고 금 액 | 거 래 처 | H             | 모      |
| 2009/05/21 나비넥타이남방         29,900         1         29,900 A도매처         지마켓           2009/05/21 나비넥타이남방         17,000         1         17,000 A도매처         육선           2009/05/21 나비넥타이남방         22,000         1         22,000 A도매처         홍길동                                                                                                    | 2009/05/2   | 나비넥타이남방      |       | 22,000   |       | 22,000 | A도매처  | 쇼핑몰           |        |
| 2009/05/21         나비넥타이넘방         17,000         1         17,000 A도매처         옥선           2009/05/21         나비넥타이넘방         22,000         1         22,000 A도매처         홍길동                                                                                                    | 2009/05/2   | 나비넥타이남방      |       | 29,900   | 1     | 29,900 | A도매처  | 지마켓           |        |
| ✓ 2009/05/21 나비넥타이남방 22,000 1 22,000 A도매처 홍길동                                                                                                    | 2009/05/2   | 나비넥타이남방      |       | 17,000   | 1     | 17,000 | A도매처  | 옥션            |        |
|                                                                                                    | d 2009/05/2 | 나비넥타이남방      |       | 22,000   | 1     | 22,000 | A도매처  | 홍길동           |        |
| <b>ÈT 74</b> 90,900 4 90,900                                                                                                    |             | 합            | 계     | 90,900   | 4     | 90,900 |       |               |        |

2000년 01월 01일 토요일 ✔ ~ 2008년 03월 24일 월요일 ✔ : 검색할 출고 일자 범위를 설정합니다.

| 검색 출고일자 | ☑                        |
|---------|--------------------------|
| 엑셀 저장 : | 화면상의 내용을 엑셀로 저장합니다.      |
| 프린트 :   | 화면상의 내용을 프린터로 출력합니다.     |
| 출고 등록 : | 출고된 재고에 대한 수량 정보를 등록합니다. |
| 삭제 :    | 선택된 자료를 삭제합니다.           |
| 저 장 :   | 화면상의 내용을 저장합니다           |

### 15-3 반품 관리

반품된 재고를 관리합니다.

| 2009년 5월   | 1일 \star ~ | 2009년 5월 | 21일 🕶 검색 탄 | !품일자 ▼  | [김색] | 엑셀저장 프린트 | 반품 등록 각제 7 |
|------------|------------|----------|------------|---------|------|----------|------------|
| 반품 일자      | 품          | 問        | 반 품 수 량    | 반 품 사 유 | 거래처  | 머        | 모          |
| 2009/05/21 | 가비에트(이)님,  | 방        | 1 불        | у.      |      |          |            |
|            | 합          | 계        | 1          |         |      |          |            |
|            | 1577       |          |            |         |      |          |            |
|            |            |          |            |         |      |          |            |
|            |            |          |            |         |      |          |            |
|            |            |          |            |         |      |          |            |
|            |            |          |            |         |      |          |            |
|            |            |          |            |         |      |          |            |

| 2000년 01월 01일 | 토요일 ✔ ~ 2008년 03월 24일 월요일 ✔ : 검색할 반품 일자 범위를 설정합니다. |
|---------------|----------------------------------------------------|
| 검색 반품일자       | ☑                                                  |
| 엑셀 저장 :       | 화면상의 내용을 엑셀로 저장합니다.                                |
| 프린트 :         | 화면상의 내용을 프린터로 출력합니다.                               |
| 반품 등록 :       | 반품된 재고에 대한 정보를 등록합니다.                              |
| 삭제 :          | 선택된 자료를 삭제합니다.                                     |
| 저 장 :         | 화면상의 내용을 저장합니다                                     |

# 16. 재고별 현황

# 16-1 재고 현황

등록된 재고의 현황을 파악합니다.

| 1 | 품명 [ |            | 검색         | 1                  |      |      |        |      |      |      | 엑설        | 제장 프린 | UE   |
|---|------|------------|------------|--------------------|------|------|--------|------|------|------|-----------|-------|------|
| Ę | 번 호  | 등록일자       | 품 명        | 품                  | 목 창고 | / 위치 | 매입단가   | 현재수량 | 적정수량 | 반품수량 | 재고금액      | 매출수량  | 매출금액 |
|   | 1    | 2009/05/21 | 인어공주신발     | 신발                 | 창고A  |      | 10,000 | 0    | 100  | 0    | 0         | 0     |      |
|   | 2    | 2009/05/21 | 인어공주 프린팅 : | <mark>가빙</mark> 가방 | 창고B  |      | 15,000 | 0    | 50   | 0    | 0         | 0     |      |
|   | 3    | 2009/05/21 | 나비넥타이남방    | 의류                 | 창고A  |      | 20,000 | 496  | 100  | 1    | 9,920,000 | 4     | 90,  |
|   |      |            |            |                    | 합    | 계    | 45,000 | 496  | 250  | 1    | 9,920,000 | 4     | 90,  |

| 품명    |       | 검색     | : 품명으로 재고를 검색합니다. |
|-------|-------|--------|-------------------|
| 엑셀 저장 | : 화면/ | 상의 내용을 | : 엑셀로 저장합니다.      |
| 프 린 트 | : 화면/ | 상의 내용을 | 프린터로 출력합니다.       |

# 16-2 품복별 재고 현황

| 🧿 유리트 간편 | 장부 - [               | 품목별 재고 :         | 현황]                  | 1.   | dian. | 1  | A and | -    | ACC NOT  |         | Sec. Sec. | 1000 |            |       |        |
|----------|----------------------|------------------|----------------------|------|-------|----|-------|------|----------|---------|-----------|------|------------|-------|--------|
| 🧐 예산 장   | 부 증병                 | 서 인사/급           | 여 프로젝                | 트 자동 | 당부 재고 | 업무 | 매출매   | 입통계  | 보고서 세금신고 | 1 백업/복원 | 현재실행메뉴    | 고객센터 |            |       | _ 8 ×  |
|          | 의류                   |                  | ▼ 품명                 | [    |       | 검  | 4     |      |          |         |           |      | 엑설         | 제장 프립 | 린트     |
|          | 번 호                  | 등록일자             | 품                    | 명    | 품     | 목  | 창고 .  | / 위치 | 매입단가     | 현재수량    | 적정수량      | 반품수량 | 재고금액       | 매출수량  | 매출금액   |
| 간편상무     | 1                    | 2009/05/21       | 나비넥타이                | 남방   | 의류    |    | 창고시   |      | 20,000   | 696     | 100       | 1    | 13,920,000 | 4     | 90,900 |
| 1        |                      |                  |                      |      |       |    | 합     | 계    | 20,000   | 696     | 100       | 1    | 13,920,000 | 4     | 90,900 |
|          |                      |                  |                      |      |       |    |       |      |          |         |           |      |            |       |        |
| 22204    |                      |                  |                      |      |       |    |       |      |          |         |           |      |            |       |        |
| ۵,       |                      |                  |                      |      |       |    |       |      |          |         |           |      |            |       |        |
| 은행거래가    |                      |                  |                      |      |       |    |       |      |          |         |           |      |            |       |        |
| 져오기      |                      |                  |                      |      |       |    |       |      |          |         |           |      |            |       |        |
| 매출 향상에 유 | '<br>리트 간(           | 편장부가 함께          | 하겠습니다                | F    |       |    |       |      |          |         |           |      |            |       |        |
|          | 808 - 52 <i>8</i> 08 | etersection comp | nevereas (787.151.14 |      |       |    |       |      |          | _       |           |      | _          |       | 10     |

품목별로 재고 현황을 파악합니다.

| 의류      | : 재고 필터 조건을 설정합니다.   |
|---------|----------------------|
| 품명      | 검색 : 품명으로 재고를 검색합니다. |
| 엑셀 저장 : | 화면상의 내용을 엑셀로 저장합니다.  |
| 프린트 :   | 화면상의 내용을 프린터로 출력합니다. |

#### 16-3 창고 / 위치별 재고 현황

| 🧆 유리트 간편      | 장부 - [ | 창고/위치별     | 재고 현황]   | din. | 1.0   | 1  | Law | Sec. 2 | In all and |         | Sec. and | 1000 |            | and the second |            |
|---------------|--------|------------|----------|------|-------|----|-----|--------|------------|---------|----------|------|------------|----------------|------------|
| 🥩 예산 장        | 부 증병   | 비서 인사/급    | 금여 프로젝트  | 자동   | 당부 재고 | 업무 | 매출매 | 입통계    | 보고서 세금신고   | 1 백업/복원 | 현재실행메뉴   | 고객센터 |            |                | _ E ×      |
|               | 창고/    | 4          | ▼ 품명     | [    |       | 검  | 색   |        |            |         |          |      | 엑설         | 저장 프린          | 9 <b>E</b> |
|               | 번 호    | 등록일자       | 품        | B    | 품     | 목  | 창고  | / 위치   | 매입단가       | 현재수량    | 적정수량     | 반품수량 | 재고금액       | 매출수량           | 매출금액       |
| 간편상부          | 1      | 2009/05/21 | 인어공주신별   | 날    | 신발    |    | 창고시 |        | 10,000     | 500     | 100      | 0    | 5,000,000  | 0              | 0          |
| 10            | 2      | 2009/05/21 | 나비넥타이님   | 含방   | 의류    |    | 창고시 |        | 20,000     | 696     | 100      | 1    | 13,920,000 | 4              | 90,900     |
|               |        |            |          |      |       |    | 합   | 계      | 30,000     | 1,196   | 200      | 1    | 18,920,000 | 4              | 90,900     |
| 월월월연 <b>지</b> |        |            |          |      |       |    |     |        |            |         |          |      |            |                |            |
|               |        |            |          |      |       |    |     |        |            |         |          |      |            |                |            |
| 으해거래기         |        |            |          |      |       |    |     |        |            |         |          |      |            |                |            |
| 제오기           |        |            |          |      |       |    |     |        |            |         |          |      |            |                |            |
| 매출 향산에 모      |        | 며자보기 하게    | II 하겠습니다 |      |       |    |     |        |            |         |          |      |            |                |            |
|               |        |            |          |      |       |    |     |        |            |         |          |      |            |                |            |

### 창고/위치별로 재고 현황을 파악합니다.

| 창고A 💌      | : 재고 필터 조건을 설정합니다.   |
|------------|----------------------|
| 품명         | 검색 : 품명으로 재고를 검색합니다. |
| 엑셀저장 : 화면신 | 상의 내용을 엑셀로 저장합니다.    |
| 프린트 : 화면신  | 상의 내용을 프린터로 출력합니다.   |

# 17. 사업장 정보 등록 방법

|                                        |                                                                 | 출고 💼 일정관리                                                                              | 1 <b>°</b> 4                      | *업지시서 😰 재고추가입고 🔓                                                     |
|----------------------------------------|-----------------------------------------------------------------|----------------------------------------------------------------------------------------|-----------------------------------|----------------------------------------------------------------------|
| полин                                  |                                                                 |                                                                                        |                                   | _                                                                    |
| VLAVL ST                               |                                                                 |                                                                                        |                                   |                                                                      |
| 성 명 (대표자)                              | 테스트                                                             |                                                                                        |                                   | 1. augusta                                                           |
| 업 태                                    | 업태1                                                             | 종                                                                                      | 목                                 | 종목1                                                                  |
| 전 화                                    | 1566-9521                                                       | 백                                                                                      | 스                                 | 033-766-9519                                                         |
| 간이/일반과세                                | 일반과세                                                            | ▼ 2/4 분기                                                                               | (1기 확                             | 정, 2기 확정) 🔍                                                          |
|                                        |                                                                 |                                                                                        |                                   |                                                                      |
| 사업 장 주 소                               | ·<br> 강원도 원주시 흥업면                                               | 메지리 연세대학                                                                               | 교 원주킫                             | 패퍼스 창업보육센터 208 호                                                     |
| 사업장주소                                  | ·<br> 강원도 원주시 흥업면                                               | · 매지리 연세대학.                                                                            | 교 원주킫                             | 범퍼스 창업보육센터 208 호<br>제 장                                              |
| 사 업 장 주 소<br>상호, 사업자 등                 | ·<br> 강원도 원주시 흥업면<br> 록 번호는 정품 등록시                              |                                                                                        | 교 원주킽                             | 백퍼스 창업보육센터 208 호<br>제 장                                              |
| 사업 장 주 소<br>상호, 사업자 등<br>국장 이미지        | 강원도 원주시 흥업면<br> 록 번호는 정품 등록시                                    | <br>1 매지리 연세대학<br>설정됩니다                                                                | 교 원주킬                             | 패퍼스 창업보육센터 208 호<br>제 장·                                             |
| 사 업 장 주 소<br>상호, 사업자 등<br><br>도장 이미지 — | 강원도 원주시 흥업면<br> 록 번호는 정품 등록시                                    | 설정됩니다                                                                                  | 교 원주킴                             | 프<br>패퍼스 창업보육센터 208 호<br>저 장                                         |
| 사 업 장 주 소<br>상호, 사업자 등<br>도장 이미지 —     | · 강원도 원주시 홍업면<br>목 번호는 정품 등록시<br>도장 이미지는                        | 별 매지리 연세대학<br>설정됩니다<br>하얀 종이에 도장                                                       | 교 원주킴<br>을 찍은                     | 프<br>패퍼스 창업보육센터 208 호<br>제 장<br>후 스캔하시면 됩니다.                         |
| 사 업 장 주 소<br>상호, 사업자 등<br>도장 이미지       | [강원도 원주시 흥업면<br>등록 번호는 정품 등록시<br>도장 이미지는<br>사이즈는 114            | 1 매지리 연세대학<br>설정됩니다<br>: 하얀 중이에 도징<br>: x 114 픽섹이며 .                                   | 교 원주킨<br>:을 찍은<br>JPG 파일          | 패즈스 창업보육센터 208 호<br>저 장<br>후 스캔하시면 됩니다.<br>일로 저장해주십시오                |
| 사 업 장 주 소<br>상호, 사업자 등<br>도장 이미지 —     | [강원도 원주시 홍업면<br>특북 번호는 정품 등록시<br>도장 이미지는<br>사이즈는 114<br>(도장 성미) | : 매지리 연세대학<br>설정됩니다<br>: 하얀 종이에 도진<br>: 하얀 종이에 도진<br>: 114 픽섹이며 ,<br>바트를 클라며 원<br>군서시오 | 교 원주켐<br>)을 찍은<br>JPG 파일<br>하시는 ! | 패스 창업보육센터 208호<br>제 장<br>후 스캔하시면 됩니다.<br>일로 저장해주십시오<br>도장을 선택 후 (저장) |

사업장 정보와 도장을 관리합니다. 사업 장 정보는 세금 계산서, 견적서 등 각종 서식 발행시 사용됩니다. 사업자번호와 상호 변경시에는 고객센터로 문의주십시 오.

저장 : [사업자 정보] 에 입력된 내용을 저장합니다.

도장설정 : 세금 계산서 등의 서식을 발행할 때 사용할 도장을 등록합니다. 도 장 규격은 114 x 114 픽셀의 JPG 파일입 니다.

| ː는 위치( <u>]</u> ): | 📑 컴퓨터         |           |       | 🚽 🗢 🖻 🖆   | ·                                                                                                    |
|--------------------|---------------|-----------|-------|-----------|----------------------------------------------------------------------------------------------------|
| 87                 | 이름            | 종류        | 전체 크기 | 사용 가능한 공간 |                                                                                                    |
| i근 위치              | 하드 디스크 .      | 드라이브(2) — |       |           |                                                                                                    |
|                    |               |           |       |           |                                                                                                    |
| 탕 화면               |               |           |       |           |                                                                                                    |
| N.                 |               |           |       |           |                                                                                                    |
| ndwrld             | SYSTEM (C     | :)        |       |           |                                                                                                    |
|                    | in the second | 10        |       |           |                                                                                                    |
| 컴퓨터                | 이동신 미디이       | H 자치(2)   |       |           |                                                                                                    |
|                    | -10-1-1-1-    | 1 8 1(-/  |       |           |                                                                                                    |
| 트워크                | 0             |           |       |           |                                                                                                    |
|                    | 파일 이름(N):     |           |       |           | <ul> <li>▼</li> <li> <sup>2</sup> <sup>2</sup></li></ul> |
|                    | 파잌 형신(T):     | LIPG TH   | 21.   |           |                                                                                                    |

도장을 선택 후 [열기] 버튼을 클릭하면 도장이 등록됩니다. 도장 삭제 : 등록된 도장을 삭제합니다.

# 18. 고객 및 거래업체 관리 방법

18-1 고객 관리

| 》유리트 간편<br>→ 예산 장        | 면장부·[고객 문<br>부 증빙서 | 관리]<br>인사/급여 | 프로젝트 자동장   | ;부 재고 업무       | 매출매입통계 보고서        | 세금신고 백업/복원  | 현재실형메뉴 고객센터 |       |     |     |
|--------------------------|--------------------|--------------|------------|----------------|-------------------|-------------|-------------|-------|-----|-----|
|                          | 고객명                | <u> </u>     |            | [ 김색           | 엑셀 읽기             | 엑셀 저장 📔 프린트 |             | 고객 등록 | 삭 제 | 저 장 |
|                          | 등록일자               | 고 객 명        | 생 년 월 일    | 연 락 쳐          | 이 메 일             |             | 주 소         |       | н)  | Z   |
| 신편경구                     | 2009/05/21         | 유제용          | 1977/07/02 | 010 -4646-0000 | loma@hanmail.net  | 영국          |             |       |     |     |
| 일일결산서<br>( )             | 2009/05/21         | 박정군          | 1976/02/10 | 010 -4466-0000 | dakkugut@nate.com | 대한민국        |             |       |     |     |
| 은행거래가<br>저오기<br> 출 향상에 유 | 리트 간편장부            | 가 함께 하겠      | 습니다        |                |                   |             |             |       |     |     |

고객 정보를 간단하게 등록, 정정, 삭제합니다.

| 고객명   |   | : 특정 자료별로 검색합니다.              |
|-------|---|-------------------------------|
| 엑셀 저장 | : | 화면상의 내용을 엑셀로 저장합니다.           |
| 프린트   | : | 화면상의 내용을 프린터로 출력합니다.          |
| 고객 등록 | : | 새 품목을 등록하기 위한 새로운 입력란을 생성합니다. |
| 삭 제   | : | 선택된 자료를 삭제합니다.                |
| 저 장   | : | 화면상의 내용을 저장합니다                |

18-2 거래 업체 관리

| 1  | 갑제명      | •       |              | 1   | 검색  | 엑   | 셀 읽기 | 엑셀   | 저장   |       | 프린트 |         |       |                          |         | 업  | 체 추가 | 삭 기 | ଷା | 74 3 |
|----|----------|---------|--------------|-----|-----|-----|------|------|------|-------|-----|---------|-------|--------------------------|---------|----|------|-----|----|------|
|    | 업        | 체 명     | 사업자 번호       | 업 태 | 종 목 | 대표  | 담당   | Ĥ    | 선 전  | 친 화   | Â   | 대 전 회   | ł     | 팩                        | <b></b> | 주  | 소    |     | 8  | Z    |
| AS | 매처       |         | 621-26-00008 | 서비스 |     |     |      |      |      |       | -   |         | 1     |                          |         |    |      |     |    |      |
| B공 | 장        |         | 621-26-00000 | 공급  |     |     |      | -    | 2    | 2     | 1   | - 2     |       | 125                      | 14      |    |      |     |    |      |
| 관려 | 리센터      |         | 621-26-00002 | 서비스 |     |     |      | 1    | 2    | 2     | 1   | - μ     |       | $\langle \omega \rangle$ | 14 M    |    |      |     |    |      |
| 권경 | 엄영(신L    | 나는어린이집) | 621-26-00003 | 서비스 |     |     |      | 1    | 2    | 2     | 2   |         |       | 12                       | 14      |    |      |     |    |      |
| 금  | <u>9</u> |         | 621-26-00004 | 서비스 |     |     |      | 1    | -    | 2     | 1   | . μ     |       | $\langle \omega \rangle$ | 14 A    |    |      |     |    |      |
| 나  | 루코리아     |         | 621-26-00005 | 광고  | 구글  | 홍길동 | 홍길동  | 02 - | -971 | -0000 | 010 | 4455-00 | 00 02 | -971                     | -0000 Å | 식물 |      |     |    |      |
| 다  | 8        |         | 621-26-00006 | 서비스 |     |     |      | 1    | -    | -     | -   | - ¥     |       | -                        | -       |    |      |     |    |      |
| 두i | 비        |         | 621-26-00007 | 서비스 |     |     |      | 1    | 2    | 2     | 1   |         |       | ( <u>2</u> 5)            | 14      |    |      |     |    |      |
| 퍼  | 너쳐       |         | 621-26-00001 | 서비스 |     |     |      | 1    | 2    | ÷:    | 14  |         |       | (¥);                     | -       |    |      |     |    |      |

거래 업체에 대한 정보를 등록해두시면 세금계산서, 견적서 등의 증빙서 발행시 해당 업체 에 대한 정보를 연동하여 증빙서 입력시 간편해집니다.

| 업체명     | ·             | 검색      | : 등록된 업체를 검색합니다. |
|---------|---------------|---------|------------------|
| 엑셀 저장 : | 화면상의 내용을 엑셀로  | . 저장합니! | 구.               |
| 프린트 :   | 화면상의 내용을 프린터  | 로 출력합   | 니다.              |
| 업체 추가 : | 업체를 새로 등록하기 9 | 위한 새 입  | 력란을 생성합니다.       |
| 삭제 :    | 선택된 자료를 삭제합니  | 다.      |                  |
| 저 장 :   | 화면상의 내용을 저장합  | 니다      |                  |

#### 19. 일정 관리 방법 (월 달력)

| 2009년 - 88 | A 인사/같여 프로젝트<br>김 · 하다 이저유 | 자동장부 재고 업무<br>M LUDIZNI 마계 성정화 | 매출매입통계 보고서 /       | 예금신고 백업/복원 현             | 재실형메뉴 고객센터              | - 6 ×                   | 한달 일정을 관리합니다  |
|------------|----------------------------|--------------------------------|--------------------|--------------------------|-------------------------|-------------------------|---------------|
|            |                            | 에 사이드에 옷게 붙응답                  |                    |                          |                         |                         |               |
| 2009 5     | 5                          |                                |                    |                          |                         | 383jycom                |               |
| 01         |                            | (11)<br>(12)                   | 4                  | 8                        | 금<br>1                  | <u>문</u><br>2           | 2008년 🔻 3월 🔻  |
|            |                            |                                |                    |                          |                         |                         |               |
|            |                            |                                |                    |                          |                         |                         | 관리할 년/월을 선택합니 |
| 3          | 4<br>티셔츠 매입                | 5<br>A 퍼니쳐 상담                  | 6                  | 7                        | 8<br>결러시 시장 조사          | 9                       | 프린트 : 화면상의    |
|            | pm 2시 약속                   |                                |                    |                          | 전체 임원 회의                |                         |               |
|            |                            |                                |                    |                          | 13시 예영 (자후면성)           |                         | 을 프린터로 줄력합니다  |
| 10         | 11                         | 12<br>B공장 방문 및 조사              | 13<br>가방 매입        | 14                       | 15                      | 16<br>시장 조사             | 초기화 : 하며상의    |
|            |                            |                                | 겸사 품질              |                          |                         | (시장 소사 네이타 작<br>업 마무리 ) |               |
| 17         | 10                         | 10                             | - 20               |                          |                         | 72                      | 을 초기화합니다.     |
| 17         | 광고를 제작                     | 1.3                            | .es                | 광고 상태 확인<br>8업체 제휴 연장 확인 | 22                      | 23                      | 제장 · 하며사이     |
|            | 10시 임원(광고 제작<br>관련)        |                                |                    |                          |                         |                         | ·             |
| 24/31      | 25<br>0109 - 0111 - E-21   | 26                             | 27<br>제휴 어행 /개야 이크 | 28                       | 29<br>101 01 29441 4181 | 30                      | 을 저장합니다       |
|            | (제휴 업체 계약)                 |                                | ) 이유 입제 (계곡 입금     |                          | 101 현신                  |                         |               |
|            |                            |                                |                    |                          | 1001 24194              |                         |               |

#### 20. 작업 지시서

| -  | 유리트   | 간편정   | 부 - [?     | 작업 지시사             | 0      |             |             |              |                                       |           |           | - C        |        |
|----|-------|-------|------------|--------------------|--------|-------------|-------------|--------------|---------------------------------------|-----------|-----------|------------|--------|
| 1  | > 예산  | 장부    | 증빙         | 서 인사/              | 급여 프로  | E젝트 :       | 자동장부        | 재고 업무 매출     | 매압통계 보고서 /                            | 해금신고 백업/- | 복원 현재실행메뉴 | 고객센터       | - 8 ×  |
| D  | 지시    | 일자    | •          | 2009년 4월           | 21일 화요 | 일 🔹         | ~ 2009년     | 5월 21일 목요일 _ | 모든 작업 💌                               | 엑셀 저장     | 프린트       |            | 새로 작성  |
|    |       | 작     | 업          | 평                  |        | 지 시         | 일 자         | 작 업 시 작 일    | 작업 완료 일                               | 담당자       | 8         | 고          | 현재 상태  |
| Н  | A창고   | 정리    |            |                    |        | 2009/       | 05/21       | 2009/05/21   | 2009/05/21                            | 박기표       |           |            | 작업 진행중 |
|    |       |       |            |                    |        |             |             |              |                                       |           |           |            |        |
|    |       |       |            |                    |        |             |             |              |                                       |           |           |            |        |
| Н  |       |       |            |                    |        |             |             |              |                                       |           |           |            |        |
|    | 서태도   | 작업    | кии        | 현재 상태              | 작업 지형  | I <u></u> → |             |              |                                       |           | 프리트       | 삭제         | 지장     |
| Н  |       |       |            | 2.4 04             | 11000  |             |             |              |                                       |           |           | <u>100</u> |        |
| Н  |       |       |            | 자                  | 어      | 7           | <b>.</b> 15 | 시시           |                                       | *         |           |            |        |
|    |       |       |            |                    | H      | <i></i>     | - <b>I</b>  | - I - I      |                                       | 장         |           |            | =      |
|    | 작     | 업     | 명          | 사창고                | 정리     |             |             | 지 시 일 지      | ) 2009년 (                             | 5 월 21 일  | -         |            | 17.1   |
|    | 지     | A     | 자          | 차장                 |        |             |             | 작업시작을        | : 2009년(                              | 15 월 21 일 | -         |            |        |
|    | 당     | 당     | 자          | 박기표                |        |             |             | 작 언 와 로 9    | : 2009년 (                             | 15 월 21 일 | -         |            |        |
|    |       | -     |            | 76 18 20<br>7      |        | n           |             |              | • • • • • • • • • • • • • • • • • • • |           | -         |            |        |
|    |       |       |            |                    |        | শ           | ប           | 내 역          |                                       |           | _         |            |        |
| Н  | 금일    | 사창:   | 고 겁입       | 볼에 대비              | 하며 정리  | 리 계획        | 합니다.        |              |                                       |           |           |            |        |
| Н  | 작업    | : 일시  | 는 아        | 래와 같습              | 을니다.   |             |             |              |                                       |           |           |            |        |
| Н  | 읯싯    |       | 일_13       | 3시~17시7            | 가지     |             |             |              |                                       |           |           |            |        |
|    | 내용    | 응 : 김 | 물품         | 재고 확               | 인및 월달  | 갈 에 자       | 1고 조사       | 에 대한 대비      |                                       |           |           |            |        |
|    | 817   | 1 *   |            |                    |        |             |             |              |                                       |           |           |            |        |
| Н  | 개인    | 적인    | 사정(        | 이 있으신              | 분은 미   | 리 연락        | 주시기         | 바랍니다.        |                                       |           |           |            |        |
| Н  |       |       |            |                    |        |             |             |              |                                       |           |           |            |        |
|    |       |       |            |                    |        |             |             |              |                                       |           |           |            | #      |
|    |       |       |            |                    |        |             |             |              |                                       |           |           |            |        |
|    |       |       |            |                    |        |             |             |              |                                       |           |           |            |        |
|    |       |       |            |                    |        | 특           | 0           | 사 항          |                                       |           | 1         |            |        |
|    |       |       |            |                    |        |             |             | 1.10 10 S    |                                       |           |           |            |        |
| Н  |       |       |            |                    |        |             |             |              |                                       |           |           |            |        |
|    |       |       |            |                    |        |             |             |              |                                       |           |           |            |        |
| 1  |       |       |            |                    |        |             |             |              |                                       |           |           |            |        |
|    |       |       |            |                    |        |             |             |              |                                       |           |           |            |        |
| Н  |       |       |            |                    |        |             |             |              |                                       |           |           |            |        |
| Н  |       |       |            |                    |        |             |             |              |                                       |           |           |            |        |
|    |       |       |            |                    |        |             |             |              |                                       |           |           |            |        |
|    |       |       |            |                    |        |             |             |              |                                       |           |           |            |        |
|    |       | _     | _          |                    |        |             |             |              |                                       |           | -         |            |        |
|    |       |       |            |                    |        | 비           |             | 2            |                                       |           |           |            |        |
|    |       |       |            |                    |        |             |             |              |                                       |           |           |            |        |
|    |       |       |            |                    |        |             |             |              |                                       |           |           |            |        |
|    | a waa |       | 15.7592 JA | V.S. 1998 - 12     |        |             |             |              |                                       |           |           |            | 5.001  |
| OH | 출 향상  | 에 유리  | 트 간핃       | <sup>년</sup> 장부가 함 | 께 하겠습니 | 니다          |             |              |                                       |           |           |            | li.    |

작업 지시서를 작성하여 업무를 더욱 효율적으로 관리할 수 있습니다. 작업 지시서의 목록 을 통해 어떤 작업이 언제부터 언제까지 있고, 현재 어떤 상태인지 파악할 수 있습니다. 작업 지시서는 A4 용지 사이즈에 최적화되어 있습니다.

 지시 일자
 2008년 02월 25일 월요일
 ~ 2008년 03월 25일 화요일
 모든 작업
 : 검색할
 일자

 범위를 설정합니다.

 엑셀 저장
 : 화면상의 내용을 엑셀로 저장합니다.

 프린트

 : 화면상의 내용을 프린터로 출력합니다.

새로 작성 : 새 작업 지시서를 작성합니다.
<sup>선택된 작업 지시서 현재 상태</sup> 작업 진행중 ▼ : 현재 화면상의 작업 지시서의 상태를 확인, 정정 합니다.

- 삭제 : 선택된 자료를 삭제합니다.
- 저장 : 화면상의 내용을 저장합니다

## 21. 시장 조사 등록 및 관리

| <и>◇ 유리트 간편장·  | 부 - [시장 조사]            |                         |               |           |             |          |      |           |
|----------------|------------------------|-------------------------|---------------|-----------|-------------|----------|------|-----------|
| 🥩 예산 장부        | 증빙서 인사/급여 프            | 로젝트 자동장부                | 재고 업무 매출      | 개입통계 보고서  | 세금신고 백업/복   | 원 현재실형메뉴 | 고객센터 | _ 8 ×     |
| 제품명            |                        | •                       | 검색            |           | 엑셀 저장       | 프린트      |      | 새로 작성     |
| 조 사 일 자        | 제 품 명                  | 판매가격                    | 평균공급가 공 :     | 급 업 체     | 공급업체 전화     | нI       | Z    | 현재 상태     |
| 2009/05/21     | 자동 용답 전화기              | 120,000                 | 60,0008공장     | 02-97     | 1-0000      |          |      | 작성완료      |
| 선택된 시장 2       | 조사보고서 현재 상태 직<br>장 조 사 | <sup>생완료</sup> 고<br>- 보 | 고서            | tru 1     |             | 프린트      |      | শ্মা মন্ত |
|                | (TE OC N817)           |                         |               | 낭         | · 상         | 9        |      | E.        |
| 제품명            | 사용 응답 안화가              |                         |               |           |             |          |      |           |
| 조 사 자          | 김철수                    | 조사 일자                   | 2009년 05월 21일 | 조사 방법     | 박람회 참가      | •        |      |           |
| 판매가격           | 120,000 원              | 평균공급가                   | 60,000 원      | 마 진 율     | 50.0 X      |          |      |           |
| 판매대상           | 일반고객                   | 규 격                     |               | 윌 예 상 매 출 | 5,000,000 원 |          |      |           |
| 공급업체           | B공장                    | 업체 전화                   | 02-971-0000   | 업체 팩스     | 02-971-0000 |          |      |           |
| 강점<br>(S)      |                        |                         | 약 점<br>(#)    |           |             | -        |      |           |
| 기 회 요 인<br>(0) |                        |                         | 위기요인<br>(T)   |           |             |          |      |           |
|                |                        | 상 세                     | 내 용           |           |             |          |      |           |
|                |                        |                         |               |           |             |          |      |           |
|                |                        |                         |               |           |             |          |      |           |
|                |                        |                         |               |           |             |          |      |           |
|                |                        |                         |               |           |             |          |      |           |
|                |                        |                         |               |           |             |          |      |           |
|                |                        |                         |               |           |             |          |      |           |
| -              |                        |                         |               |           |             |          |      |           |
|                |                        | ы                       | æ             |           |             |          |      |           |
|                |                        |                         |               |           |             |          |      |           |
|                |                        |                         |               |           |             |          |      |           |
| 매출 향상에 유리!     | 트 간편장부가 함께 하겠습         | LICH                    |               |           |             |          |      | 14        |

판매하기 위해 조사한 제품에 대한 분석문을 작성하면 시장에서의 제품 위치 선정과 경쟁력 강화를 위한 기초 분석에 활용할 수 있습니다.

| 제품명       | 모든 보고서 ▼ 검색 : 검색 조건을 설정합니다.                 |
|-----------|---------------------------------------------|
| 엑셀 저장 :   | 화면상의 내용을 엑셀로 저장합니다.                         |
| 프린트 :     | 화면상의 내용을 프린터로 출력합니다.                        |
| 새로 작성 :   | 새 시장 조사 보고서를 작성합니다.                         |
| 선택된 시장 조사 | 보고서 현재 상태 작성완료 💌 : 현재 선택된 시장 조사 보고서의 상태를 관리 |
| 합니다.      |                                             |
| 삭제 :      | 선택된 자료를 삭제합니다.                              |
| 저 장 :     | 화면상의 내용을 저장합니다                              |

# 22. 광고/홍보/판촉/이벤트 관리

|                                |          | Contraction of the second second second second second second second second second second second second second s | 지역할산 | 진행유형 | 기관  | 진 행  | 청 | 명    | 유형 |
|--------------------------------|----------|----------------------------------------------------------------------------------------------------|------|------|-----|------|---|------|----|
| 예월 1월 별월 1,500,000             | 00       | 말일                                                                                                    | 1 일  | 매월   | 코리아 | 오버츄어 |   | 오버츄어 | 광고 |
| 임시 100,000 사은품 이벤트             | 00사은품 이번 |                                                                                                    |      | 임시   |     | 자체   |   | 사은품  | 변트 |
| 임시 다음주 다음주 120,000거리배포 4,000 장 | 00거리배포 4 | 다음주                                                                                                    | 다음주  | 임시   |     | 자체   |   | 전단지  | 홍보 |
| 임시 다음주 다음주 120,000거리배포 4,000 장 | 00거리배포 4 | 다음주                                                                                                    | 다음주  | 임시   |     | 자체   |   | 전단지  | 홍보 |

광고, 홍보, 판촉, 이벤트 내용에 대한 유형과 진행 기관, 일자, 평가를 관리합니다.

| 모든 자료 | ▶ 유형      | •                      |         | 검색  | : 검색 | 조건을 | 설정합니다. |
|-------|-----------|------------------------|---------|-----|------|-----|--------|
| 엑셀 저장 | : 화면상의 니  | H용을 엑셀로 저 <sup>;</sup> | 장합니다.   |     |      |     |        |
| 프린트   | : 화면상의 니  | 내용을 프린터로 🗧             | 출력합니다.  |     |      |     |        |
| 새로 등록 | : 새 광고, 홍 | ·<br>도보, 판촉, 이벤        | 트를 작성합니 | 니다. |      |     |        |
| 삭 제   | : 선택된 자료  | 문를 삭제합니다.              |         |     |      |     |        |
| 저 장   | : 화면상의 니  | 내용을 저장합니디              | }       |     |      |     |        |

## 23. 문자 전송 사용 방법

즉시 전송, 대량 문자를 한번에 보내실 수 있습니다. 문자는 건당 30 포인트가 사용됩니다. 번호는 직접 입력 또는 고객와 거래처 명단에서 불러옵니다.

| it 문자 전송 관리      | ×                                               |
|------------------|-------------------------------------------------|
| 1 건당 20 포인트      |                                                 |
| YURIT Message    | ▶ 고객 / 거래처 명단에서 휴대 전화<br>번호를 선택해서 불러옵니다<br>불러오기 |
| 4<br>5<br>6<br>7 | ▶ 현재 포인트 0<br>포인트 충전                            |
| *                | ▶ 발신번호 15669521<br>▶ 목자 전소 1 거단 20 포인트인니다       |
|                  | 문자전송                                            |

포민트 충전 : 현재 포인트가 모자란 경우 [포인트 충전]을 클릭하여 충전할 수 있습니다. 문자전송 : 지정된 번호로 문자를 전송합니다.

## 24. 매입 / 매출 결산서 관리

24-1 일일 결산서

| 2008년 _ | 월명배규 가이드<br>]3월 | 4일 💽    |            |         | 프린트     |
|---------|-----------------|---------|------------|---------|---------|
| 일       | 일 결             | 산 서 일   | 자 : 2008 년 | 3 윌 4 일 | 1 7 1   |
| 계 정     | 거 래 처           | 거 래 내 용 | 비고         | 프로젝트    | 김 역     |
| 낭품 매 출  |                 | 모자      | 신용카드       | 의류      | 25,000  |
| 낭품 매 출  |                 | 티셔츠     | 신용카드       | 의류      | 26,000  |
| 낭품매 출   |                 | 다리미판    | 신용카드       | 생활용품    | 22,000  |
| 낭품 매 출  | 라라음악학원          | 플루트     | 신용카드       | 악기      | 110,000 |
| 낭품 매 출  |                 | 다리미판    | 신용카드       | 22,000  |         |
| ▶ 매 출 합 | 계               |         |            |         | 205,000 |
| 방고비     | 다음              | 키워드 광고비 | 신용카드       |         | 50,000  |
| ▶ 매 입 합 | 계               |         |            |         | 50,000  |
| ▶ 순 이 익 | (매 쥴 - 매 입      | )       |            |         | 155,000 |

하루동안의 매출/매입을 건별로 출력하고 결산합니다.

 2008년
 3월
 ◀일
 : 결산할 년/월/일을 선택합니다.

 프린트

 : 화면상의 내용을 프린터로 출력합니다.

# 24-2 월간 결산서

한달 동안의 매출/매입을 계정별로 결산합니다.

| · 간편장부 4 | 장부자동정리 (E  | 교객전리<br>] 재고출고 🛗 일 | I정관리 📑 작업X | 시서 👩 재고족   | -<br>\$가입고 📊 월별통계 📃 |
|----------|------------|--------------------|------------|------------|---------------------|
| 2008년 👤  | 3월 💌       |                    |            |            | 프린트 비교저장            |
|          | 2008 년     | 년 3 월              | 결 산 서      |            | 1 7 1               |
| 계정       | 예 산        | 공급가액               | 부 가 세 액    | 차 액        | 비고                  |
| 상품매출     | 17,000,000 | 15,783,822         | 2,076,178  | 860,000    | 1                   |
| 상품 외 매 출 | 700,000    |                    |            | -700,000   |                     |
| ▶ 매 출    | 17,700,000 | 15,783,822         | 2,076,178  | 160,000    |                     |
| 건설경비     |            |                    |            | 0          |                     |
| 광고비      | 1,100,000  | 445,455            | 44,545     | -610,000   |                     |
| 급료       | 3,000,000  | 3,000,000          |            | 0          |                     |
| 기타경비     | 250,000    |                    |            | -250,000   | 67                  |
| 복리후생비    | 150,000    | 2                  | 15         | -150,000   | 다음달 합산              |
| 비품매입     |            | 50,000             | 5,000      | 55,000     | 책장 구입               |
| 상품매입     | 7,000,000  | 6,600,000          |            | -400,000   |                     |
| 소 모 품 비  | 40,000     |                    |            | -40,000    | 2                   |
| 운반비      | 2 D        |                    |            | 0          |                     |
| 임차료      | 300,000    |                    | 22         | -300,000   | 2                   |
| 배료비      |            |                    |            | 0          | No<br>Ti            |
| 테조경비     |            |                    |            | 0          |                     |
| 차량유지비    |            |                    |            | 0          |                     |
| 통신비      | 60,000     |                    |            | -60,000    |                     |
| ▶ 매 입    | 11,900,000 | 10,095,455         | 49,545     | -1,755,000 |                     |
| 자산매각     |            |                    |            | 0          |                     |
| 자산매입     |            |                    |            | 0          |                     |
| ▶ 매 매    | 0          | 0                  | 0          | 0          |                     |
| ▶ 순 이 익  | (매 출 - 매 입 | )                  |            |            | 7,715,000           |

2008년 ▼3월 ▼ : 결산 년/월을 선택합니다.

프린트 : 화면상의 내용을 프린터로 출력합니다.

비교저장 : 결산 내용에 대한 비고를 계정별로 입력 후 저장합니다.

# 24-3 년간 결산서

1 년 동안의 매출과 매입을 계정별로 결산합니다.

| <ul> <li>유리트 간편장복</li> <li>장부관리 예</li> <li>백업관리 현재실</li> </ul> | 루 - [년간 결산서]<br>산관리 프로젝트+<br>1행메뉴 가이드 | 관리 자동장부<br>고객센터 | : 재고관리 업육 | 우관리 보고서    | . 서식관리 세금신고 :<br>- |            |
|----------------------------------------------------------------|---------------------------------------|-----------------|-----------|------------|--------------------|------------|
| 2008년 💌                                                        |                                       |                 |           |            | 프린트 비고 저장          |            |
|                                                                | 2008                                  | 3년 결            | 산 서       |            | 1 / 1              | ń          |
| 계 정                                                            | 예 산                                   | 공 급 가 액         | 부 가 세 액   | 차 액        | 비고                 | 1          |
| 상품매출                                                           | 45,000,000                            | 45,334,044      | 2,076,200 | 2,410,244  |                    | 1          |
| 상품 외매 출                                                        | 1,900,000                             |                 |           | -1,900,000 |                    | 1          |
| ▶ 매 출                                                          | 46,900,000                            | 45,334,044      | 2,076,200 | 510,244    |                    |            |
| 건설경비                                                           |                                       |                 |           | 0          |                    | E          |
| 광고비                                                            | 3,100,000                             | 445,455         | 44,545    | -2,610,000 |                    |            |
| 급료                                                             | 9,000,000                             | 3,000,000       |           | -6,000,000 |                    | ]          |
| 기타경비                                                           | 650,000                               |                 |           | -650,000   |                    | ]          |
| 복리후생비                                                          | 450,000                               |                 |           | -450,000   |                    | ]          |
| 비품매입                                                           |                                       | 50,000          | 5,000     | 55,000     | 3 윌 책장 구입          |            |
| 상품매입                                                           | 19,000,000                            | 26,350,000      |           | 7,350,000  |                    |            |
| 소모품비                                                           | 100,000                               |                 |           | -100,000   |                    |            |
| 운반비                                                            |                                       |                 |           | 0          |                    |            |
| 임차료                                                            | 900,000                               |                 |           | -900,000   |                    |            |
| 재료비                                                            | 0<br>                                 |                 |           | 0          |                    |            |
| 제조경비                                                           |                                       |                 |           | 0          |                    |            |
| 차량유지비                                                          |                                       |                 |           | 0          |                    |            |
| 통신비                                                            | 210,000                               |                 |           | -210,000   |                    |            |
| ▶ 매 입                                                          | 33,410,000                            | 29,845,455      | 49,545    | -3,515,000 |                    |            |
| 자산매각                                                           |                                       |                 |           | 0          |                    |            |
| 자산매입                                                           |                                       | -               |           | 0          |                    |            |
| ▶ 매 매                                                          | 0                                     | 0               | 0         | 0          |                    |            |
| ▶ 순 이 익                                                        | (매 출 - 매 입                            | )               |           |            | 17,515,244         |            |
|                                                                |                                       |                 | 0         | 차액 = (공급:  | 가액 + 부가세액) - 예신    | <u>+</u> + |
| ,<br>매출 향상에 유리트                                                | · 간편장부가 함께 (                          | 하겠습니다           |           |            |                    | 1.         |

2008년 💌 : 결산 연도를 선택합니다.

프린트 : 화면상의 내용을 프린터로 출력합니다.

비고저장 : 결산 내용에 대한 비고를 계정별로 입력 후 저장합니다.

## 25. 거래처별 통계 관리

간편장부에 입력된 내용을 바탕으로 거래처별로 통계를 냅니다.

| 008년 •]]3월 | • [모든 거래 업체 | 1 🗾        | 표근트 프린트   |  |  |  |  |  |  |
|------------|-------------|------------|-----------|--|--|--|--|--|--|
| 거 래 처      | 막 줄         | 매 입        | 배울/배입 그래프 |  |  |  |  |  |  |
| 비니쳐        |             | 55,600     |           |  |  |  |  |  |  |
| 리콘터        |             | 6,600,000  |           |  |  |  |  |  |  |
| 영희         | 16,0        | 09         |           |  |  |  |  |  |  |
| 철수         | 22,0        | 00         |           |  |  |  |  |  |  |
| 8          |             | 490.000    |           |  |  |  |  |  |  |
| 라음악학원      | 110.0       | 00         | P.        |  |  |  |  |  |  |
| 다음악학원      | 220,0       | 00         |           |  |  |  |  |  |  |
|            | 17,492.0    | 3.000.000  |           |  |  |  |  |  |  |
| 함 7        | 17,860.0    | 10.145.000 |           |  |  |  |  |  |  |
| н ,        |             | 10.140.000 |           |  |  |  |  |  |  |

| 2008년 💌 3월 | ▼ [모든 거라 | [업체] | 🗾 : 7 | 검색  | 조건을 | 설정합니다. |
|------------|----------|------|-------|-----|-----|--------|
| 프린트 : 호    | 화면상의 내용을 | 프린터로 | 출력합ι  | 니다. |     |        |

거래처별 통계는 간편 장부에 입력된 거래처들을 기준으로 합산합니다. 거래처를 입력하
 지 않을 시 공백으로 처리하여 합산합니다.

| 008년 08월  | 01월 토요일 | - 2008년 0           | 19월 25일 화요일 💌                                                                                                    | 역설 저장      | 표면 트      |            |         | 듣       | E 1     | W           | 삭제 | 저장   |
|-----------|---------|---------------------|----------------------------------------------------------------------------------------------------|------------|-----------|------------|---------|---------|---------|-------------|----|------|
| 날 자       | 계정      | 거래처                 | ) ਮ ਕ ਘ ਭ                                                                                                    | 배출 (수입)    | 부가세액      | 매입 (비용)    | 부 가 세 벽 | 배매 (자산) | 부 가 세 의 | 1 비고        | 상태 | 프로젝트 |
| 08/03/02  | 상품매요    | 김원수                 | HUNDE                                                                                                    | 20,000     | 2,000     |            |         |         |         | 카드          |    | 생활물물 |
| 08/05/02  | 상품매율    | -                   | 나리미판                                                                                                    | 20,000     | 2,000     |            | -       |         |         | 카드          | -  | 생활용품 |
| 08/03/03  | 상품매움    | 김영희                 | and a state of the state of the | 14,546     | 1,454     |            |         |         |         | 카드          |    | 생활용품 |
| 09/02/02  | 상품매용    |                     | 다리미란                                                                                                    | 20,000     | 2,000     |            |         |         |         | 카드          |    | 생활용품 |
| 08/03/04  | 말고비     | 다음                  | [워드 광고비                                                                                                    |            |           | 445,455    | 44,545  |         |         | 野島          |    |      |
| 08/00/04  | 상품매물    |                     | 모자                                                                                                    | 23,637     | 1,363     |            |         |         |         | 카드          |    | 의류   |
| 68/00/04  | 상통매율    |                     | 비사츠                                                                                                    | 24,728     | 1,272     |            |         |         |         | 카드          |    | 의류   |
| 08/03/04  | 상품매율    |                     | 데리이판                                                                                                    | 20,000     | 2,000     |            |         |         |         | 카드          |    | 생활용품 |
| 08/03/34  | 상품배물    | 라라음악학원              | <b>学学</b> 里                                                                                                    | 100,000    | 10,000    |            |         |         |         | 카드          |    | 9171 |
| 08/03/04  | 상품매출    |                     | 다리미란                                                                                                    | 20,000     | 2,000     |            |         |         |         | 715         |    | 생활용품 |
| 18/03/05  | 상품배물    |                     | 비아울린                                                                                                    | 15,200,000 | 2,020,000 |            |         |         |         | 카드          |    | 악기   |
| 185/00/05 | 상품매입    | 관리센터                | 나무싶                                                                                                    |            |           | 6,600,000  |         |         |         | 카드          |    |      |
| 08/03/06  | 25      | and a second second | 다리이완                                                                                                    |            |           | 3,000,000  |         |         |         | 카드          |    | 생활용품 |
| 38/05/06  | 상품매용    |                     | 다리이판                                                                                                    | 20,000     | 2,000     |            |         |         |         | 카드          |    | 생활용품 |
| 8/03/05   | 상품매술    |                     | 모자                                                                                                    | 13,637     | 1,363     |            |         |         |         | 카드          |    | 의류   |
| 8/03/06   | 상분매율    |                     | 1세츠                                                                                                    | 12,728     | 1,272     |            |         |         |         | 7955        |    | 의류   |
| 8/05/05   | 상중매술    |                     | 열범                                                                                                    | 14,546     | 1,454     |            |         |         |         | 915         |    | 생활용품 |
| 10/02/05  | 상품매율    | 바다음악학원              | 87年                                                                                                    | 100,000    | 10,000    |            |         |         |         | 利生          |    | 약기   |
| 18/03/07  | 비클래입    | A퍼니쳐                | 민열장                                                                                                    |            |           | 50,000     | 5,000   |         |         | 카드          |    |      |
| m/05/07   | 상분배운    | 바다음악학원              | <b>日</b> 平三                                                                                                    | 100,000    | 10,000    |            |         |         |         | 기타          | 미수 | 약기   |
| 0/03/07   | 상품매율    |                     | 나리이판                                                                                                    | 20,000     | 2,000     |            |         |         |         | 카드          |    | 생활용품 |
| 00/03/07  | 상름매움    |                     | 스피커                                                                                                    | 20,000     | 2,000     |            |         |         |         | 카드          |    | 생활용품 |
| 38/00/07  | 상품매용    |                     | 데리이란                                                                                                    | 20,000     | 2,000     |            |         |         |         | <b>7</b> 15 |    | 생활용품 |
| 18/03/23  | 상폴매입    |                     | 주요매술상품명                                                                                                    |            |           |            |         |         |         | 카드          |    | 생활용품 |
|           |         |                     | _<br>1<br>1<br>1<br>1                                                                                                    | 15,783,822 | 2,076,178 | 10.095,455 | 49,545  | 10      | 0       | 0           |    |      |

### 26. 광고비 통계 관리

1 년 동안의 광고비를 통계내고, 작년 광고비와 비교합니다. 광고비 통계 기준은 간편 장부 에서 광고비 계정으로 선택된 계정들의 합산입니다.

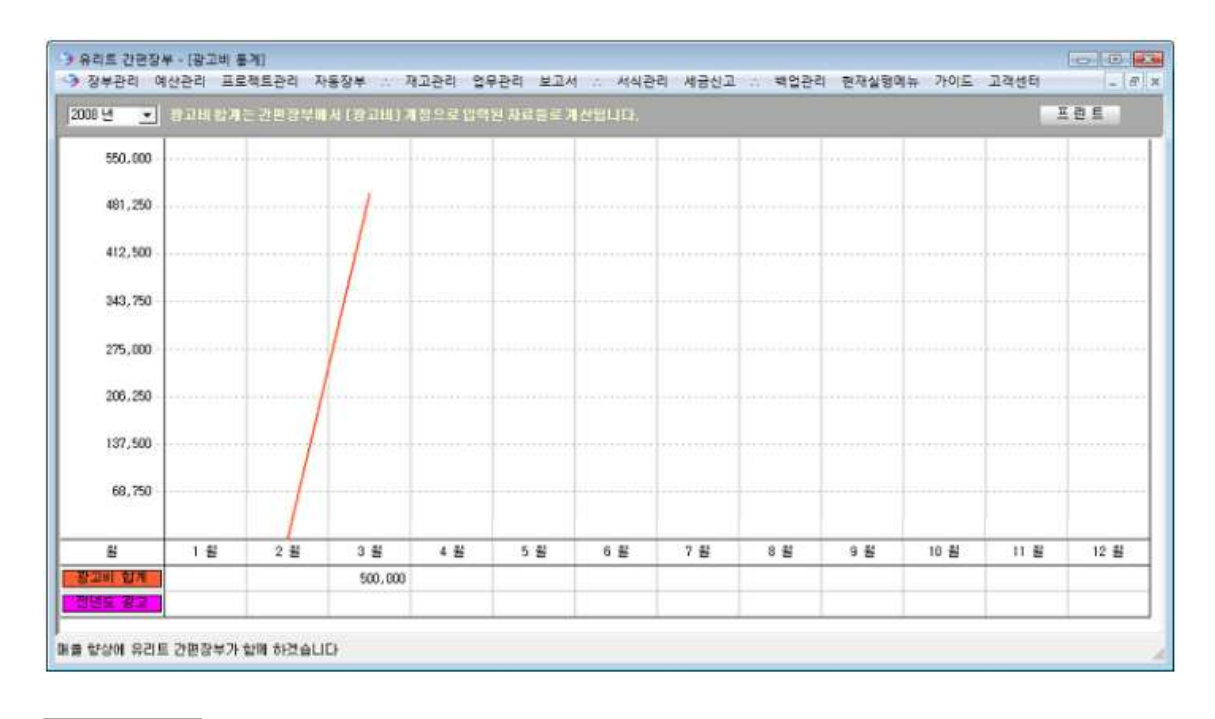

2008년 💽 : 통계낼 연도를 선택합니다.

프린트 : 화면상의 내용을 프린터로 출력합니다.

## 27. 매출 대비 광고비 통계 그래프

| 008 년 🔹    |            |            |            |      |     |     |     |     |    |      | Æ       | 란트     |
|------------|------------|------------|------------|------|-----|-----|-----|-----|----|------|---------|--------|
| 19,545,000 |            |            |            |      |     |     |     |     |    |      |         |        |
| 17,190,250 |            |            | /          |      |     |     |     |     |    |      |         |        |
| 14,734,500 | ~          | /          |            |      |     |     |     |     |    |      |         |        |
| 12,278,750 |            |            |            |      |     |     |     |     |    |      |         |        |
| 9,823,000  |            |            |            |      |     |     |     |     |    |      |         |        |
| 7,367,250  |            |            |            |      |     |     |     |     |    |      |         |        |
| 4,911,500  |            |            |            |      |     |     |     |     |    |      |         |        |
| 2,455,750  |            |            |            |      |     |     |     |     |    |      |         |        |
| ŝ          | 1 월        | 2 😫        | 3 월        | 4 15 | 5 월 | 6 월 | 7 8 | 8 월 | 9월 | 10 월 | 11 월    | 12 월   |
| 배율합계       | 14,050,244 | 15,500,000 | 17,850,000 |      |     |     |     |     |    |      |         |        |
| 방고리 안게     |            |            | 500,000    |      |     |     |     |     |    |      |         |        |
| 방고비출       |            |            | 2.9 X      |      |     |     |     |     |    |      |         |        |
| 이번도 배운     |            |            |            |      |     |     |     |     |    |      | 308,500 | 1,372, |
|            |            |            |            |      |     |     |     |     |    |      |         |        |

1 년동안의 광고비와 매출을 통계내고, 총 매출중에서 매달 광고비가 어느 정도의 비율을 차지하는지 전년도와 금년도를 비교하여 나타냅니다.

2008년 💽 : 통계낼 연도를 선택합니다.

프린트 : 화면상의 내용을 프린터로 출력합니다.

## 28. 재고 추가 입고 예상일

[재고관리] 메뉴에 등록된 재고의 출고 자료를 분석하여 다음 입고 예상일을 예상합니다.

| [모든 재고 웹 | 울력] | ► 217 | INFO (2.7) (1 | 상인 재고만 여   | i상 일자가 계산됩니다 | 역             | 셀 저장 프린트    |
|----------|-----|-------|---------------|------------|--------------|---------------|-------------|
| 재        | 고   | 현재수량  | 적정수량          | 최근 입고일     | 일 평균 출고 수량   | 적정 수량까지 남은 일자 | 추가 입고 예상 일자 |
| 인어공주신발   |     | 500   | 100           | 2007/11/15 |              |               |             |
| 인어공주프린팅  | 방가방 | 272   | 50            | 11         | 8            | 28            | 2008/04/22  |
| 나비넥타이남병  | B.  | 642   | 100           | 2008/03/24 | 9            | 60            | 2008/05/24  |

• [재고관리] -> [재고출고] 메뉴에 등록된 출고 정보를 바탕으로 일평균 출고 수량이 계 산되고, 일평균 출고 수량을 바탕으로 적정 수량까지 남은 일자와 추가 입고 예상 일자가 계산됩니다.

| 장부관리<br>2008년 11월 | 예산관리<br>월 01일 👻 🚽 | 프로젝트관<br>2008년 03월 | 리 자동장부 .<br>월 25일 ▼ 검색 | · 재고관리<br>출고일자 | 업무관리 보고<br>▼ | 서 .: 서식관리<br>김 색 | 세금신고 : 백업관리<br>엑셀저장 프린트 |
|-------------------|-------------------|--------------------|------------------------|----------------|--------------|------------------|-------------------------|
| 출고 일자             | 품                 | B                  | 출고 단 가                 | 을 고 수 량        | 출고금액         | 거 래 처            | H                       |
| 2008/01/10        | 인머공주신발            |                    | 17,000                 | 1              | 17,000       | 박종혁              | 옥션                      |
| 2008/01/10        | 나비넥타이님            | 방                  | 22,000                 | 15             | 330,000      |                  |                         |
| 2008/01/06        | 인어공주프린            | 팅가방                | 30,000                 | 14             | 420,000      |                  |                         |
| 2008/01/04        | 나비넥타이남            | 방                  | 22,000                 | 23             | 506,000      | 김휘진              | 쇼핑몰                     |
| 2008/01/04        | 인어공주프린            | 팅가방                | 29,900                 | 1              | 29,900       | 곽혜정              | 지마켓                     |
| 2008/01/04        | 나비넥타이님            | 방                  | 22,000                 | 17             | 374,000      | 홍길동              | 홍길동                     |
|                   | 헙                 | 계                  | 142,900                | 71             | 1,676,900    |                  |                         |
|                   |                   |                    |                        |                |              |                  |                         |
|                   |                   |                    |                        |                |              |                  |                         |

## 29. 재고별 매입/매출 통계

모든 재고 또는 특정 재고의 해당 년/월 동안의 매출/매입 합계를 통계냅니다.

| 2008년 조  3월 | -  | [오는 세고 불역] |            |           |
|-------------|----|------------|------------|-----------|
| 재 고         | 행  | 매출할계       | 매입합계       | 매출/매일 그래프 |
| 나비넥타이남방     |    |            | 10,000,000 |           |
| 린어공주신발      |    |            |            |           |
| 인어공주트린팅가    | 방  |            |            |           |
| e           | 71 | .0         | 10,000,000 |           |

2008년 ▼ 3월 ▼ [모든 재고 출력] ▼ : 재고 출력 조건을 설정합니다.

프린트 : 화면상의 내용을 프린터로 출력합니다.

### 30. 주요 거래별 매입/매출 및 순이익 통계 그래프

### 30-1 년/월/분기/일 별 통계 그래프 보기

연도, 분기, 월, 일별로 매출, 매입, 순이익을 통계냅니다.

|       | ٠          | 년도명 통계 💣 3 | 8기법 동계 🍵 원법 | 5개 · 5년 5개 · · · · · · · · · · · · · · · · · · |
|-------|------------|------------|-------------|------------------------------------------------|
| ŧ     | 해 율        | 며 입        | 순 이 익       | 배율/배입 그래트                                      |
| 107 년 | 1,680,854  |            | 1,600,854   |                                                |
| 08 년  | 47,410.244 | 29,995,000 | 17.505.244  |                                                |
| 1     | 49,091,098 | 29,905,000 | 19,186,090  |                                                |

[년도별 통계]

| 008년 - | 0          | 년도명 통계 🔶 3 | 5기법 등계 🍵 원범 병 | 게 이상한 문제 같은 대 같은 대응 - 대입 이 약설 개장 프린트 |
|--------|------------|------------|---------------|--------------------------------------|
| Ŧ      | म 🕿        | 매 입        | 순 이 역         | 배율/배입 그래트                            |
| 분기     | 47,410,244 | 29,935,000 | 17,505,244    |                                      |
| 분기     |            |            |               |                                      |
| 분개     |            |            |               |                                      |
| 분기     |            |            |               |                                      |
| 1 71   | 47,410,244 | 29,905,000 | 17,505,244    |                                      |

[분기별 통계]

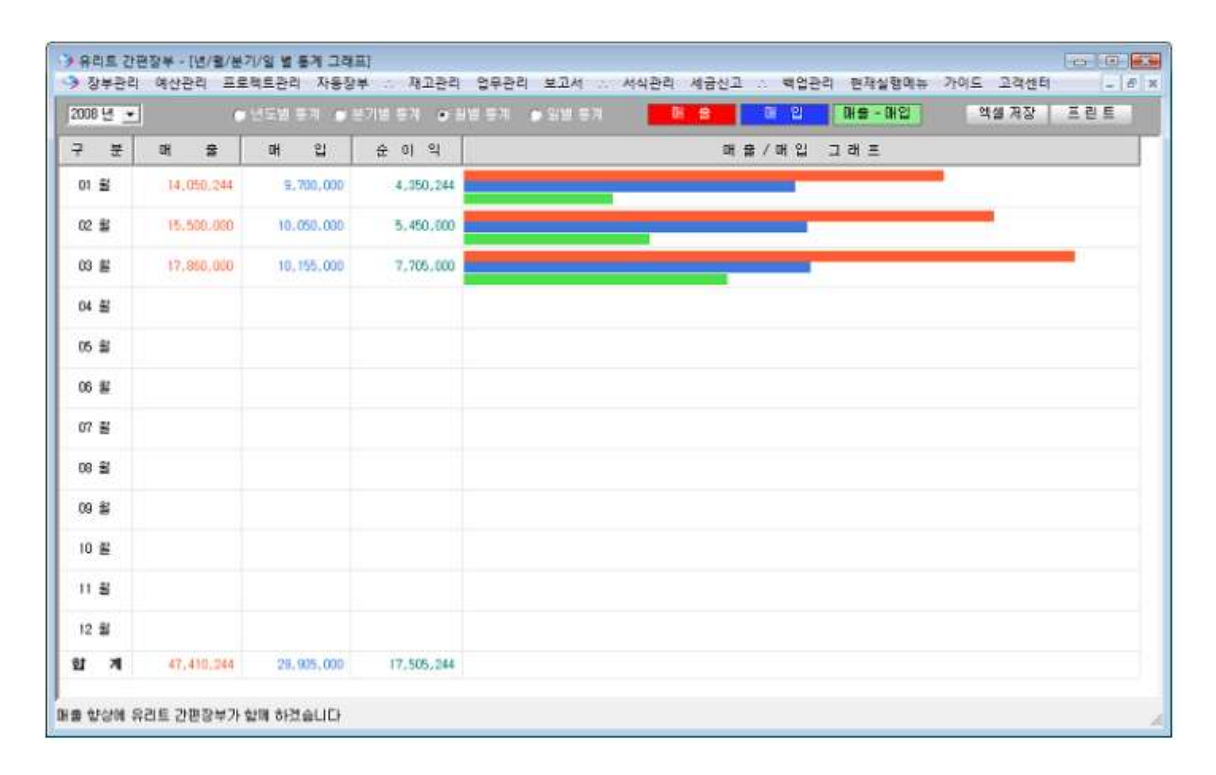

[월별 통계]

| 008년 👱 | 3월 💌 🔿     | 년도별 문제 🍺 🗄 | 기병 문게 💿 원생 문게 💿 | 이민들이 이번 유민이 안 이용~매입 역설 저장 프린트 |
|--------|------------|------------|-----------------|-------------------------------|
| 2 ₩    | 매 율        | 매 입        | 순 미 역           | 배술/배입 그래트                     |
| 01 일   |            |            |                 |                               |
| 02 😫   | 44,000     |            | 44.000          |                               |
| 03 2   | 38,000     |            | 38,000          |                               |
| 04 일   | 205.000    | 500,000    | -295,000        |                               |
| 05 SI  | 17.220.000 | 6.600.000  | 10.620.000      |                               |
| 06 월   | 177.000    | 9,000.000  | -2.623,000      | -                             |
| 07 ¥   | 176,000    | 55,000     | 121,000         |                               |
| 8 9    |            |            |                 |                               |
| 9 2    |            |            |                 |                               |
| 10 gi  |            |            |                 |                               |
| 19     |            |            |                 |                               |
| 2 😫    |            |            |                 |                               |
| 13 12  |            |            |                 |                               |

[일별 통계]

●년도별통계 ●분기별통계 ●월별통계 ●일별통계 : 통계 범위를 설정합니다.

- 엑셀저장 : 화면상의 내용을 엑셀로 저장합니다.
- 프린트 : 화면상의 내용을 프린터로 출력합니다.

## 30-2 주요 거래별 매입 통계 그래프 보기

| 08년 🔳 🛙   | 다리미환 | ★ 사득 | 24        | • 키워드 릴 | 12HI - | 선택해주십/         | 12 - 21  | 반장부의 [기관 | Kite) 변로 ( | 5계합니다 | <u> </u> | 린트   |
|-----------|------|------|-----------|---------|--------|----------------|----------|----------|------------|-------|----------|------|
| 7,260,000 |      |      |           |         |        | 다리미관<br>상당성 휴사 | 1.01     |          |            |       |          |      |
| 6,352,500 |      |      |           |         |        | 전영장<br>키워드 관고  | 5-8<br>U |          |            |       |          |      |
| 5,445,000 |      |      |           |         |        |                |          |          |            |       |          |      |
| 4,537,500 |      |      |           |         |        |                |          |          |            |       |          |      |
| 3.530.000 |      |      | /         |         |        |                |          |          |            |       |          |      |
| 2,722,500 |      |      |           |         |        |                |          |          |            |       |          |      |
| 1,815,000 |      |      | /         |         |        |                | -        |          |            |       |          |      |
| 907,500   |      | -//  | _         |         |        |                |          |          |            |       |          |      |
| 岩         | 1월   | 2 2  | 3 1       | 4 원     | 5 윎    | 6 ∄            | 7 월      | n £i     | 9 🗃        | 10 월  | 11 원     | 12 원 |
| 미란        | 1    |      | 3,000,000 |         |        |                |          |          |            |       |          |      |
| <b>*</b>  |      |      | 6,600,000 |         |        |                |          |          |            |       |          |      |
| 는 왕고리     |      |      | 500,800   |         |        |                |          |          |            |       |          |      |

간편장부에 입력한 매입 거래 내용을 바탕으로 통계냅니다.

2008년 💌 다리미판 💌 사무실 💌 키워드 광고비 💌 선택해주십시오 💌

거래 내용을 선택합니다. 최대 4 개의 거래를 선택하여 그래프로 비교합니다. 거래 내용은 [간편장부] 에 등록된 매입 거래 내용을 가져옵니다.

프린트 : 화면상의 내용을 프린터로 출력합니다.

### 30-3 주요 거래별 매출 통계 그래프 보기

간편장부에 입력한 매출 거래 내용을 바탕으로 통계냅니다.

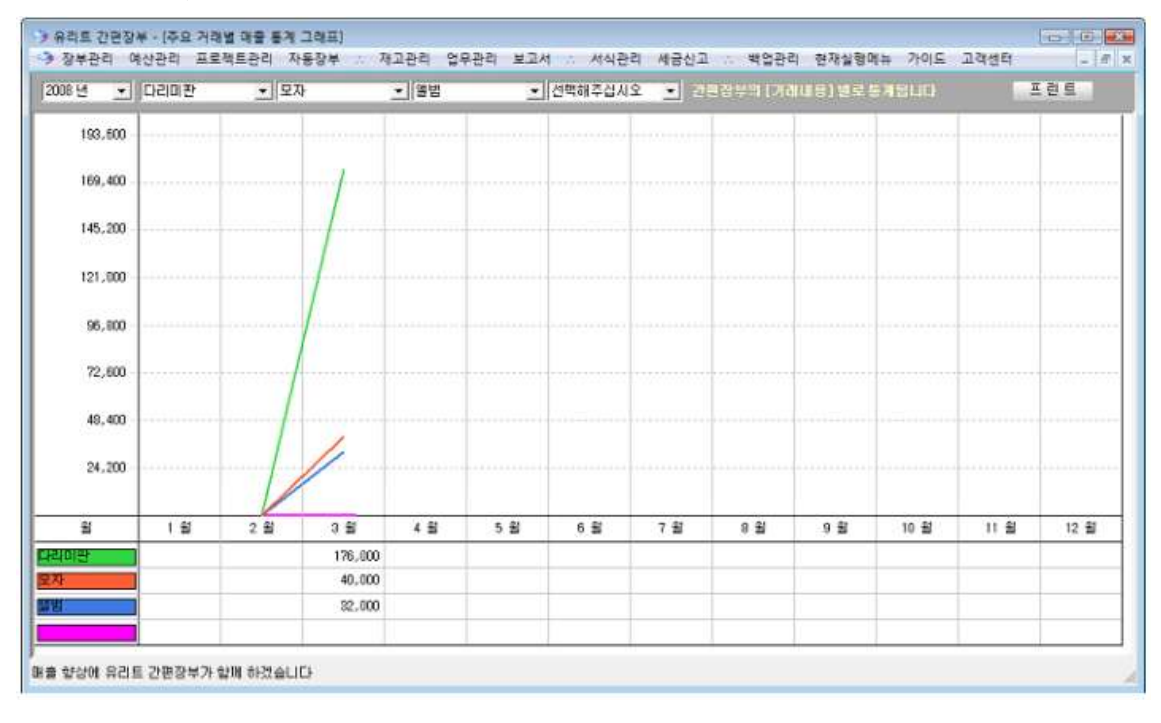

2008년 ▼ CHEIDI판 ▼ 모자 ▼ 앨범 ▼ 선택해주십시오 ▼ : 거래 내용을 선택합니다. 최대 4 개의 거래를 선택하여 그래프로 비교합니다. 거래 내용은 [간편 장부] 에 등록된 매출 거래 내용을 가져옵니다.

프린트 : 화면상의 내용을 프린터로 출력합니다.

### 30-4 년간 매입/매출/예산 통계 그래프 보기

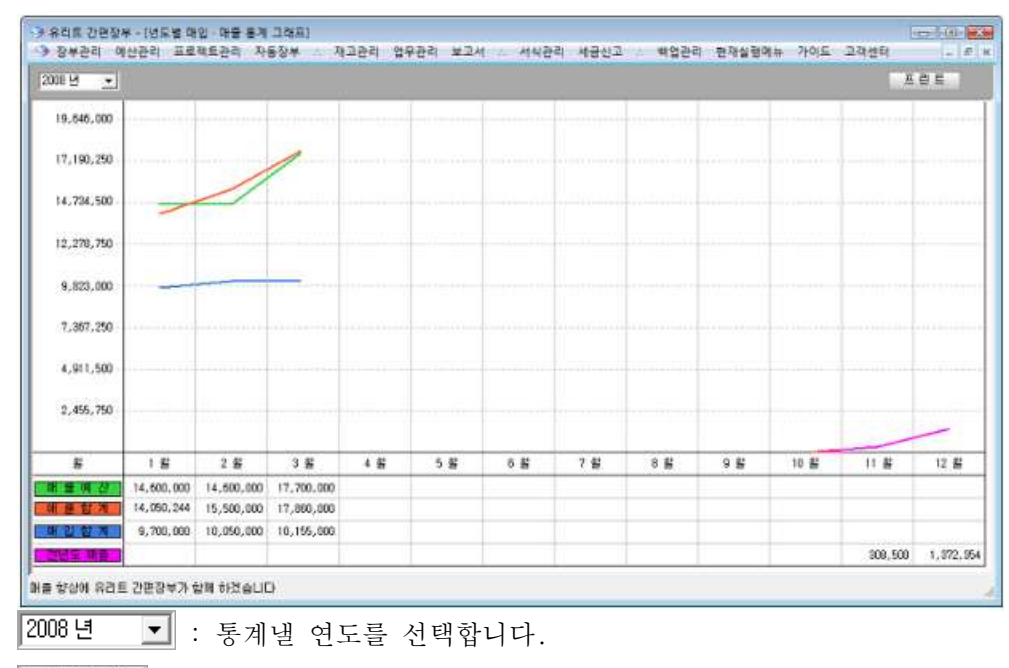

1 년 동안의 매입, 매출, 매출 예산 그리고 전년도 매출을 통계, 비교합니다.

프린트 : 화면상의 내용을 프린터로 출력합니다.

### 30-5 년간 매출/매입/순이익 통계 그래프 보기

1 년 동안의 매출/매입/순이익을 통계냅니다.

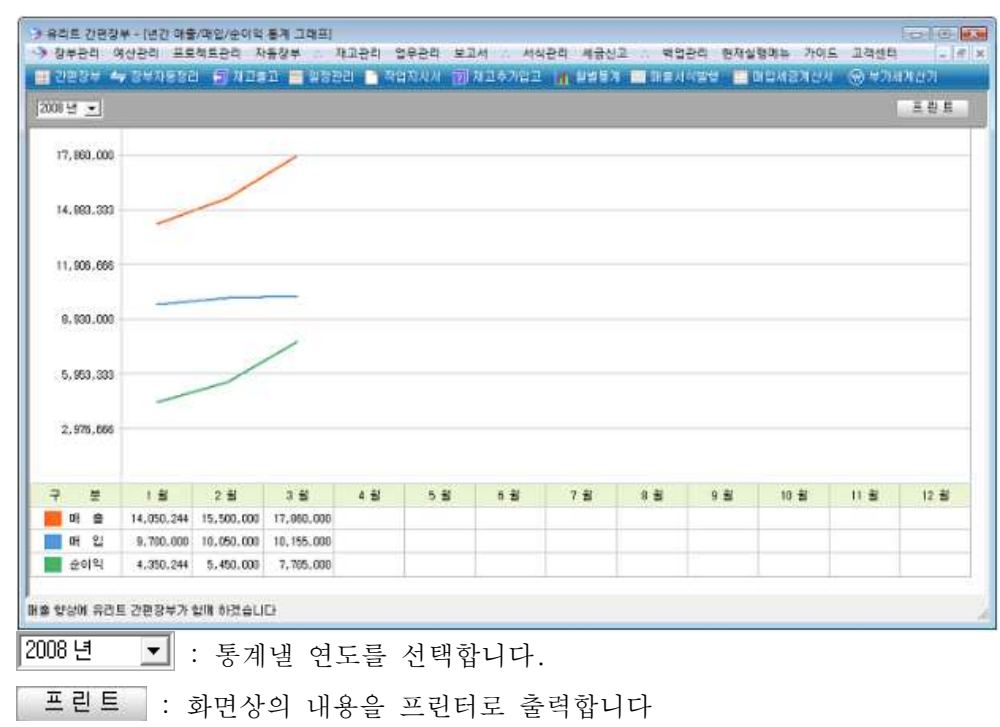

### 31. 매출 서식 즉시 발행 방법

Yurit 매출 증빙서 작성 × 작성을 원하시는 증빙서 서식을 클릭해주십시오 9 + 4 -100 . 세금계산서 발행 계산서 발행 영수증 발행 78 입 급 표 . . 
 1
 2
 3
 4
 5
 6
 7
 6
 0
 1

 1
 2
 2
 1
 2
 3
 1
 1
 1
 1
 1
 1
 1
 1
 1
 1
 1
 1
 1
 1
 1
 1
 1
 1
 1
 1
 1
 1
 1
 1
 1
 1
 1
 1
 1
 1
 1
 1
 1
 1
 1
 1
 1
 1
 1
 1
 1
 1
 1
 1
 1
 1
 1
 1
 1
 1
 1
 1
 1
 1
 1
 1
 1
 1
 1
 1
 1
 1
 1
 1
 1
 1
 1
 1
 1
 1
 1
 1
 1
 1
 1
 1
 1
 1
 1
 1
 1
 1
 1
 1
 1
 1
 1
 1
 1
 1

 E A 2 31
 57 .0

 (1)
 4
 57 .0
 0 x 84 7 8 8 7 8 9 22 21 11111 \* ..... 입금표 발행 거래명세서 발행 견적서 발행

매출 증빙서 양식을 클릭하면 바로 발행 준비됩니다.

## 31-1 매출 계산서 발행 방법

| ) ÷    | 우리트<br>예신   | 트 간편<br>! 장태     | 장부<br>루 🕴          | ·[매출 계신<br>증빙서 인           | 난서]<br>사/급여       | 프로적                                 | 빅트 자동               | 장부  | 재고 업무                 | OH          | 출매입        | 통계 4   | z I            | 그서 세금               | 3신고 ·          | 백업/복원 현재실행메뉴                              | 고객센터         | _ 0 <b>×</b>                           |
|--------|-------------|------------------|--------------------|----------------------------|-------------------|-------------------------------------|---------------------|-----|-----------------------|-------------|------------|--------|----------------|---------------------|----------------|-------------------------------------------|--------------|----------------------------------------|
|        |             | 금 계신<br>책번<br>품목 | :'서 /<br>호 자<br>선택 | / 계산서 환<br>동 생성<br>시 규격 설정 | 경 설정<br>당         | 일련번호                                | : 자동 생성             |     |                       | I업자         | 정보/!       | 도장     |                | 새로<br>프 린<br>저 :    | 작성<br>! 트<br>장 | 2009년 <u>▼</u> 2분기<br>작성일자 ▼<br>엑셀 저장 프린트 | ✓ 2009/04/0  | 01 ▼ ~ 2009/06/30 <u>▼</u><br>검색<br>삭제 |
|        |             | ষ                | )                  | 산                          |                   | 서                                   | (공                  | 급자  | 보관용)                  | 책<br>일 린    | 번 호<br>!번호 | 2008   | 7<br>05        | 원 03<br>0001        | <u> </u>       | 작성일자 일련번호<br>2009/05/21 2009050001        | 거 래 처<br>8공장 | 공급가액 I<br>15,000                       |
|        | 명           | 등록<br>상<br>(법인   | 번호<br>호<br>명)      | 010 -<br>383)ycom          | 4 -               | 646<br>성명<br>대표자                    | 1<br>) 테스트          | 명 대 | 등록번호<br>상 호<br>(법인명)  | 6 2<br>B공 정 | 1 -        | 26     | -<br>성<br>대    | 0000<br>5명<br>표자) 김 | ) 0 0<br> 철수   |                                           | 합 계          | 15,000                                 |
|        | 급           | 산, 업<br>(주<br>업  | 장<br>소)<br>태       | 강원도 원<br>대학교 원<br>업태1      | 주시 흘<br>주캠퍼:<br>클 | [업면 매<br>스 창업]<br>등목   <sup>종</sup> | 지리 연세<br>코육센터<br>목1 | 받는자 | 사 업 장<br>(주 소)<br>업 태 | 강원.<br>업태:  | 도 원주<br>2  | 제 단구   | <sup>2</sup> 동 | 12번지<br>종목2         |                |                                           |              |                                        |
|        | 작<br>년      | 성<br>월 1         | 3 3                | 공<br>중란수백 십                | 급                 | 가<br>백 십                            | 액<br>만 천 백 (        | 실일  |                       | 81          |            |        |                | a                   |                |                                           |              |                                        |
| 4      | 2009<br>월 일 | 05 2             | 1                  | 6  <br>5 목                 |                   | 규격                                  | 1 5 0               | 00  | ]<br>단 가              | 10          | 공 급 :      | 가 액    |                | 비                   | 2              |                                           |              |                                        |
| 0      | 15 21       | LH8              | 넥타                 | 미남방                        |                   | 60cm                                |                     | 81  | 15,00                 | 0           |            | 15,000 | 1.             |                     |                |                                           |              |                                        |
|        | 합           | 계 금              | 액                  | 현                          | n                 | <u></u>                             | Ŧ                   | ы   | 8                     | <u> </u>    | 날 미수       | 2금 ,   | 01             | 그 아 드 더             | मटना           |                                           |              |                                        |
|        |             | 15               | 000                |                            |                   |                                     |                     |     |                       | ļ           |            | 9      | 1              | 2420                | 3 T <u>U</u>   |                                           |              |                                        |
| <br>매출 | 향실          | 에 유              | 리트                 | 간편장부가                      | 함께 히              | F겠습니[                               | -}                  |     |                       |             |            |        |                |                     |                |                                           | £            | -                                      |

매출 계산서를 발행합니다. 도장을 등록하면 출력시 도장이 인쇄되어 나옵니다.

매출 계산서 메뉴는 2 영역으로 나뉩니다.왼쪽의 계산서 새로 작성, 정정하는 영역과 오른 쪽의 작성된 계산서 목록으로 나뉩니다. 추가/정정시에는 왼쪽의 계산서란를 마우스로 클릭 하여 직접 입력 후 [저장] 버튼을 클릭하면 우측의 목록도 함께 새로 출력됩니다.

✓ <sup>책번호</sup> 자동생성 : 체크시 계산서를 새로 작성할 때마다 책번호가 자동 생성됩니다.
 ✓ 일련번호 자동생성 : 체크시 계산서를 새로 작성할 때마다 일련번호가 자동 생성됩니다.
 ✓ 품목 선택시 규격 설정 : 체크시 계산서 입력 화면에서 품목을 선택하면 [재고 등록] 메뉴에 서 규격을 읽어와서 설정합니다.

• 체크시 설정한 내용이 환경 설정에 저장되어 다음에 실행시에는 해당 설정으로 기본세팅

사업자 정보/도장 : 계산서에 기본 입력될 사업장 정보와 도장을 관리합니다.

- 새로 작성 : 계산서를 새로 작성합니다.
- 저장 : 화면상의 내용을 저장합니다
- 삭제 : 선택된 자료를 삭제합니다.

### 31-2 매출 간이 영수증 발행 방법

| 유리!  | 트 간편장부                     | - [[ | 매출 간이영          | 병수증        | ]          |            | 1          |              | a second   | 1  |                                                  |     |
|------|----------------------------|------|-----------------|------------|------------|------------|------------|--------------|------------|----|--------------------------------------------------|-----|
| 예신   | 산 장부                       | 증빙   | 서 인사/           | '급여        | <u>=</u>   | 로젝트        | 자동         | 장부           | 재고 '       | 업무 | 매출매입통계 보고서 세금신고 백업/복원 현재실행메뉴 고객센터                | - é |
| •    | 일련번호 지                     | IS . | 생성              |            | 사업거        | 사정보,       | /도장        | <u> </u>     | 린트         | 1  | [2009년 ▼ 2분기 ▼ 2009/04/01▼ ~ 2009/06/30▼ 엑셀 저장 프 | 린트  |
|      |                            |      |                 |            |            | 새로         | 작성         | 7            | 해장         | 1  | 작성일자 💌 검색 성                                      | : 제 |
| No.¢ | 2                          |      | 영               | 4          |            | 증          | (공)<br>(공) | 급받는7<br>금호 : | 다용)<br>위 하 | 1  | 작성일자 일련번호 거래처 금 액 비 고<br>2009/05/21 2 금호 0       |     |
| 공    | <mark>영 업 자</mark><br>등록번호 | 0    | 10 -            | 4 -        | 64         | B 1        |            |              |            |    | 11 개 U                                           |     |
| -    | 상 호                        | 38   | 33jycom         |            |            | 성명         | 테스트        |              |            |    |                                                  |     |
| 급    | 영업 장<br>주                  | 강퍼   | 원도 원주<br>스 창업 5 | 시 흥<br>之육센 | 업면<br>터 21 | 매지리<br>08호 | 1 연세       | 대학교          | 원주캠        |    |                                                  |     |
| 자    | 업태                         | 업    | EH 1            |            |            | 종목         | 종목1        |              |            | E  |                                                  |     |
| 작성   | 성년 월일                      | ē    | 3               | 역          |            | H          |            |              | R          | 5  |                                                  |     |
| 2009 | 9.05.21                    | ₩    |                 |            | 0          | 0.20 22    | 0.020      |              |            |    |                                                  |     |
|      | <del>م</del>               |      | 금액을 정           | 히 영        | 경수         | (청구        | ) 함.       | 1 50         | 08         |    |                                                  |     |
| 05 2 |                            |      |                 |            |            |            |            |              |            |    |                                                  |     |

간이 영수증을 발행합니다. 왼쪽 영역에서 간이 영수증을 새로 작성, 정정하며 오른쪽의 목 록에서 발행한 간이 영수증들을 관리합니다.

 ✓ 일련번호 자동 생성 : 체크시 영수증을 새로 작성할 때마다 일련번호가 자동 생성됩니다.
 ● 체크시 설정한 내용이 환경 설정에 저장되어 다음에 실행시에는 해당 설정으로 기본 세 팅됩니다.

### 31-3 매출 세금 계산서 발행 방법

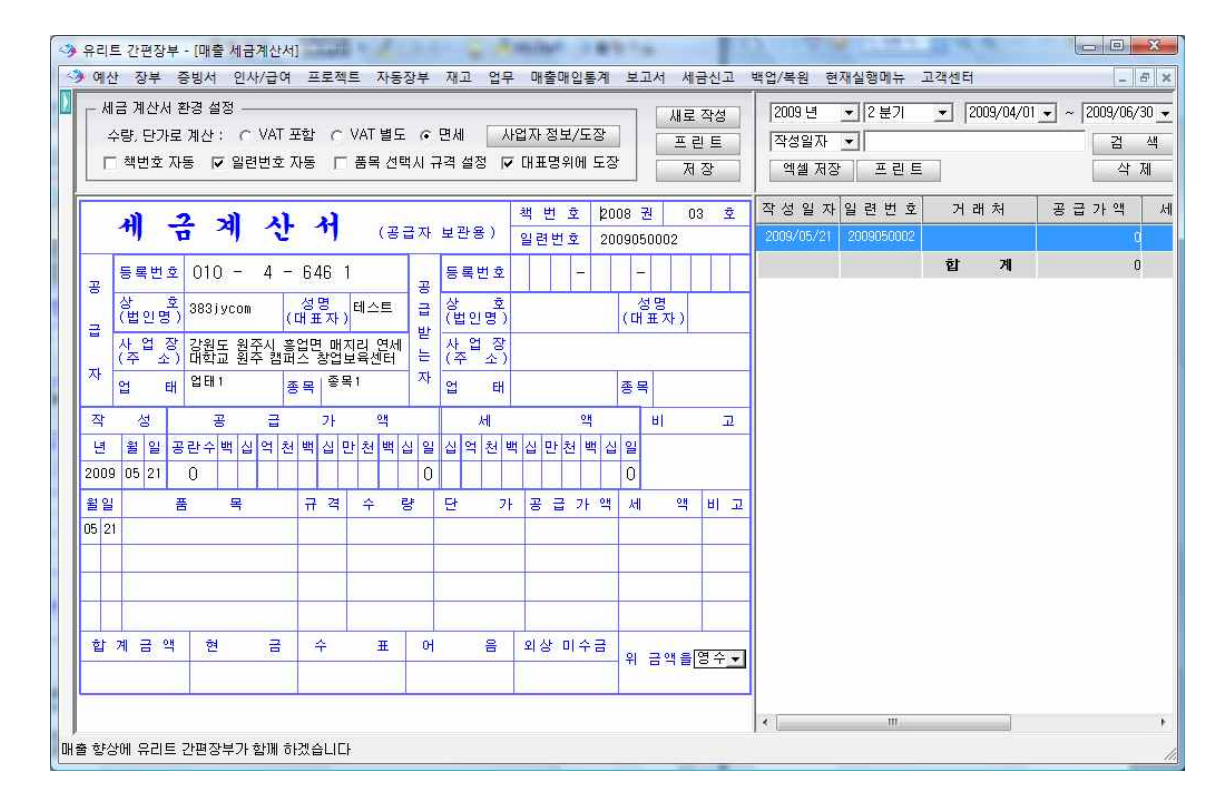

세금 계산서를 발행합니다. 왼쪽 영역에서 세금 계산서를 새로 작성, 정정하며 오른쪽 영역 에서 발행된 세금계산서를 관리합니다.

● VAT 포함 ● VAT 별도 ● 면세 : 세금계산서의 공급가액과 세액 계산 기준을 설정합니다.

32-1 매입 계산서 발행 방법

발행받은 계산서를 등록합니다.

| ۹  | 유리트 (   | 안편장부 - [매입 기    | 예산서]       | The life |          |           | -       |       |            |       |          |
|----|---------|-----------------|------------|----------|----------|-----------|---------|-------|------------|-------|----------|
|    | 예산      | 장부 증빙서 '        | 인사/급여 프로   | 젝트 자동장부  | 재고 업무 매를 | 출매입통계 보고서 | 세금신고    | 백업/복원 | 현재실행메뉴 고객신 | 1터    | - 5 ×    |
|    | 2009/05 | 5/01 💌 ~ 2009/1 | 05/21 🔹 품  | 목 🔳      | [ 김      | 4         |         | 엑셀 저장 | 포린트 등      | 록 삭 ; | মা সে ডা |
|    | 번 호     | 작성일 자           | 수 신 일 자    | 수 신 방 법  | 품        | 목         | <u></u> | 래 처   | 공 급 가 액    | 비     | 2        |
|    |         | 2009/05/21      | 2009/05/21 | 이메일      | 상품A      |           | 8공장     |       | 2,000,000  |       | 1.       |
|    | 1       |                 |            |          | -        |           | 합       | 계     | 2,000,000  |       | -        |
|    |         |                 |            |          |          |           |         |       |            |       |          |
|    |         |                 |            |          |          |           |         |       |            |       |          |
|    |         |                 |            |          |          |           |         |       |            |       |          |
|    |         |                 |            |          |          |           |         |       |            |       |          |
|    |         |                 |            |          |          |           |         |       |            |       |          |
|    |         |                 |            |          |          |           |         |       |            |       |          |
|    |         |                 |            |          |          |           |         |       |            |       |          |
| OH | 출 향상에   | 유리트 간편장부        | 가 함께 하겠습L  | ICł      |          |           |         |       |            |       | la la    |

32-2 매입 간이 영수증 발행 방법

발급받은 간이 영수증을 등록합니다.

| 1 | 3  | 유리트        | 1 간편장  | 부 - [매  | 입 간이영수증]   | -     | -    |    |    |        |     |      |       |        |      |     |   | ×   |
|---|----|------------|--------|---------|------------|-------|------|----|----|--------|-----|------|-------|--------|------|-----|---|-----|
|   | 9  | 예신         | 장부     | 증빙서     | 네 인사/급여    | 프로젝트  | 자동장부 | 재고 | 업무 | 매출매입통계 | 보고서 | 세금신고 | 백업/복원 | 현재실행메뉴 | 고객센터 |     | - | 5 × |
|   |    | 2009       | /05/01 | → 20    | 09/05/21 💌 | 품목    | •    |    |    | 검 색    |     |      | 엑셀 저장 | 포린트    | 등록   | 삭 제 | R | 장   |
|   |    | 번 호        | : 작성   | 성일 자    | 수 신 일 자    | 수 신 방 | 법    | 품  |    | 목      | 거   | 래 처  | 금     | 백 비    | I    |     |   |     |
|   |    | ⊐1Ť        | 2009   | 9/05/21 | 2009/05/21 | 이메일   | 티셔a  | 2  |    |        |     |      | 500   | .000   |      |     |   |     |
|   | I  |            |        |         |            |       |      |    |    |        | 합   | 계    | 500   | , 000  |      |     |   |     |
|   | ŀ  |            |        |         |            |       |      |    |    |        |     |      |       |        |      |     |   |     |
|   | L  |            |        |         |            |       |      |    |    |        |     |      |       |        |      |     |   |     |
|   | L  |            |        |         |            |       |      |    |    |        |     |      |       |        |      |     |   |     |
|   | L  |            |        |         |            |       |      |    |    |        |     |      |       |        |      |     |   |     |
|   | L  |            |        |         |            |       |      |    |    |        |     |      |       |        |      |     |   |     |
|   | L  |            |        |         |            |       |      |    |    |        |     |      |       |        |      |     |   |     |
|   | L  |            |        |         |            |       |      |    |    |        |     |      |       |        |      |     |   |     |
|   | L  |            |        |         |            |       |      |    |    |        |     |      |       |        |      |     |   |     |
|   | L  |            |        |         |            |       |      |    |    |        |     |      |       |        |      |     |   |     |
|   | L  |            |        |         |            |       |      |    |    |        |     |      |       |        |      |     |   |     |
|   | L  |            |        |         |            |       |      |    |    |        |     |      |       |        |      |     |   |     |
|   | L  |            |        |         |            |       |      |    |    |        |     |      |       |        |      |     |   |     |
|   | L  |            |        |         |            |       |      |    |    |        |     |      |       |        |      |     |   |     |
|   | L  |            |        |         |            |       |      |    |    |        |     |      |       |        |      |     |   |     |
|   |    |            |        |         |            |       |      |    |    |        |     |      |       |        |      |     |   |     |
|   | 배월 | <b>향</b> 심 | 에 유리   | 트 간편경   | 양부가 함께 하   | 겠습니다  |      |    |    |        |     |      |       |        |      |     |   | 11. |

# 32-3 매입 세금 계산서 발행 방법

발급받은 세금 계산서를 등록합니다.

| 3  | 유리트   | 간편장    | 부 - [매입세금    | 기산서]       | 4-5     |      | - and  | m.w. 8 |     |      | 10.0   |        | -       | 20.1 | 1 | 1.4 |      | ×   |
|----|-------|--------|--------------|------------|---------|------|--------|--------|-----|------|--------|--------|---------|------|---|-----|------|-----|
| 1  | ) 예산  | 장부     | 증빙서 인사       | 나/급여 프로젝   | 텍트 자동장부 | 재고 위 | 업무 매출( | 매입통계   | 보고서 | 세금신고 | 백업/복   | 원 현지   | 재실행메뉴   | 고객센  | 터 |     | -    | 5 × |
|    | 2009/ | /05/01 | · ~ 2009/05/ | /21 💌 품목   | ₹       |      | [ 검    | 색      |     | 엑    | 셀 저장   | 프린     | ! = ] [ | 5 5  | 3 | 각 제 | সি ব | ł   |
|    |       | 번 호    | 작성일 자        | 수신일자       | 수 신 방 법 | 품    |        | 목      | 거   | 래 처  | 사업지    | 번호     | 공 급 가   | 액세   | 액 | 8   |      | 고   |
|    |       | ì      | 2009/05/21   | 2009/05/21 | 이메일     | 상품k  |        |        | B공장 |      | 621-26 | -08000 | 2,000,  | 000  |   | 1   |      |     |
|    |       |        |              |            |         |      |        |        |     |      | 합      | 계      | 2,000,  | 000  | 0 |     |      |     |
|    |       |        |              |            |         |      |        |        |     |      |        |        |         |      |   |     |      |     |
|    | •     |        |              |            |         |      |        |        | 1   |      |        |        |         |      |   |     |      |     |
| OH | 출 향상  | 에 유리트  | ■ 간편장부가      | 함께 하겠습니    | Cł      |      |        |        |     |      |        |        |         |      |   |     |      |     |

# 33. 발주서 발행

왼쪽 영역에서 발주서를 작성, 정정하며 오른쪽 영역에서 발행한 발주서를 관리합니다.

| → 여산 장부 중빙서 인사/금여 프로젝트 자동장부 재고 업무 매출막입통계 보고서 세금산고 백업/복원 현재실형매뉴 고객센터         공급가//VAT 자동 계산: ⓒ VAT 포함 ⓒ VAT 별도       프린트 새로 작성 제 장         발주일 ·       ·         발주일 ·       ·         별 전쟁 전쟁 ·       ·         ·       ·         ·       ·         ·       ·         ·       ·         ·       ·         ·       ·         ·       ·         ·       ·         ·       ·         ·       ·         ·       ·         ·       ·         ·       ·         ·       ·         ·       ·         ·       ·         ·       ·         ·       ·         ·       ·         ·       ·         ·       ·         ·       ·         ·       ·         ·       ·         ·       ·         ·       ·         ·       ·         ·       ·         ·       ·         ·       ·         ·       ·          | 8 ×       |
|----------------------------------------------------------------------------------------------------|-----------|
| ▲     공급기//VAT TANS 계산: © VAT 포함 ○ VAT 별도     프린트     새로 작성     제 장       발주일     -     2009/05/21     -       발주일     -     -     2009/05/21       ·     ·     ·     ·       ·     ·     ·     ·       ·     ·     ·     ·       ·     ·     ·     ·       ·     ·     ·     ·       ·     ·     ·     ·       ·     ·     ·     ·       ·     ·     ·     ·       ·     ·     ·     ·       ·     ·     ·     ·       ·     ·     ·     ·       ·     ·     ·     ·       ·     ·     ·     ·       ·     ·     ·     ·       ·     ·     ·     ·       ·     ·     ·     ·       ·     ·     ·     ·       ·     ·     ·     ·       ·     ·     ·     ·       ·     ·     ·     ·       ·     ·     ·     ·       ·     ·     ·     ·       ·     ·     ·       · <t< td=""><td></td></t<> |           |
| 발 주 서 <sup>당</sup> 장 <sup>1</sup> <sup>1</sup> <sup>1</sup> <sup>1</sup> <sup>1</sup> <sup>1</sup> <sup>1</sup> <sup>1</sup> <sup>1</sup> <sup>1</sup>                                                                                                    |           |
| 발 주 서 <sup>담</sup> <sup>사</sup><br>당 장 <sup>2009/06/21</sup> 2009/06/21                                                                                                    |           |
| E 1 · · · · · · · · · · · · · · · · · ·                                                                                                    | 24        |
|                                                                                                    | 8         |
| 수 신 처 ┃ 발주번호 0RD2009050001 발주일 2009/05/21 0                                                                                                    |           |
| 담당자 상 업 장 0104 - 646-1                                                                                                    |           |
| · · · · · · · · · · · · · · · · · · ·                                                                                                    |           |
| 결제 조건 <u>상</u> 업 장 강원도 원주시 흥업면 매지리 YWB1                                                                                                    |           |
| · · · · · · · · · · · · · · · · · · ·                                                                                                    |           |
| 전 화 팩 스 전 화 팩 스                                                                                                    |           |
| 아래와 같이 발주합니다                                                                                                    |           |
|                                                                                                    |           |
|                                                                                                    |           |
|                                                                                                    |           |
|                                                                                                    |           |
| <u>4</u>                                                                                                    |           |
| 5                                                                                                    |           |
| 6                                                                                                    |           |
| 7                                                                                                    |           |
| 8                                                                                                    |           |
| 9                                                                                                    |           |
| 10                                                                                                    |           |
|                                                                                                    |           |
|                                                                                                    |           |
|                                                                                                    |           |
|                                                                                                    |           |
|                                                                                                    |           |
|                                                                                                    |           |
|                                                                                                    |           |
|                                                                                                    |           |
|                                                                                                    | and don't |
| ┃                                                                                                    | •         |

## 34. 견적서 발행

견적서를 발행합니다. 왼쪽 영역에서 새로운 견적서를 작성, 정정하며 오른쪽 영역에서 발 행한 견적서를 관리합니다.

| ·> 유리트 간편장부 - [견적서]                      |                                                                                                    |
|------------------------------------------|----------------------------------------------------------------------------------------------------|
| · 예산 장부 증빙서 인사/급여 프로젝트 자동장부 재고 업무 매출매입   | 통계 보고서 세금신고 백업/복원 현재실행메뉴 고객센터 _ # ×                                                                                                    |
| └ 사업자 정보/도장 프린트                          | 세로 작성 저장 2009 년 ▼ 2 분기 ▼ 2009/04/01 ▼ ~ 2009/06/30 ▼                                                                                                    |
| 견 적 사                                    | [견적일 ★ 김 색                                                                                                    |
|                                          |                                                                                                    |
| · 견적일 : 2009 년 05 월 21 일 공 사 효 2921mon 서 | 면 대표자 견적일 유효일 수 신 합계금액 메 모                                                                                                    |
| 유효일 : 년 월 일 주 사 강원도 원주사 홍엽면 매            | 8         비표시         2009/05/21         /         0         0         0         1         0         1         1         1         1         1         1         1         1         1         1         1         1         1         1         1         1         1         1         1         1         1         1         1         1         1         1         1         1         1         1         1         1         1         1         1         1         1         1         1         1         1         1         1         1         1         1         1         1         1         1         1         1         1         1         1         1         1         1         1         1         1         1         1         1         1         1         1         1         1         1         1         1         1         1         1         1         1         1         1         1         1         1         1         1         1         1         1         1         1         1         1         1         1         1 <th1< th=""> <th1< th="">         1         <th< td=""></th<></th1<></th1<> |
| 급 업 태 업태1 종                              | 목 중목1 0                                                                                                    |
| 71 중 전화번호 033-766-9517 팩                 | <u> </u>                                                                                                    |
| 계좌번호                                     |                                                                                                    |
| 아래와 같이 견적합니다.                            |                                                                                                    |
| 합계금액 원정                                  | (W )                                                                                                    |
| 품 명 수량 단                                 | 가 금 액 비고                                                                                                    |
|                                          |                                                                                                    |
|                                          |                                                                                                    |
|                                          |                                                                                                    |
|                                          |                                                                                                    |
|                                          |                                                                                                    |
|                                          |                                                                                                    |
|                                          |                                                                                                    |
|                                          |                                                                                                    |
| 고 기애 중 궤 에마                              |                                                                                                    |
|                                          |                                                                                                    |
|                                          |                                                                                                    |
| ·····································    |                                                                                                    |
|                                          | 10                                                                                                    |

# 35. 입금표 발행

왼쪽 영역에서 입금표를 작성하며 오른쪽 영역에서 발행한 입금표를 관리합니다.

| · 유리트 간편장부 - [입금표]                                                              | ×     |
|---------------------------------------------------------------------------------|-------|
| · 에산 장부 중빙서 인사/급여 프로젝트 자동장부 재고 업무 매출매입통계 보고서 세금신고 백업/복원 현재실형메뉴 고객센터             | . 6 × |
| ▲ 사업자 정보/도장 프린트 새로 작성 저장 2009년 ▼ 2분기 ▼ 2009/04/01 ▼ ~ 2009/06/30 ▼ 액셀 저장 프린트    |       |
| 작성일자 🔪 검색 삭제                                                                    |       |
| 작성일자 거 래 처 금 액 내 용                                                              |       |
|                                                                                 |       |
|                                                                                 |       |
| $z = \begin{bmatrix} 2 & 2 & 0 \\ -2 & 0 & 2 & 0 \end{bmatrix} = 4 - 6 + 6 = 1$ |       |
| 상 호 3831ycom 성명 대표자                                                             |       |
| 물 물 2 2 2 2 2 2 2 전 - 시 홍업면 매지리 연세대학교 창업 보육                                     |       |
| · · · · · · · · · · · · · · · · · · ·                                           |       |
|                                                                                 |       |
|                                                                                 |       |
| 2009 05 21                                                                      |       |
| 한 계 0                                                                           |       |
| ······································                                          |       |
|                                                                                 |       |
|                                                                                 |       |
| 이 그 왜 좀 저 된 여 사장님                                                               |       |
| 지 마네로 정말 승규님.                                                                   |       |
|                                                                                 |       |
|                                                                                 |       |
|                                                                                 |       |
| 가 가 가 가 가 가 가 가 가 가 가 가 가 가 가 가 가 가 가                                           | 10    |

## 36. 거래명세서 발행

왼쪽 영역에서 거래 명세서를 작성하며 오른쪽 영역에서 발행한 거래 명세서를 관리합니다.

| › 유리트 간편장부 - [거래명세서]                                                                                             | and the second second se |                                                                                                    |
|----------------------------------------------------------------------------------------------------|----------------------------------------------------------------------------------------------------|----------------------------------------------------------------------------------------------------|
| 예산 장부 증빙서 인사/급여 프로젝트 자동장부                                                                                        | 재고 업무 매출매입통계 보고서 세금신고 비                                                                                                    | 객업/복원 현재실행메뉴 고객센터 _ 8 1                                                                                                    |
| 공급가액/세액계산 설정<br>수량, 단가로 계산 : C VAT 포함 C VAT 별도 @                                                                 | ·면세 사업자정보/도장 프린트<br>새로작성 저 장                                                                                                    | 2009 년     ▼     2 분기     ▼     2009/04/01 ▼     ~     2009/06/30 ▼       발행일자     ▼     ●     2     4       액셀 저장     프 린 트     삭     제 |
| 거래명세서                                                                                                    | 발 <mark>행</mark> 일자 2009년 05월 21일                                                                                                    | 발행일자, 거 래 처 금 액<br>2009/05/21 0                                                                                                    |
| 공 동록번호 010 - 4 - 646 1 공<br>(법인명) (대표자) 급<br>사 업 장 강원도원주신 홍엄면, 매지리 연 받                                           | 등록번호                                                                                                    | ů                                                                                                    |
| (주 <sup>-</sup> 소 <sup>-</sup> ) 세대학교 창업보육센터 208호         는           자         업 태 업태1         종목 종목1         자 | (주 소)<br>업 태 총목                                                                                                    |                                                                                                    |
| 합계 금액 일금                                                                                                    | 원정 (#0 )                                                                                                    |                                                                                                    |
| 활일         품목         단위         수량           05         21         EA         EA                                | 단 가 공급가액 세 액 비고                                                                                                    |                                                                                                    |
|                                                                                                    |                                                                                                    |                                                                                                    |
|                                                                                                    |                                                                                                    |                                                                                                    |
|                                                                                                    |                                                                                                    |                                                                                                    |
| 공급가액 부가가치세 합 계 미                                                                                                 | 수 금 총 계 및                                                                                                    |                                                                                                    |
| 0 0 0                                                                                                    | 0 0 갔 (인)                                                                                                    |                                                                                                    |
| ┃<br>ዘ출 향상에 유리트 간편장부가 함께 하겠습니다                                                                                   |                                                                                                    |                                                                                                    |

# 37. 세금 신고 방법

## 37-1 부가세 계산

등록된 세금 계산서들을 통해 부가세액을 계산합니다.

| 00.0000  | 3007.cm | <u></u> | 수당 | 공급가액 합계   | 부가세액 합계 | 사업자 번호                   | 상                      | 호           | 수량  | 공급가액 합계   | 부가세액 합계   |
|----------|---------|---------|----|-----------|---------|--------------------------|------------------------|-------------|-----|-----------|-----------|
| 26-00000 | B공장     |         | 1  | 50,000    | 0       | 621-00-00000             | C업체                    |             | 1   | 604,440   | 0         |
| 26-00002 | 관리센터    |         | 1  | 2,406,000 | 0       | 621-26-00000             | B공장                    |             | 2   | 2,600,000 | 0         |
| 26-00004 | 금호      |         | 1  | 300,000   | 0       | 621-26-00008             | A도매처                   |             | 4   | 1,500,000 | 0         |
|          |         |         |    | 2,756,000 | 0       |                          |                        |             |     | 4,704,440 | 0         |
| 래일 자     | 7       | 래 처     |    | 공급가액 합계   | 부가세액 합계 | (1) 매출 부가서<br>(2) 사용키다 미 | 합계 (간편<br>  축 하계       | ! 장부 합계     | )   |           | 2 060 444 |
| 09/05/21 | 김철수     |         |    | 504,444   | 0       | (2) 신용카드 미<br>(3) 사용카드 피 | 1 둘 입계<br>2 대애 · (2) . | - 0.01      |     |           | 2,000,444 |
| 39/05/21 | 김철수     |         | _  | 1,556,000 | 0       | (4) 매입 세금계               | ·사망의 · (신)<br> 산서 부가서  | 비합계         |     |           | 0         |
|          |         |         |    | 2,060,444 | 0       | (5) 일반 매출                | 부가세 : (1               | ) - (3) - ( | 4)  |           | 487,659   |
|          |         |         |    |           |         | (6) 저번 분기 (              | 배정 납부                  |             |     |           | Ő         |
|          |         |         |    |           |         |                          | ча води                | 0H · /E)    | (6) |           | 407 000   |

| 2008 년 | ▼ 1 분기                       | • | 2008/01/01 💌 ~ | 2008/03/31 💌 |   |     |    |     |     |      |
|--------|------------------------------|---|----------------|--------------|---|-----|----|-----|-----|------|
|        | 1 분기<br>2 분기<br>3 분기<br>4 분기 |   |                |              |   |     |    |     |     |      |
|        | 1 7 <br>2 7                  |   |                |              | : | 부가세 | 계산 | 일자를 | 설정합 | ·니다. |

## 37-2 국세청 홈텍스 접속

국세청 홈택스 홈페이지에 접속합니다.

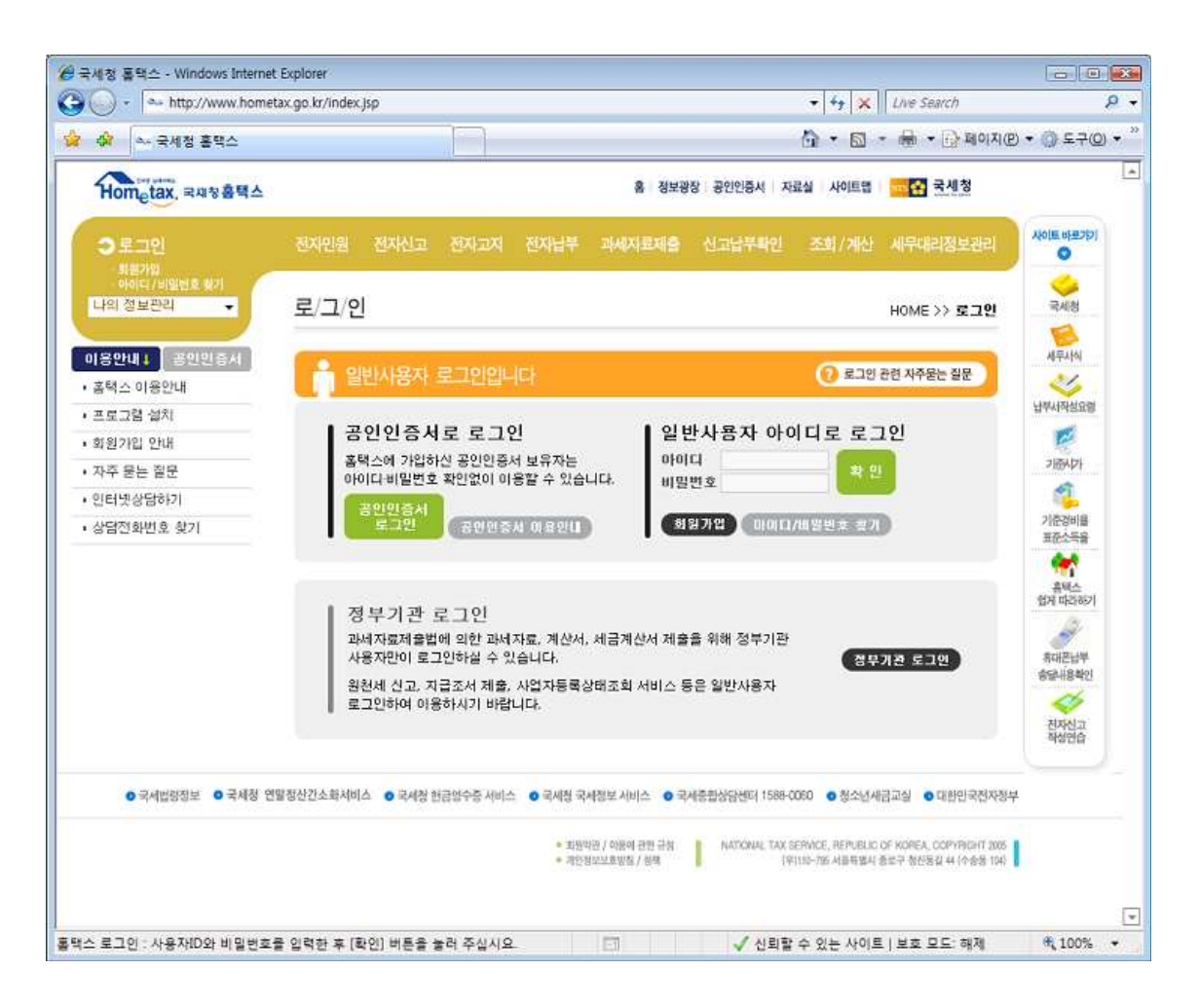

### 37-3, 매출처별 세금계산서 합계표 (매입처별 세금 계산서 합계표)

🗇 유리트 간편장부 - [매출처벌 세금계산서 합계표] Э 예산 장부 증빙서 인사/급여 프로젝트 자동장부 재고 업무 매출매입통계 보고서 세금신고 백업/복원 현재실행메뉴 고객센터 - 8 × [2009년 💽 1분기 💌 프린트 13 [별지 제 20 호의 2 서식(1)] (2002.4.12.개정) (앞 쪽) 간편장부 매출처별 세금계산서 합계표 (갑) 0 ( 년 ) 일일결산서 1. 제출자 인적 사항 ① 사업자등록번호 ② 상호(법인명) ۹ 은행거래가 져오기 ③ 성 명 (대표자) ④ 사업장소재지 ۲ ⑤거래기간 ⑥작성 일자 카드로장부 생성 2. 매출세금계산서 총합계 3 ③ 공 급 가 액 조 십억백만천 일 구 분 ⑦ 매 출 처 수 ⑧ 매 수 재고입고 합 계 ٩ 재고출고 3. 매입처별 명세 (합계 금액으로 기재) · 제고추가입 고예상일 ⑩ 공 급 가 액 세 액 조 십억백만천 일 조 십억백만천 일 ① 일련 번호 <sup>12</sup> 상 업 장 <sup>1</sup>2 상 호 (법 인 명) <sup>13</sup> 매수 매출 향상에 유리트 간편장부가 함께 하겠습니다

발행된 세금 계산서를 바탕으로 분기별로 매출처별 세금 계산서를 합계냅니다.

### 38. 자료 백업 / 복원 안내

유리트 간편장부는 설치된 컴퓨터에만 자료를 저장하며 인터넷에는 저장을 하지 않습니다.

컴퓨터를 바꾸시거나 윈도우를 재설치하는 등 여러 원인으로 인해 원본 파일에 문제가 생기 는 경우를 대비해 백업을 통해 원본 파일의 복사본을 보관하게 됩니다.

유리트 간편장부에서는 3 가지 방법으로 백업 기능을 제공합니다

1) 설치된 컴퓨터의 하드 디스크에 자동 백업
 2) 유리트 간편장부의 서버에 파일을 전송하여 백업
 3) USB 메모리를 이용하여 백업

3 가지 백업 방식중 편리한 방식으로 백업을 관리하시면 되며, 특히 1) 설치된 컴퓨터의 하 드디스크에 백업은 유리트 간편 장부 종료시마다 자동으로 됩니다. 두 대 이상의 컴퓨터에 서 자료를 공유하기 위해 서버 전송과 USB 메모리 방식을 지원하고 있습니다.

#### 38-1 백업 관리 / 자료 복원 방법

유리트 간편장부를 종료시마다 지정된 위치에 최종 파일이 자동 백업됩니다. 자동 백업시에 는 지정된 위치에 날짜 폴더를 만들고,날짜 폴더안에 시간 폴더를 만들어 파일들을 모두 자 동 복사합니다.

| 🧆 유리트 간             | 편장부 - [백업 관리/자료 복원]                                                                      |                                                                                                    |       |
|---------------------|------------------------------------------------------------------------------------------|----------------------------------------------------------------------------------------------------|-------|
| 예산 장복               | · 증빙서 인사/급여 프로젝트 자동장부 재고 업무 매출매입통계 보고서 세금신고                                              | 백업/복원 현재실행메뉴 고객센터                                                                                                    | - @ × |
|                     | 풀더 설정 기본 풀더 저 장                                                                          | 团                                                                                                    | 목원    |
| 간편장부                | 자동 백업 안내                                                                                 | _ 설정된 백업 위치의 백업 현황                                                                                                    |       |
| 일일결산서               | 유리트 간편장부는 종료시 자료가 자동 백업되며 6 개월동안 컴퓨터에 저장되어<br>관리되며, 자료 복원 마법사를 통해 원하시는 일자로 즉시 복원을 지원합니다. | <ul> <li>□ C:₩Program Files₩UR Soft₩YuritAccou</li> <li>1009년 05월 12일</li> <li>1009년 05월 20일</li> <li>1009년 05월 21일</li> </ul> | ntNc  |
| 은행거래가               | 백업 위치 설정                                                                                 |                                                                                                    |       |
| وم                  | 백업 위치는 유리트 간편장부가 설치된 폴더의 하위에 BackUp 폴더를 만들어서<br>일자별로 관리됩니다.                              |                                                                                                    |       |
| 카드로장부<br>생성         | 기본 백업 위치를 바꾸시려면 [폴더 설정] 버튼을 클릭해서 백업을 원하시는 폴더를<br>설정 후 [저장] 버튼을 클릭해주십시오.                  |                                                                                                    |       |
| <u>אי</u><br>קור או | 백업위치 키르백역관(6)                                                                            |                                                                                                    |       |
|                     |                                                                                          | <                                                                                                    |       |
| 재고출고<br>매출 향상에 유    | 리트 간편장부가 함께 하겠습니다                                                                        |                                                                                                    | 1     |

**폴더설정** : 기본 백업 위치는 유리트 간편장부가 설치된 폴더의 하위에 BackUp 폴더를 생 성하여 관리됩니다. 기본 백업 위치를 바꾸실 때는 [폴더 설정]을 클릭하여 새로운 백업 위 치를 설정할 수 있습니다.

| ▷ 🌽 공용              |  |  |
|---------------------|--|--|
| ▷ 💽 네트워크<br>▷ 🛃 제어판 |  |  |
| 폜 휴지통               |  |  |

기본 플더 : 백업 폴더를 기본 폴더로 세팅합니다.

저장 : 백업 폴더의 경로를 저장합니다.

자료 복원 : [설정된 백업 위치의 백업 현황]에서 복원을 원하는 일자와 시간을 선택 후 [자료 복원]을 클릭하면 즉시 복원됩니다.

### 39. 서버로 자료 전송 / 자료 받기

### 39-1 서버로 자료 전송 하기

자료 파일을 유리트의 서버에 전송해뒀다가 필요할 때 내려받을 수 있습니다.

| Yurit 유리트 서버로 자료 파일 전송                                                                                                    | × |
|----------------------------------------------------------------------------------------------------|---|
| 유리트 간편 장부의 자료 파일을 서버로 전송합니다                                                                                                    |   |
| 유리트 간편 장부는 설치된 컴퓨터에 자료 파일을 저장합니다.<br>회사와 자택에서 사용을 원하실 때는 자료 파일을 USB 메모리 또는 서버 전송을<br>통해 자료를 이동시켜 사용합니다.<br>서버에 자료를 올리신 후 [서버에서 자료받기] 메뉴를 클릭하며 필요할 때 내려 |   |
| 받아서 사용하실 수 있습니다.                                                                                                    |   |
| 서비 전승 현황                                                                                                    |   |
| [서버 전송 시작] 버튼을 클릭하시면 전송을 시작하며 인터넷 환경에 따라 몇 초<br>정도의 시간이 소요됩니다.<br>서버 전송 시작                                                                             |   |

서버전송시작 : 현재 자료 파일들을 서버로 전송합니다.

### 39-2 서버에서 자료 내려 받기

서버에 올려뒀던 자료 파일을 내려받습니다.

| <b>Yurit</b> 유리트 서버<br>유리트 간편 장부의  | 에서 자료 파일 전송 받기<br>자료 파일을 서버에서 전송받습니다                                             | × |
|------------------------------------|----------------------------------------------------------------------------------|---|
| 유리트 간편 장부<br>회사와 자택에서<br>통해서 자료를 0 | 는 설치된 컴퓨터에 자료 파일을 저장합니다.<br>사용을 원하실 때는 자료 파일을 USB 메모리 또는 서버 전송을<br>동시켜 사용합니다.    | Ì |
|                                    | 서버 전송 현황                                                                         |   |
| [서버에서 내려!<br>내려받습니다. 인             | 반기] 를 클릭하시면 서버에 흘려둔 파일을 사용중이신 컴퓨터로<br>비터넷 환경에 따라 몇 초 정도의 시간이 소요됩니다.<br>서버에서 내려받기 |   |

서버에서 내려받기 : 서버에 올려둔 자료 파일들을 내려받습니다.

### 40. USB 메모리로 자료 복사 / 읽기 방법

40-1 USB 메모리로 자료 복사

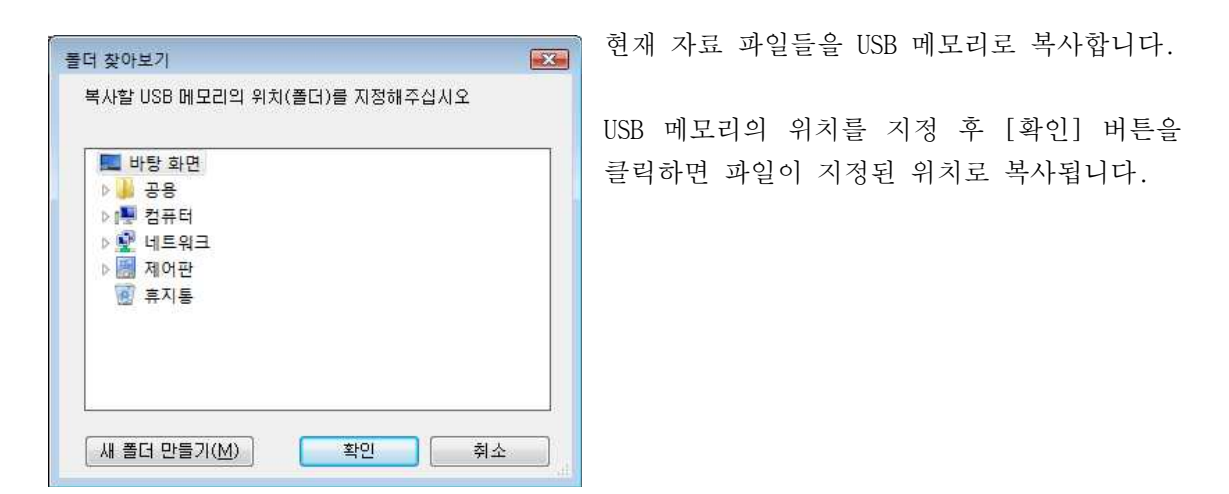

40-2 USB 메모리에서 자료 읽기

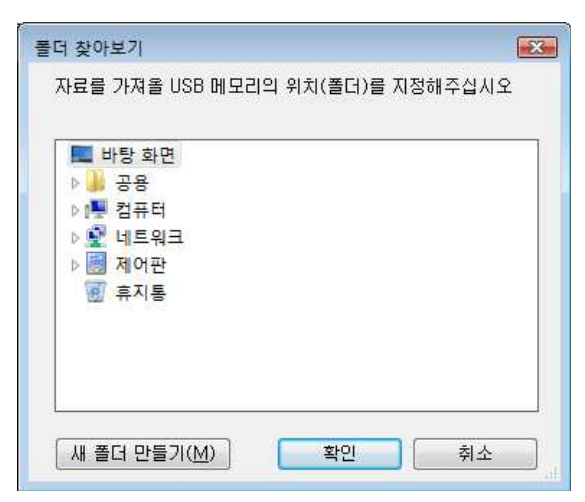

USB 메모리에서 자료를 읽어옵니다.

USB 메모리의 위치를 지정 후 [확인] 버튼을 클릭하면 지정된 위치에서 자료 파일을 읽어 옵니다.

### 41. 환경설정 및 단축키 관리 사용 안내

### 41-1 툴바 관리

| 👒 유리트 간편         | 민장부 -         | [툴바 관리]                   |            |            |
|------------------|---------------|---------------------------|------------|------------|
| 예산 장부<br>세금신고 백업 | 증빙서<br> /복원 현 | 인사/급여 프로젝트<br>현재실행메뉴 고객센터 | 자동장부 재고 업무 | 매출매입통계 보고서 |
|                  |               |                           | 취소         | 저장         |
| 간편장부             | 순 서           | 실행메뉴                      | 둘 바 이 름    | 아이콘        |
|                  | 4             | 간편 장부                     | 간편장부       | 1          |
| 일일결산서            | 2             | 일일 결산서                    | 일일결산서      | <i>.</i>   |
|                  | 3             | 장부 자동 정리                  | 은행거래가져오기   | ۱          |
| ۹                | 4             | 사업자용 카드로 생성               | 카드로장부생성    | ۲          |
| 은행거래가<br>저오기     | 5             | 재고 입고                     | 재고입고       | -          |
| ۷                | 6             | 재고 출고                     | 재고출고       | ٠          |
| 카드로장부<br>생성      | 7             | 재고 추가 입고 예상일              | 재고추가입고예상일  | - Ós       |
| 30.              | 8             | 매출 서식 즉시 발행               | 매출서식발행     |            |
| 재고입고             | 9             | 서버로 자료 전송                 | 서버로자료전송    |            |
|                  | 10            | 공급가/부가세액 계산기              | 부가세계산기     | <u>\$</u>  |
| 매출 향상에 유리        | <br> 트 간편짐    | 부가 함께 하겠습니다               |            | *          |

툴바 관리에서는 툴바를 사 용자가 원하는 데로 직접 설 정할 수 있습니다.

1)[툴바설정]에서 [실행메 뉴]를 클릭하여 어떤 메뉴로 연결할 것인지 설정합니다.

 툴바 이름을 간략하게 입 력합니다.

3) 아이콘을 클릭하여 원하는 아이콘으로 설정합니다.

사용하지 않는 툴바는 [툴바 사용 안함]을 체크합니다. [저장] 버튼을 클릭하시면 툴바가 즉시 새로 생성됩니 다.

### 41-2 환경 설정

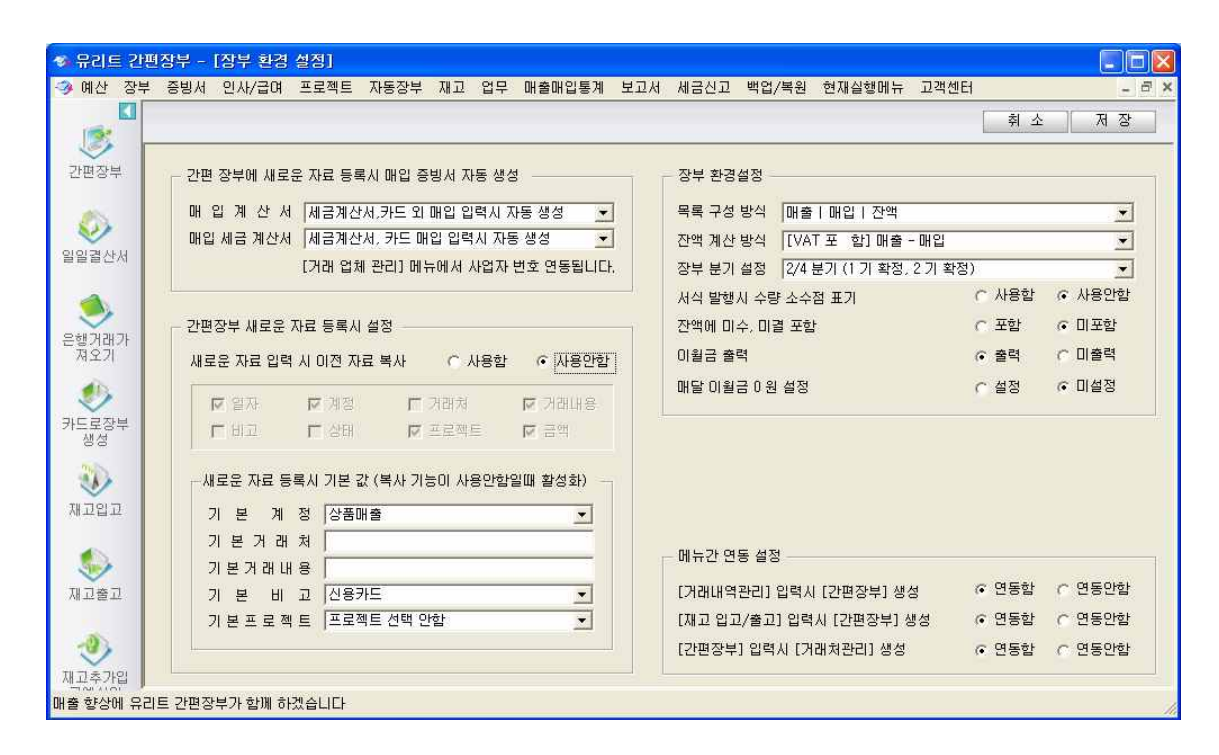

- 새로운 자료 입력 시 이전 자료 복사는 간편 장부에서 [복사] 버튼을 클릭시 복사 범위를 정하게 됩니다.

- 새로운 자료 등록시 기본 값은 간편 장부에 자료를 새로 입력 시 계정, 거래처, 거래내용 등 기본 자료로 미리 정해두는 값입니다.

- 목록 구성 방식에서 간편 장부의 장부 양식 구성을 정할 수 있습니다.

- 잔액 계산 방식에서 간편 장부의 잔액 계산에 대한 기준을 설정합니다.

- 잔액에 미수, 미결포함을 체크시 간편 장부에서 미결 또는 미수 상태로 된 자료도 간편장 부의 잔액 계산에 참여합니다.

- 이월금 출력을 체크시 간편장부에서 저번달 이월금을 그 달의 최상단에 출력합니다.

- 매달 이월금을 0 원으로 설정을 체크하게되면 이월금을 그 다음달로 넘기지 않으며, 매달 잔액 0 원 상태에서 장부를 작성하게 됩니다.

- 메뉴간 연동 설정은 각 메뉴 사용시 연관된 메뉴에서 자료를 자동 생성할지를 설정합니
 다.

### 41-3 자료 파일 환경 설정

| 🧆 유리트 간편                                                                                                    | 경장부 - [자료 파일 환경 설정] 📃 🗖 🔀                                       |
|----------------------------------------------------------------------------------------------------|-----------------------------------------------------------------|
| 多 예산 장부                                                                                                    | 증빙서 인사/급여 프로젝트 자동장부 재고 업무 매출매입통계 보고서 세금신고 백업/복원 현재실행메뉴 고객센터 💶 🗷 |
| K                                                                                                    | 취소 저장                                                           |
| I 😻 F                                                                                                    |                                                                 |
| 간편장부                                                                                                    |                                                                 |
| 1                                                                                                    |                                                                 |
| <ul> <li>Image: A set of the set of the</li></ul> | 0 간편장부 시작시의 잔액을 설정합니다.                                          |
| 일일결산서                                                                                                    |                                                                 |
|                                                                                                    | 백업 자료 보관 기간                                                     |
| No. 1                                                                                                    | 7개월      하드 디스크에 일자별로 자동 백업된 파일들의                               |
| 은행거래가<br>져오기                                                                                                    | 자동 삭제됩니다.                                                       |
| <b>1</b> 0                                                                                                    |                                                                 |
| 카드로장부                                                                                                    |                                                                 |
| 생성                                                                                                    | 유리트 간편상부 실행 시 비밀 변호를 성성합니다.                                     |
| 30                                                                                                    | 현재비밀변호                                                          |
| ਸ਼ਰਾਹ                                                                                                    | 새 비밀면호                                                          |
|                                                                                                    | 세 미글근도 적건   (비미버슈는 여민 또는 스파리마 그성해조사 비아)                         |
|                                                                                                    |                                                                 |
| 재고출고                                                                                                    | 자료 초기화                                                          |
|                                                                                                    | 저장된 자료를 모두 초기화합니다. (인사/근여 제외) 초 기 화                             |
| 1                                                                                                    |                                                                 |
| 재고추가입                                                                                                    |                                                                 |
| 매출 향상에 유리                                                                                                    | I트 간편장부가 함께 하겠습니다                                               |

- 최초 잔액 설정 : 간편 장부 시작시의 잔액을 설정합니다.

 백업 자료 보관 기간 : 유리트 간편 장부는 종료시마다 자동으로 백업이 됩니다. 이 백업 된 자료가 계속 보관되면 하드디스크에서 공간을 지속적으로 넓혀가기 때문에 일정 주기가 되면 백업 파일을 삭제하는것을 권장합니다. 백업된 자료의 보관 기간을 설정하면 해당 기 간이 지난 백업 자료는 삭제됩니다. 이 경우에 기존 저장 자료에는 영향을 주지 않기 때문 에 이전자료가 지워지는 일은없습니다.

- 비밀번호 변경 : 유리트 간편장부의 비밀 번호를 변경합니다.

- 자료 초기화 : 인사, 급여를 제외한 장부상의 모든 내용을 초기화합니다.

## 41-4 단축키

장부 작성 시 새로 등록, 삭제, 저장 등의 기능을 단축키로 바로 실행할 수 있습니다.

| 단축키           | 기 능                     |
|---------------|-------------------------|
| Ctrl + Insert | 새로 등록 (추가)              |
| Ctrl + Delete | 삭제                      |
| F2            | 저장                      |
| F3            | 자료 복사 (간편장부)            |
| F4            | 목록에서 단축키 누를때 목록 펼치기     |
| F6            | 공급가액/부가세액 계산기 호출 (간편장부) |
| F7            | 엑셀 파일로 저장               |
| F8            | 프린트                     |

F3 과 F6 키는 간편 장부 메뉴에서만 사용됩니다.

F4 키는 펼침 목록위에서 단축키를 누를 때 목록 내의 내용들을 모두 펼칩니다.

### 부록. 자주 문의하는 내용

### 1. 자료가 안전한가요 ?

유리트 간편장부는 설치된 컴퓨터에만 자료를 저장하며 인터넷에는 저장하지 않습니다. 그 래서 개발사에서도 사용자의 자료를 절대 알 수 없습니다.

### 2. 다른 컴퓨터에서도 사용하고 싶습니다.

유리트 간편장부는 설치된 컴퓨터에만 자료를 저장하기에 다른 컴퓨터에서 사용하기 위해서 2 가지 방안을 제공하고 있습니다.

1) USB 메모리를 통한 방법 : 종료시 나오는 메뉴에서 USB 메모리로 복사를 선택하여 현 재 자료들을 USB 메모리로 복사해뒀다가, 다른 컴퓨터에 간편장부를 설치 후 실행시 로그인 화면에서 USB 메모리에서 자료를 불러올 수 있습니다.

 유리트 서버를 통한 방법 : 종료시 나오는 메뉴에서 서버로 자료 올리기를 선택하여 현재 자료들의 유리트의 서버로 올려뒀다가, 다른 컴퓨터에 간편장부를 설치 후 실행 시 로 그인 화면에서 유리트의 서버를 통해 자료를 내려받을 수 있습니다.

### 3. 은행 거래 가져오기는 어떻게 하나요?

은행 홈페이지에 접속하여 거래 내용을 가져옵니다. 거래 내용을 가져오길 원하시는 계좌는 인터넷 뱅킹과 해당 은행의 빠른 조회 서비스에 등록이 되어있어야합니다. 안전을 위해 보 안 카드나 공인인증서에 대해서는 관리하지 않으며, 유리트의 서버가 아닌 은행에 1:1 로 접속하는 것이기에 그 기록이 인터넷 상에 남지 않습니다. 유리트의 자료는 인터넷이 아닌 설치된 컴퓨터에 저장되기에 계좌에 대한 정보에 설치된 컴퓨터에만 저장이 됩니다.

### 4. 최신 버전 업데이트는 어떻게 하나요 ?

유리트 간편장부는 실행시마다 최신 버전을 확인하여 자동으로 업데이트를 합니다.

### 5. 추가 요금은 없나요 ?

문자 메시지를 보내는 것외에 추가적인 요금 부담은 없으며 한번 구입으로 평생 사용 가능 합니다. 유리트 간편장부는 사용자들의 의견에 귀 기울여 주기적인 업데이트로 장부를 더욱 사용하 기 편한 환경으로 업데이트를 하고 있습니다.

최신 버전 업데이트로 인해 실제 프로그램과 매뉴얼의 내용이 달라질 수 있습니다.

궁금하신 점 또는 제안 사항은 언제든지 고객센터로 바로 문의주십시오.

### 유알소프트

고객센터 : 1566-9521

홈페이지 : www.yuritAccount.com